# 297-8391-501

# DMS-100 Universal Edge 9000

Data Testing and Troubleshooting Guide

NA015 Standard 01.01 March 2001

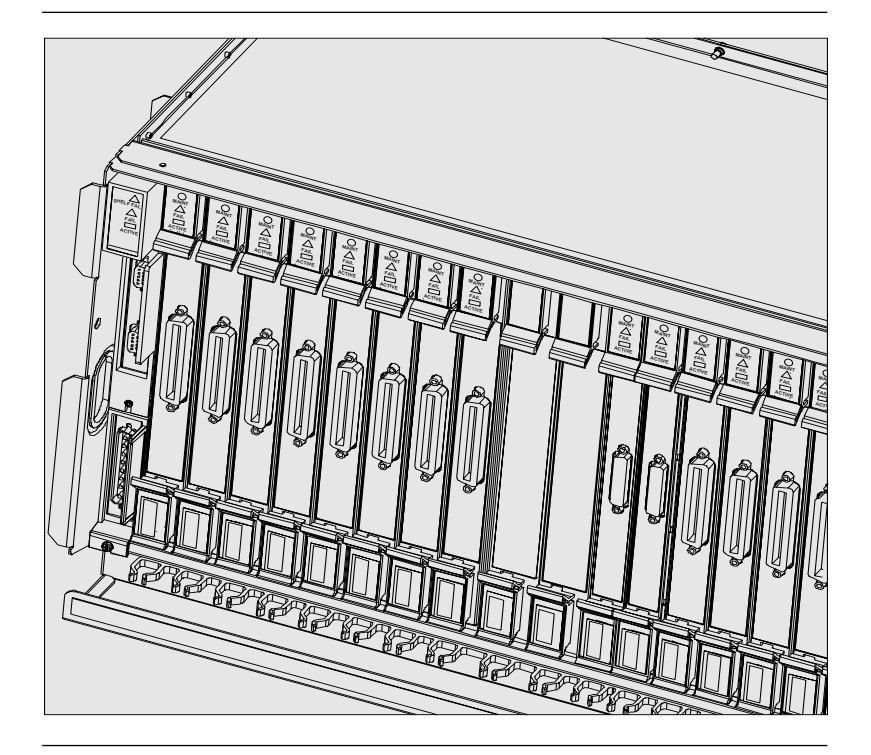

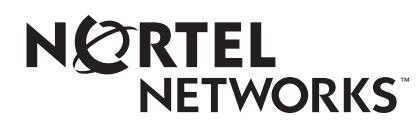

# Front cover

# Universal Edge 9000 DMS

Data Testing and Troubleshooting Guide

# **Title page**

Document number: 297-8391-501 Document release: Standard 01.01 Date: March 2001

Copyright © 2001 Nortel Networks. All Rights Reserved.

Printed in the United States of America

PROPRIETARY: The information contained in this document is the property of Nortel Networks. Except as specifically authorized in writing by Nortel Networks, the holder of this document (1) shall keep all information contained herein confidential and shall protect same in whole or in part from disclosure and dissemination to all third parties, and (2) shall use same for operation and maintenance purposes only.

All information contained in this document is subject to change without notice. Nortel Networks reserves the right to make changes to equipment design or program components, as progress in engineering, manufacturing methods, or other circumstances may warrant.

ACCESSNODE, ACCESSNODE EXPRESS, UE9000, UNIVERSAL EDGE, NORTEL, and NORTEL NETWORKS are trademarks of Nortel Networks Corporation. UNIX is a registered trademark licensed exclusively through X/Open Company Limited. HP Open View, Hewlett Packard, and Network Node Manager are trademarks of Hewlett Packard Corporation. Ethernet is a trademark of Xerox Corporation.

Solaris, Sun, and Ultra are trademarks of Sun Microsystems, Incorporated.

# **Publication history**

#### March 2001

NA015 Standard 01.01 release of this document. Includes the following changes:

- removed SDSL and 1MM line cards from document, since they are not applicable to the UE 9000 DMS
- added DS3 ATM card information throughout document

#### August 2000

AN18 with AD3.0 Beta 1.1 release of the document. Includes the following changes:

- Added SDSL alarm descriptions and procedures.
- Made information and procedures in Chapters 1 and 2 generic by changing "ADSL" to "xDSL."
- Added CPE troubleshooting information to Chapter 1.
- Added a procedure for troubleshooting slow data rate speeds to Chapter 1.
- Added information on DS3 ATM core cards throughout document, where appropriate
- Added information on 1-Meg Modem multi-circuit line cards throughout document, where appropriate
- Added information on SDSL multi-circuit line cards throughout document, where appropriate
- Added Procedure 2-8, "Upgrading the firmware".

iii

iv Publication history

#### July 2000

AN18 Standard release of this document, Issue 1. This book was created from a restructuring of the *Universal Edge 9000 Data OAM&P User Guide*. Chapters 3, 5, 6, and 7 were removed from the previous version of the *Universal Edge 9000 Data OAM&P User Guide*, reorganized and updated for AN18, Issue 1 of this document.

# **Table of Contents**

#### About this document

ix

1-1

v

Audience ix Required reading ix How to use this guide ix Additional documentation x Radio-frequency emissions notice x About the UE9000 xi

#### Troubleshooting

Chapter contents 1-1 Troubleshooting slow data transfer speeds 1-3 uEMS troubleshooting 1-9 ATM troubleshooting 1-16 Line card troubleshooting 1-19 Procedure 1-1 Troubleshooting connection and data service problems with subscriber service 1-21 Procedure 1-2 Troubleshooting slow data rate speeds 1-30 Procedure 1-3 uEMS cannot communicate with the ATM core card via SNMP 1-32 Procedure 1-4 ATM core card reboots with previous software load 1-33 No hardware flag for ATM core card 1-36 Procedure 1-5 Procedure 1-6 xDSL fails loopback test 1-39 Verify uEMS workstation has IP connectivity Procedure 1-7 to the ATM core card 1-43 Procedure 1-8 ATM core card is not sending traps to the uEMS workstation 1-46 Procedure 1-9 No hardware flag for an xDSL line card 1-48 Procedure 1-10 Troubleshooting an ATM core card 1-50 Synchronizing the alarm database 1-52 Procedure 1-11

## Hardware management

| Chapter contents | 2-1                                                                 |
|------------------|---------------------------------------------------------------------|
| Procedure 2-1    | Inventorying UE9000 components 2-3                                  |
| Procedure 2-2    | Changing the operational state of an ATM core card 2-4              |
| Procedure 2-3    | Changing the operational state of a DS1 carrier 2-6                 |
| Procedure 2-4    | Changing the operational state of xDSL multi-circuit line cards 2-8 |
| Procedure 2-5    | Changing the operational state of xDSL subscriber circuits 2-11     |
| Procedure 2-6    | Restarting an ATM core card 2-14                                    |
| Procedure 2-7    | Updating Recovery Data 2-17                                         |
| Procedure 2-8    | Performing a manual swact on the DS3 ATM core cards 2-19            |
| Procedure 2-9    | Restarting an xDSL multi-circuit line card 2-20                     |
| Procedure 2-10   | Upgrading the firmware 2-23                                         |
| Procedure 2-11   | Replacing an ATM core card 2-29                                     |
| Procedure 2-12   | Replacing an xDSL multi-circuit line card 2-32                      |

# Testing and performance monitoring

3-1

2-1

| Chapter contents               | 3-1                                        |  |  |
|--------------------------------|--------------------------------------------|--|--|
| Performance monitoring 3-2     |                                            |  |  |
| Creating customized graphs 3-2 |                                            |  |  |
| Performing tests in            | uEMS 3-12                                  |  |  |
| Procedure 3-1                  | Performing the ATM loopback upstream       |  |  |
|                                | test 3-13                                  |  |  |
| Procedure 3-2                  | Performing the ATM loopback downstream     |  |  |
|                                | test 3-15                                  |  |  |
| Procedure 3-3                  | Performing the inject bad HEC upstream     |  |  |
|                                | test 3-17                                  |  |  |
| Procedure 3-4                  | Performing the inject bad payload upstream |  |  |
|                                | test 3-19                                  |  |  |
| Procedure 3-5                  | Performing the DMT utopia loopback         |  |  |
|                                | upstream test 3-21                         |  |  |
| Procedure 3-6                  | Performing the one-shot loopback test 3-23 |  |  |

### uEMS faults and events

4-1

Chapter contents 4-1 Faults and events in uEMS 4-2 Procedure 4-1 Viewing events 4-3 Viewing help for a uEMS event 4-5 Procedure 4-2 Deleting events 4-6 Procedure 4-3 uEMS events 4-7 Threshold events 4-23 Line card and circuit faults 4-28 ATU-C 4-30 ATU-C failure 4-30 ATU-C 4-32 ATU-R not present 4-32 ATU-C 4-33 Downstream cells dropped 4-33 ATU-C 4-35 Loss of cell delineation — interleave channel 4-35 ATU-C 4-37 Loss of frame 4-37 ATU-C 4-39 Loss of link 4-39 ATU-C 4-41 Loss of power 4-41 ATU-C 4-43 Loss of signal 4-43 ATU-C 4-45 Modem ATU-C clock failure 4-45 ATU-C 4-46 Non-zero VPI bits 4-46 Modem 4-48 Modem training failure 4-48 ATU-R 4-50 Incompatible Tx mode 4-50 ATU-R 4-52 Loss of cell delineation — interleave channel 4-52 ATU-R 4-54 Loss of frame 4-54 ATU-R 4-56 Loss of link 4-56 ATU-R 4-58 Loss of power 4-58 ATU-R 4-59

Loss of signal 4-59 ATM50 4-61 DS FIFO overrun 4-61 ATM50 4-62 DS HEC failure 4-62 ATM50 4-63 Line signal fault 4-63 ATM 4-65 Lost communication to ATMIF 4-65 ATM, line card, circuit, carrier 4-67 Config. failure 4-67 ATM, line card 4-68 Firmware mismatch 4-68 ATM, line card 4-69 Hardware mismatch 4-69 Line card 4-70 In service LC removed 4-70 STU-C 4-71 STU-C failure 4-71 STU-C 4-72 Loss of frame 4-72 STU-C 4-74 Loss of link 4-74 STU-C 4-76 Loss of signal 4-76 STU-R 4-78 Loss of power 4-78 STU-R 4-79 Remote alarm indicator 4-79 Hardware Failure 4-80 Downstream cell buffer overflow 4-80 Hardware Failure 4-81 Upstream cell buffer overflow 4-81 Hardware Failure 4-82 ATM device timeout 4-82 Hardware Failure 4-83 ATM device parity error 4-83

#### List of terms

Index

5-1 6-1

# About this document

### Audience

The intended audience for this document includes the following groups:

- maintenance technicians and experienced installers
- network administrators

# **Required reading**

Before using this book, you should be familiar with the Release Notes for the Universal Edge 9000 element management system (uEMS). The Release Notes are provided on the uEMS software CD-ROM.

If you have limited experience with Hewlett Packard's<sup>TM</sup> HP OpenView<sup>TM</sup> Network Node Manager<sup>TM</sup> graphical user interface software, you should read Appendices A and B of the *UE9000 Data OAM&P User Guide* before using this guide.

## How to use this guide

This guide is designed to be used after the following events have occurred:

- uEMS software is operational; that is, it has been installed and connected to the network
- The Universal Edge 9000 shelf has been installed; cables and power are connected

*Note:* For more information on performing these prerequisites, see the *UE9000 Installation Quick Reference Guide* and the *UE9000 Data System Setup Guide*.

This guide should be used with the Hewlett Packard HP OpenView Network Node Manager documentation.

ix

**x** About this document

## Additional documentation

The following additional documentation is available for the Universal Edge 9000 product:

- UE9000 Pre-Installation Quick Reference Guide
- UE9000 Installation Quick Reference Guide
- UE9000 Adjacent Bay Installation Quick Reference Guide
- UE9000 Data Network Design Guidelines
- UE9000 Data System Setup Guide
- UE9000 Data OAM&P User Guide
- UE9000 Voice System Setup Quick Reference Guide
- UE9000 LED Quick Reference Guide
- UE9000 Voice OAM&P User Guide

The following AccessNode documentation is referenced in this guide:

• AccessNode Alarm and Trouble Clearing Procedures, 323-3001-543, in Volume 5A: Maintenance

The following documentation is provided with the Universal Edge 9000 element management system (uEMS) software CD-ROM:

uEMS Release Notes

### **Radio-frequency emissions notice**

The following regulatory notice applies to Universal Edge 9000 equipment:

"This equipment has been tested and found to comply with the limits for a Class A digital device, pursuant to Part 15 of the FCC Rules. These limits are designed to provide reasonable protection against harmful interference when operated in a commercial environment. This equipment generates, uses, and can radiate radio frequency energy and, if not installed and used in accordance with the instruction manual, may cause harmful interference to radio communications. Operation of this equipment in a residential area may cause harmful interference, in which case the user will be required to correct the interference at his own expense."

### About the UE9000

The Universal Edge 9000 (UE9000) is a shelf on the AccessNode that provides voice and data services. The UE9000 supports the following circuit cards:

- DS1 IMA ATM (asynchronous transfer mode) core card
- DS3 ATM core card
- TDM card (time division multiplexing)
- SI card (system interface)
- Power I/O card
- Multi-circuit line card

AccessNode can support up to seven UE9000 shelves. Each UE9000 has a greater line density than traditional copper distribution shelves.

You provision and monitor data services independently from voice services using the UE9000 element management system (uEMS). The uEMS runs on an HP OpenView workstation and uses a graphical user interface. For information about the data network configuration, see the UE9000 Data Network Design Guidelines.

xii About this document

UE9000 DMS 297-8391-501 NA015

# Troubleshooting

This chapter describes how to troubleshoot the Universal Edge 9000 (UE9000) data components.

### **Chapter contents**

This chapter includes the following topics:

- Troubleshooting slow data transfer speeds
- uEMS troubleshooting
- ATM troubleshooting
- Line card troubleshooting

This chapter includes the following tasks:

| Task                                                                         | See                        |
|------------------------------------------------------------------------------|----------------------------|
| Troubleshooting connection and data service problems with subscriber service | Procedure 1-1 on page 1-21 |
| Troubleshooting slow data rate speeds                                        | Procedure 1-2 on page 1-30 |
| uEMS cannot communicate with the ATM core card via SNMP                      | Procedure 1-3 on page 1-32 |
| ATM core card reboots with previous software load                            | Procedure 1-4 on page 1-33 |
| No hardware flag for ATM core card                                           | Procedure 1-5 on page 1-36 |
| xDSL fails loopback test                                                     | Procedure 1-6 on page 1-39 |
| continue                                                                     | d—                         |

1-1

1-2 Troubleshooting

| Task                                                             | See                         |  |
|------------------------------------------------------------------|-----------------------------|--|
| Verify uEMS workstation has IP connectivity to the ATM core card | Procedure 1-7 on page 1-43  |  |
| ATM core card is not sending traps to the uEMS workstation       | Procedure 1-8 on page 1-46  |  |
| No hardware flag for an xDSL line card                           | Procedure 1-9 on page 1-48  |  |
| Troubleshooting an ATM core card                                 | Procedure 1-10 on page 1-50 |  |
| Synchronizing the alarm database                                 | Procedure 1-11 on page 1-52 |  |
| —end—                                                            |                             |  |

UE9000 DMS 297-8391-501 NA015

### Troubleshooting slow data transfer speeds

Troubleshooting slow data transfer rate problems can be difficult in a complex network, where many aspects of the end-to-end data path are not under the direct control of the person doing the troubleshooting. Unfortunately, this is the situation in a typical access service provider network.

Figure 1-1 shows the various portions of an end-to-end user data path, from the customer premises to a server on the internet.

Figure 1-1 Typical end-to-end user data path

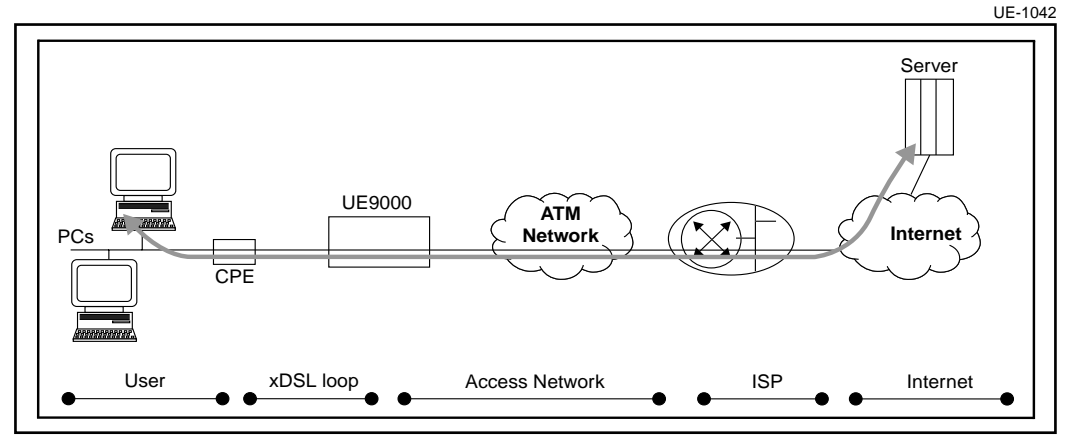

Elements that can influence the data transfer rate occur in all locations within the network. In general they include processing speeds (PCs, network switching equipment, routers, servers), buffer sizes, protocol implementations, line speeds (access links, network trunks), delays (modulation/error correction, propagation, queuing, processing), error rates (transmission errors, packet discards due to congestion), and packet size.

### **TCP/IP** protocol

Slow data transfer rates are most obvious during large file transfers, which generally use TCP/IP as the end-to-end protocol.

There are many implementations of the basic TCP/IP protocol, with different performance characteristics. In addition, there have been recent extensions to TCP/IP. These include: RFC1323, TCP Large Window, and RFC2018, TCP Selective Acknowledgment. All of these implementations include variable parameters that impact overall throughput. Changing parameters involves

trade-offs, so tuning these parameters to optimize throughput is not straight forward. Default values are provided that give acceptable performance in typical situations.

The major factors affecting TCP/IP throughput are line speed and round trip delay.

#### Line speed

In most situations, the user access line has the lowest data rate in the end-to-end data path and has the most affect. For ADSL lines, the upstream data rate is much lower than the down stream data rate. For file transfers from a remote server, this is not an issue, since the upstream (acknowledgment) packets are much smaller than the downstream packets, so the packet transmission time is small.

#### Round trip delay

The round trip delay is influenced by several factors, including modulation/error correction delays on the access line (may be adjustable, with trade-offs), propagation delays across the network (typically small), transmission delays (variable dependent upon packet size and line data rate), packet queuing delays in the switches/routers (variable, depending upon traffic congestion levels), and processing delay, primarily at the server (variable, depending upon traffic levels).

The next most important factors affecting data throughput are packet loss and TCP protocol implementation and tuning.

#### **Packet loss**

Packet loss can result from line errors that exceed the error correction capability of the xDSL modems, packet errors in the ATM network, or discarded packets due to network congestion on network links or within switches and/or routers.

#### **TCP/IP** implementation

Early implementations of TCP/IP are very sensitive to delay and packet loss. Recent extensions (RFC 1323: TCP Large Window and RFC 2018: TCP Selective Acknowledgments) significantly improve throughput in larger delay situations and where packets are occasionally lost due to errors or congestion.

#### Approaches to troubleshooting slow data transfer speeds

If a customer experiences slow data transfer speeds at all times, and from all sources, the problem is most likely with the customer loop (low line speed, delay) or the customer equipment (PC, PC software or setup).

If several customers on the same UE9000 shelf have the same complaint, always poor performance, then the problem is most likely with the UE9000 equipment or the links to the network.

If the customer experiences slow data transfer speeds only occasionally, and at the same time as other users on the same UE9000 shelf, then the problem is more likely to be network congestion somewhere between the UE9000 shelf and the server, or due to excess load on the server itself.

A careful review of the circumstances helps to find the most probable cause.

#### **Customer premise equipment**

It is important to understand that it is not possible for a customer to achieve a file transfer rate that matches the xDSL line rate.

First, the user data rate is approximately 15% less than the xDSL line rate due to protocol overheads (ATM cells, IP, TCP, PPPoE, etc.) and the average packet size. This means an 8 Mb/s xDSL line rate can carry at best approximately 6.8 Mb/s of user data.

Second, the TCP/IP protocol implementation can have a major impact on file transfer rate.

File transfer rate is very dependent upon round trip delay, window sizes, packet errors and buffer sizes. Extensions to TCP (RFC 1323: TCPLW and RFC 2018: SACK) can significantly improve file transfer rates.

For example, Windows 95 has a basic TCP implementation, whereas Windows 98 and higher support the extensions.

With a 6.6 Mb/s line rate, and a round trip delay of 18 msecs, Windows 95 can achieve a file transfer rate of approximately 2.5 Mb/s. Increasing the round trip delay to 34 msecs reduces the file transfer rate to less than half this amount.

Windows 2000 achieves approximately 5.2 Mb/s with a round trip delay of 18 msecs, which is close to the theoretical maximum for that line rate.

See the following web site for a good tutorial on performance tuning TCP:

#### http://www.psc.edu/networking/perf\_tune.html

Round trip delay can be checked by "ping" or "trace route" to a known network device. The shortest path is to the gateway address defined in the PC, and shows the best case delay. Checking delay to other destinations indicates whether the delay is reasonable or not.

In addition, setting up ping for continuous packet transmission (or a large number such as 100) can identify packet errors, since a response timeout is usually the result of a discarded packet due to either error or congestion. A packet loss greater than 1 in 100 is considered poor quality.

#### ADSL local loop — line rate and user data rate

Each ADSL modem at the UE9000 shelf can be configured for maximum (and minimum) upstream and downstream line rates (see the *UE9000 Data OAM&P User Guide* for information about provisioning subscriber circuits). Depending upon loop length and noise characteristics, the modem may or may not be able to achieve the configured line rate. The modem synchronizes at start-up to the highest line rate that provides an error rate better than  $10^{-7}$  and a signal to noise ratio (SNR) of 6 dB (default configuration values), up to the configured maximum upstream or downstream rate.

On full rate ADSL circuits, if the SNR degrades on the loop, the line rate does not change unless the line loses synchronization, or the error rate drops to approximately  $10^{-5}$  for several minutes. Either situation forces the modem to resynchronize and adjust its line rate.

An error rate approaching  $10^{-5}$  causes a higher packet loss, reducing file transfer throughput, but may not be bad enough to force a resynch. Taking the line out of service (lock, unlock) or turning the customer modem off and on can resynch the line and reduce the error rate.

Note also that if the modem resynchs at a lower rate due to a short term noise condition, and the line quality later improves, the line does not automatically return to a higher line rate. It must be forced to resynch, either by the customer or the network operator.

For G.Lite circuits, similar events will cause the modems to perform a full resynchronization, and, similarly, the subscriber's data session will be interrupted. In addition, there may be a number of "fast" resynchronizations that take place due to other, less severe changes in loop conditions. These "fast

retrains" may cause delays in the user's data session, but should not cause the user data session to drop. See the *UE9000 Data Network Design Guidelines*, Appendix B: "Full-rate ADSL and G.Lite," for more details on fast retrains.

#### ADSL local loop — ADSL delay

ADSL implementations provide a feature called interleaving to improve the data error rate in the presence of impulse noise on the local loop. Although the error rate may be improved, it is done at the expense of increased delay.

The UE9000 equipment has default interleaving delays of 10 msec upstream and downstream, for a total of 20 msecs.

In situations where impulse noise is not a problem, there may be an improvement in file transfer rate by reducing these delays to zero, especially if the remaining round trip delay is small.

#### Network transmission facilities, switches, and routers

Network facilities can contribute to poor data transfer rates primarily due packet loss.

Queuing delays vary with traffic levels, but with high speed facilities, queuing delays are typically small and have minimal impact on performance.

Packet loss has a serious impact on performance, and can be caused by either non-correctable data errors on the transmission facilities, or packet discards due to congestion.

Data errors on transmission facilities cause errored IP packets, resulting in retransmissions, and reduced data throughput. If the error rate is high enough to significantly reduce data throughput, the impact is not limited to a particular user, but impact all active users on that facility.

When using the unspecified bit rate (UBR) traffic class for user data service, packet loss due to congestion affects all active users.

If packet loss is suspected, the ATM switches and routers can be monitored for ATM cell errors and cell or packet discards due to congestion. Refer to the user manuals for the particular equipment to determine how to monitor for these conditions. If the equipment or facilities are supported by a third party service provider, request this information from them.

#### Internet performance problems

Performance problems within the Internet that impact a user data transfer rate is outside the control of the UE9000 network management staff. In this case, it may be sufficient to demonstrate that the source of the problem is not within the UE9000 access network.

One approach to isolating the source of the problem is to provide a server within the UE9000 access network that can be accessed by end users for test purposes. As shown in Figure 1-1 on page 1-3, the server could exist within the ISP cloud. Since this server is within or close to the access network, it can have predictable performance.

While a normal ISP server could be used for testing, it would be preferable to have a separate test server. Since the load on this test server would be minimal, the test results would not be affected by the activity of other users.

If a file transfer from the test server shows acceptable throughput, but a file transfer from the Internet shows poor throughput, the problem is shown to be within the Internet or the remote file server.

# uEMS troubleshooting

See Table 1-1 for troubleshooting information on the UE9000 element management system (uEMS) graphical user interface (GUI).

#### Table 1-1 uEMS troubleshooting

| Symptom                                                 | Cause                                                                                                    | Solution                                                                                                    |
|---------------------------------------------------------|----------------------------------------------------------------------------------------------------|----------------------------------------------------------------------------------------------------|
| Communications problems                                 |                                                                                                    |                                                                                                    |
| uEMS cannot communicate with the ATM card               | loss of communications                                                                                      | See Procedure 1-3 on page 1-32<br>and Procedure 1-7 on page 1-43.                                                                                                    |
| No communication between all ATM cards and the uEMS     | Loss of network connectivity                                                                                | Evaluate the connectivity and status of the transport network.                                                                                                    |
| No hardware flag for an ATM core card that has hardware | communication may be<br>down between the ATM card<br>and uEMS workstation                                   | Verify IP connectivity and SNMP<br>communication from uEMS to the<br>ATM card. See Procedure 1-3 on<br>page 1-32 and Procedure 1-7 on<br>page 1-43.                                                        |
|                                                         | HPOV did not discover the<br>ATM card. There is no<br>symbol for the ATM card on<br>the IP Internet submap. | See Procedure 1-5 on page 1-36.<br>If the problem does not clear, see<br>the Hewlett Packard document<br><i>Using Network Node Manager</i> ,<br>J1136-90002, for information on<br>discovering IP objects. |
|                                                         | uEMS did not receive an<br>event indicating that a restart<br>completed on the DAC                          | See Procedure 1-5 on page 1-36.                                                                                                    |
|                                                         | ATM core card provisioned<br>but the ATM hardware is not<br>installed                                       |                                                                                                    |
|                                                         | Incorrect provisioning                                                                                      | Verify the ATM card has the correct<br>IP address for the uEMS<br>workstation. Verify that uEMS has<br>the correct IP address for the ATM<br>card.                                                         |
| —continued—                                             |                                                                                                    |                                                                                                    |

1-10 Troubleshooting

Table 1-1 uEMS troubleshooting (continued)

| Symptom                                              | Cause                                                                   | Solution                                                                                                    |
|------------------------------------------------------|-------------------------------------------------------------------------|----------------------------------------------------------------------------------------------------|
| No communication between one ATM and the uEMS        | ATM rebooting                                                           | Wait until ATM finishes rebooting.                                                                                                    |
|                                                      | ATM has been provisioned,<br>but ATM hardware has not<br>been installed | Install ATM hardware.                                                                                                    |
|                                                      | ATM was not provisioned<br>with the uEMS workstation's<br>IP address    | • Verify that the ATM core card has<br>the uEMS workstation's IP<br>address using the local craft<br>interface (LCI)                                                    |
|                                                      |                                                                         | <ul> <li>If the ATM core card has an<br/>incorrect IP address or no IP<br/>address, provision the uEMS IP<br/>address on the ATM core card<br/>using the LCI</li> </ul> |
|                                                      |                                                                         | <ul> <li>Verify that uEMS is provisioned<br/>with the proper ATM core card<br/>address</li> </ul>                                                                       |
| No communication between                             | Software or hardware                                                    | Switch (swact) the TDMs                                                                                                    |
| the ATM card and the TDM                             | problem on the ATM card or                                              | Restart the ATM card                                                                                                    |
| xDSL line card LEDs do not function properly         |                                                                         | Replace the ATM card using     Procedure 2-11 on page 2-29.                                                                                                    |
| uEMS cannot detect card<br>insertion on UE9000 shelf |                                                                         |                                                                                                    |
| —continued—                                          |                                                                         |                                                                                                    |

| Symptom                                                         | Cause                                                                                                    | Solution                                                                                                    |
|-----------------------------------------------------------------|----------------------------------------------------------------------------------------------------|----------------------------------------------------------------------------------------------------|
| uEMS operation problems                                         |                                                                                                    |                                                                                                    |
| You cannot provision:<br>• a UE9000 shelf<br>• an ATM core card | UE9000 component was<br>unprovisioned, but the<br>hardware was not removed<br>from the system                                                                                                    | remove the unprovisioned ATM or xDSL line card hardware                                                                                                    |
|                                                                 | the symbol for the UE9000<br>component was hidden or<br>deleted, but the UE9000<br>component was not<br>unprovisioned from the<br>uEMS database                                                   | unprovision the UE9000 component<br>using the command line interface<br>(CI), then reprovision the UE9000<br>component                                                                                                    |
| uEMS does not detect<br>inventory and status<br>changes         | uEMS or HP OpenView<br>(HPOV) background<br>processes are not<br>functioning correctly<br>the ATM core card is not<br>communicating with the time<br>division multiplexing (TDM)<br>circuit cards | <ul> <li>Check the uEMS and HPOV<br/>background processes by typing<br/>at the prompt in a terminal<br/>window:<br/>/opt/OV/bin/ovstatus ↓</li> <li>Each background process should<br/>have a state of RUNNING.</li> <li>If the background processes are<br/>not running, manually start them.<br/>To start the HPOV background<br/>process type:<br/>/opt/OV/bin/ovstart ↓</li> <li>To start the uEMS background<br/>process type: /opt/OV/bin/ovstart<br/>hstpmon ↓</li> </ul> |
| -continued-                                                     |                                                                                                    |                                                                                                    |

1-12 Troubleshooting

Table 1-1 uEMS troubleshooting (continued)

| Symptom                                           | Cause                                                                                                    | Solution                                                                                                    |
|---------------------------------------------------|----------------------------------------------------------------------------------------------------|----------------------------------------------------------------------------------------------------|
| You cannot provision an<br>xDSL line card         | the ATM card is locked                                                                                                    | using the ATM pop-up menu, put the ATM in the in-service (unlock) state                                                                     |
|                                                   | UE9000 component was<br>unprovisioned, but the<br>hardware was not removed<br>from the system                                                   | remove the unprovisioned ATM core<br>card or xDSL line card hardware                                                                        |
|                                                   | the symbol for the UE9000<br>component was hidden or<br>deleted, but the UE9000<br>component was not<br>unprovisioned from the<br>uEMS database | unprovision the UE9000 component<br>using the command line interface<br>(CI), then reprovision the UE9000<br>component                      |
| You cannot unprovision a DS1 carrier              | someone has attempted to delete all the DS1s                                                                                                    | DS1 link numbers 1 and 2 in the IMA group cannot be unprovisioned.                                                                          |
| You cannot unprovision an                         | line card is not locked                                                                                                    | lock the line card                                                                                                    |
| xDSL line card                                    | cross connects are up                                                                                                    | provision the cross connects down                                                                                                    |
|                                                   |                                                                                                    | See the UE9000 Data OAM&P User<br>Guide for unprovisioning<br>information.                                                                  |
| You cannot edit the UE9000 components in a submap | submap is read-only                                                                                                    | Check the bottom left corner of the<br>submap for read-write status                                                                         |
|                                                   |                                                                                                    | • Check if another user has the map<br>open. If another user has the map<br>open, then all other users have<br>read-only access to the map. |
|                                                   |                                                                                                    | • See the UE9000 Data OAM&P<br>User Guide for information on<br>opening a temporary read-write<br>map.                                      |
| -continued-                                       |                                                                                                    |                                                                                                    |

| Symptom                                          | Cause                                                              | Solution                                                                                                    |
|--------------------------------------------------|--------------------------------------------------------------------|----------------------------------------------------------------------------------------------------|
| You cannot drag a symbol<br>into a submap        | used the left or right mouse<br>button                             | <ul> <li>Use the middle mouse button to<br/>drag the symbol.</li> <li>Check to determine if the submap<br/>will accept the particular UE9000<br/>component. Check the messages<br/>displayed in the Add Object-Set<br/>Attributes dialog.</li> </ul>                                                                                        |
| You cannot add a UE9000<br>component to a submap | submap is read-only                                                | <ul> <li>Check the bottom left corner of the submap for read-write status.</li> <li>Check if another user has the map opene. If another user has the map opened, then all other users have read-only access to the map.</li> <li>See the UE9000 Data OAM&amp;P User Guide for information on opening a temporary read-write map.</li> </ul> |
|                                                  | adding a UE9000<br>component that cannot be<br>added to the submap | Check to determine if the submap<br>can take the particular UE9000<br>component. Check the messages<br>displayed in the Add Object-Set<br>Attributes dialog.                                                                                                    |
|                                                  | uEMS database disk is full                                         | <ul> <li>In a UNIX terminal window, at the prompt, type:</li> <li>bdf →</li> <li>In a Solaris terminal window, at the prompt, type:</li> <li>df -bk →</li> <li>If the disk is full, free up disk space.</li> </ul>                                                                                                    |
| -continued-                                      |                                                                    |                                                                                                    |

1-14 Troubleshooting

| Symptom                                                                              | Cause                                                                                                    | Solution                                                                                                    |
|--------------------------------------------------------------------------------------|----------------------------------------------------------------------------------------------------|----------------------------------------------------------------------------------------------------|
| Trouble status problems                                                              |                                                                                                    |                                                                                                    |
| The alarm counts on uEMS symbols do not match the alarm counts in the Alarm Browser. | <ul> <li>alarm database is out of<br/>sync with the uEMS<br/>database</li> <li>alarm database is missing</li> </ul> | See Procedure 1-11 on page 1-52.                                                                                |
| Subscriber's CPE symbol is red                                                       | PC or modem is turned off                                                                                           | <ul> <li>no action is necessary. When the<br/>modem is turned on, the CPE<br/>symbol turns green.</li> </ul>    |
|                                                                                      | <ul> <li>modem is faulty</li> </ul>                                                                                 | <ul> <li>check LED on CPE modem</li> </ul>                                                                      |
|                                                                                      | <ul> <li>modem is not of the proper<br/>type of xDSL to terminate<br/>the loop</li> </ul>                           | <ul> <li>replace with the a modem of the<br/>correct xDSL type</li> </ul>                                       |
|                                                                                      | PC is faulty                                                                                                    | <ul> <li>replace the PC</li> </ul>                                                                              |
| uEMS indicates a subscriber<br>loop is down when the loop is<br>up and synchronized  | slow uEMS polling of<br>UE9000 components                                                                           | Wait until uEMS polling is<br>completed. After the loop has been<br>polled, the loop displays as<br>in-service. |
|                                                                                      | disk is full and uEMS<br>database entries are not<br>being updated                                                  | <ul> <li>In a UNIX terminal window, at the prompt, type:</li> <li>bdf →</li> </ul>                              |
|                                                                                      |                                                                                                    | <ul> <li>In a Solaris terminal window, at<br/>the prompt, type:</li> <li>df -bk →</li> </ul>                    |
|                                                                                      |                                                                                                    | <ul> <li>If the disk is full, free up disk space.</li> </ul>                                                    |
| uEMS indicates there is                                                              | excessive noise on loop                                                                                             | See Procedure 1-1 on page 1-21.                                                                                 |
| CPE                                                                                  | <ul><li>incorrect loop length</li><li>faulty hardware</li></ul>                                                     |                                                                                                    |
| -continued-                                                                          |                                                                                                    |                                                                                                    |

| Symptom                                 | Cause                                                                                                    | Solution                          |  |
|-----------------------------------------|----------------------------------------------------------------------------------------------------|-----------------------------------|--|
| Operational activity problem            | Operational activity problems                                                                                      |                                   |  |
| ATM reboots with previous software load | <ul> <li>invalid software load name<br/>on the trivial file transfer<br/>protocol (TFTP) server</li> </ul>         | See Procedure 1-4 on page 1-33.   |  |
|                                         | ATM software load was<br>transferred in ASCII mode                                                                 |                                   |  |
|                                         | <ul> <li>ATM software load is<br/>corrupted</li> </ul>                                                             |                                   |  |
| ATM does not send SNMP                  | loss of communication                                                                                              | • See Procedure 1-8 on page 1-46. |  |
| traps to the uEMS<br>workstation        | <ul> <li>ATM has wrong uEMS<br/>workstation IP address</li> </ul>                                                  |                                   |  |
|                                         | <ul> <li>ATM booting off a different<br/>network server than the<br/>one the uEMS workstation<br/>is on</li> </ul> |                                   |  |
| —end—                                   |                                                                                                    |                                   |  |

# ATM troubleshooting

See Table 1-2 for troubleshooting information on the ATM core card.

### Table 1-2

ATM core card troubleshooting

| Symptom                                      | Cause                                                                                                    | Solution                                                                                                    |
|----------------------------------------------|----------------------------------------------------------------------------------------------------|----------------------------------------------------------------------------------------------------|
| uEMS cannot ping the ATM                     | <ul> <li>No communication<br/>between the ATM card and<br/>the uEMS workstation</li> </ul>                                                                                              | See Procedure 1-7 on page 1-43.                                                                                                    |
|                                              | • Did not wait more than five seconds to reapply power                                                                                                    | Wait more than five seconds to<br>reapply power.                                                                                                    |
| ATM card does not reboot                     | <ul> <li>invalid software load name<br/>on the trivial file transfer<br/>protocol (TFTP) server</li> <li>ATM software load is<br/>corrupted</li> <li>the TETP server is down</li> </ul> | See Procedure 1-4 on page 1-33.                                                                                                    |
|                                              |                                                                                                    |                                                                                                    |
| ATM card takes too long to restart or reboot | ATM card has been<br>upgraded with a new<br>software load                                                                                                    | For a UE9000 shelf equipped with<br>either a DS1 IMA ATM core card or<br>a single DS3 ATM core card:                                                                                                    |
|                                              |                                                                                                    | Wait twelve minutes for the ATM<br>card to restart or reboot. If the ATM<br>card does not restart or reboot,<br>reload the ATM software. If the<br>problem continues, see<br>Procedure 1-4 on page 1-33. |
|                                              |                                                                                                    | For a UE9000 shelf equipped with two DS3 ATM core cards:                                                                                                    |
|                                              |                                                                                                    | An auto-swact will occur if the<br>"active" DS3 ATM card is<br>restarted/reloaded. Within 3<br>minutes, the "standby" DS3 ATM<br>card will become "active"                                               |
|                                              |                                                                                                    | <b>Note:</b> No switch (swact) will occur if the "standby" DS3 ATM card is restarted/reloaded.                                                                                                    |
| -continued-                                  |                                                                                                    |                                                                                                    |

#### Table 1-2 ATM core card troubleshooting (continued)

| Symptom                                                 | Cause                                                                                 | Solution                                                                                                    |
|---------------------------------------------------------|---------------------------------------------------------------------------------------|----------------------------------------------------------------------------------------------------|
| Cannot perform a switch<br>(swact) between the "active" | <ul> <li>"standby" DS3 ATM card is<br/>not ready</li> </ul>                           | <ul> <li>Make sure the "standby" card is<br/>active-ready</li> </ul>                                                                                                    |
| and "standby" DS3 ATM core cards                        | <ul> <li>second DS3 ATM card is<br/>not present in the UE9000<br/>shelf</li> </ul>    | <ul> <li>Install and provision the second<br/>DS3 ATM core card</li> </ul>                                                                                                    |
|                                                         | <ul> <li>the "standby" card is<br/>reloading</li> </ul>                               | <ul> <li>Wait until "standby" card has<br/>finished reloading</li> </ul>                                                                                                    |
|                                                         | • the "active" card is locked                                                         | Unlock the ATM card. See                                                                                                    |
|                                                         | both cards are receiving                                                              | Procedure 2-2 on page 2-4                                                                                                    |
|                                                         | LOS                                                                                   | Check cabling                                                                                                    |
| NVStore download fails                                  | Database is corrupt                                                                   | Call Nortel Networks technical<br>support                                                                                                    |
|                                                         | <ul> <li>NVStore file is too large</li> </ul>                                         | Check the path /etc/opt/OV/share/<br>conf/Nortel/HSTP/uems/nvstore<br>and make sure the file size is less<br>than 750 KB. If the file size is<br>larger than 750 KB, contact Nortel<br>Networks technical support |
|                                                         | Network problem                                                                       | Check network connection                                                                                                    |
| xDSL line card is not passing                           | xDSL line card is faulty                                                              | • See Procedure 1-1 on page 1-21.                                                                                                    |
| data service                                            | ATM is faulty                                                                         |                                                                                                    |
|                                                         | CPE is faulty                                                                         |                                                                                                    |
|                                                         | no cross-connect is<br>assigned or cross-connect<br>state is not in-service<br>(down) |                                                                                                    |
|                                                         | -continued-                                                                           |                                                                                                    |

1-18 Troubleshooting

| Table 1-2                              |     |
|----------------------------------------|-----|
| ATM core card troubleshooting (continu | ed) |

| Symptom                                                            | Cause                                                                                                    | Solution                                                                                                    |
|--------------------------------------------------------------------|----------------------------------------------------------------------------------------------------|----------------------------------------------------------------------------------------------------|
| All received ATM cells are<br>corrupted, generating CRC<br>errors. | <ul> <li>Scrambling is enabled on<br/>the far-end equipment</li> <li>physical layer<br/>convergence protocol<br/>(PLCP) problem</li> <li>timing problem</li> <li>cabling problem, e.g., a<br/>mismatch of Ethernet and<br/>ATM cables</li> </ul> | <ul> <li>Disable scrambling on the far-end<br/>equipment, if the UE9000 has a<br/>DS1 IMA core card in the shelf.<br/>(The DS1 IMA. does not support<br/>scrambling. The UE9000 DS3<br/>ATM core card, however, does<br/>support scrambling.)</li> </ul> |
| ATM card does not send<br>traps to uEMS workstation                | <ul> <li>ATM card is booting off of<br/>another network server</li> <li>ATM card is faulty</li> <li>IP address of the uEMS<br/>workstation is not<br/>provisioned on the ATM<br/>core card</li> </ul>                                            | See Procedure 1-8 on page 1-46.                                                                                                    |
| ATM card fails an in-service test                                  | faulty ATM card                                                                                                    | See Procedure 1-10 on<br>page 1-50.                                                                                                    |
| ATM card fails an<br>out-of-service test                           | faulty ATM card                                                                                                    | See Procedure 1-10 on<br>page 1-50.                                                                                                    |
| ATM card is not functioning correctly                              | See Procedure 1-10 on page                                                                                                    | ge 1-50.                                                                                                    |
| ATM card needs to be replaced                                      | See Procedure 2-11 on page                                                                                                    | ge 2-29.                                                                                                    |
|                                                                    | end                                                                                                    |                                                                                                    |

# Line card troubleshooting

See Table 1-3 for troubleshooting information on the xDSL line card.

#### Table 1-3 Line card troubleshooting

| Symptom                                                            | Cause                                                                                                    | Solution                                                                                                    |
|--------------------------------------------------------------------|----------------------------------------------------------------------------------------------------|----------------------------------------------------------------------------------------------------|
| xDSL circuit takes a long<br>time to synchronize after<br>power up | <ul> <li>loop is faulty</li> <li>xDSL circuit is<br/>synchronizing to a lower<br/>than provisioned data rate<br/>speed</li> </ul>                                                                     | <ul> <li>Verify that voice service is<br/>provisioned and working on the<br/>subscriber loop</li> <li>Troubleshoot the loop</li> <li>Test the xDSL line card</li> <li>Replace the xDSL line card</li> <li>See Procedure 1-1 on page 1-21.</li> </ul> |
| uEMS GUI cannot detect the xDSL line card                          | <ul><li>voice-only line card in slot</li><li>faulty xDSL line card</li></ul>                                                                                                    | • See Procedure 1-9 on page 1-48.                                                                                                    |
| No hardware flag for xDSL line card                                | <ul> <li>faulty TDM</li> <li>uEMS processes not running</li> </ul>                                                                                                    |                                                                                                    |
| xDSL line card is not passing data service                         | <ul> <li>xDSL circuit out of<br/>synchronization</li> <li>xDSL line card is locked</li> <li>CPE is OOS</li> <li>xDSL circuit is locked</li> <li>cross-connect is not<br/>in-service (down)</li> </ul> | See Procedure 1-1 on page 1-21.                                                                                                    |
| xDSL line card fails a<br>loopback test                            | <ul> <li>xDSL line card is faulty</li> <li>ATM is faulty</li> <li>UE9000 backplane is faulty</li> </ul>                                                                                               | See Procedure 1-6 on page 1-39.                                                                                                    |
|                                                                    | -continued-                                                                                                    | ·                                                                                                    |

1-20 Troubleshooting

| Table 1-3                            |    |
|--------------------------------------|----|
| Line card troubleshooting (continued | d) |

| Symptom                                                             | Cause                                                                                                    | Solution                                                                                            |
|---------------------------------------------------------------------|----------------------------------------------------------------------------------------------------|----------------------------------------------------------------------------------------------------|
| ADSL line card takes a long<br>time to complete a restart<br>reload | <ul> <li>line card load has a<br/>different DSP load than is<br/>currently used</li> </ul>                      | • Wait 5 minutes per subscriber circuit for the reload to complete. See Procedure 2-9 on page 2-20. |
| or                                                                  |                                                                                                    |                                                                                                    |
| xDSL line card takes a long<br>time to complete a restart<br>reload | <ul> <li>management network<br/>congestion</li> </ul>                                                           | Ensure that the network is reliable.                                                                |
| xDSL circuit does not sync to maximum speed or                      | <ul> <li>the line has temporary<br/>noise</li> </ul>                                                            | <ul> <li>wait a few minutes for the noise to<br/>clear</li> </ul>                                   |
| experiences intermittent<br>data transfer                           | <ul> <li>the subscriber loop<br/>features poor<br/>characteristics, such as<br/>permanent line noise</li> </ul> | <ul> <li>see Procedure 1-1 on page 1-19.</li> </ul>                                                 |
|                                                                     | • xDSL line card, ATM card,<br>or CPE may be faulty                                                             | • see Procedure 1-1 on page 1-19.                                                                   |
|                                                                     | excessive subscriber loop length                                                                                |                                                                                                    |
|                                                                     | —end—                                                                                                    |                                                                                                    |

# Procedure 1-1 Troubleshooting connection and data service problems with subscriber service

Use this procedure to:

- evaluate problems with UE9000 customer premise equipment (CPE)
- evaluate a subscriber's connection problems with their internet service provider (ISP)
- troubleshoot when an xDSL line card cannot pass data from the ATM core card to the CPE or vice versa

General problems with the CPE may indicate a specific problem at the subscriber location, central office (CO), or ISP. For more information, refer to the respective CPE user manual.

The following steps suggest ways for you to troubleshoot this type of problem. After completing a step, proceed to the next step only if necessary.

### Action

| Step | Action |
|------|--------|
|      |        |

#### Check that the UE9000 equipment is in-service.

1 From the Subscriber Loop submap (see the *UE9000 Data OAM&P User Guide*), confirm that all the UE9000 equipment is in-service.

| If the                                       | Then                                   |
|----------------------------------------------|----------------------------------------|
| ATM card is not in-service (locked)          | Put the ATM card in-service.           |
| xDSL line card is not<br>in-service (locked) | Put the xDSL line card in-service.     |
| xDSL circuits are not<br>in-service (locked) | Put the xDSL circuits in-service.      |
| Cross-connects are not in-service (down)     | Put the cross-connects in-service (up) |
| CPE is not in-service                        | Go to step 2.                          |

-continued-

**1-22** Troubleshooting

#### Procedure 1-1 (continued)

Troubleshooting connection and data service problems with subscriber service

| Step | Action                                                                                                    |                                                                                                    |
|------|----------------------------------------------------------------------------------------------------|----------------------------------------------------------------------------------------------------|
| 2    | If the circuit is full rate xDSL or G provisioning matches the capabili<br>Data OAM&P User Guide for mor                    | Lite, ensure that the circuit ties of the CPE. See the <i>UE9000</i> e information.                            |
| 3    | Verify that no there are no outstar<br>the circuit under inspection. See<br>events," for more information.                  | nding faults against the line card o<br>Chapter 4, "uEMS faults and                                            |
| 4    | Go to the subscriber loop submap                                                                                            | o and check the status of the data                                                                             |
|      | throughput. Verify that the xDSL c<br>the UE9000 Data OAM&P User C                                                          | ircuit is in synch with the CPE. Se<br><i>Guide</i> for more information.                                      |
|      | throughput. Verify that the xDSL c<br>the UE9000 Data OAM&P User C                                                          | ircuit is in synch with the CPE. See Guide for more information.                                               |
|      | throughput. Verify that the xDSL c<br>the UE9000 Data OAM&P User C<br>If the minimum data rate is<br>reached                | ircuit is in synch with the CPE. Set<br>Guide for more information.<br>Then<br>Go to step 16.                  |
|      | throughput. Verify that the xDSL c<br>the UE9000 Data OAM&P User C<br>If the minimum data rate is<br>reached<br>not reached | ircuit is in synch with the CPE. Set<br>Guide for more information.<br>Then<br>Go to step 16.<br>Go to step 5. |

#### Check the Loop Status LED on the CPE

5 Ask the subscriber to check that the CPE is turned on, is plugged into a power source, and is plugged into the correct phone jack.

-continued-
#### Procedure 1-1 (continued) Troubleshooting connection and data service problems with subscriber service

#### Step Action

6 Ask the subscriber to check the DSL Network Status LED on the CPE modem as follows:

#### On a 1-Meg Modem:

| If the LED is | Then                                                                                                    |
|---------------|----------------------------------------------------------------------------------------------------|
| green         | There is a transport problem with the transport network or PC. Go to step 13.                                                                                          |
| red or amber  | Wait a few moments. If the LED turns green, see<br>above. If the LED stays amber or red, this indicates<br>a problem with the 8+8 card, the CPE, or the phone<br>line. |
|               | Confirm that the subscriber line has dial tone. This can be done by having the subscriber plug a phone into the phone jack on the CPE.                                 |
|               | If there is no dial tone on the subscriber line,<br>establish dial tone on the subscriber line. Go to<br>step 7.                                                       |

#### On other xDSL Modems:

| If the LED is      | Then                                                                                                    |
|--------------------|----------------------------------------------------------------------------------------------------|
| green or<br>yellow | There may be a problem with the subscriber loop performance, configuration, or with the transport network. Go to step 13.              |
| red or off         | There is a problem with either the ATM core card,<br>the xDSL line card, the CPE, or the subscriber's<br>phone line.                   |
|                    | Confirm that the subscriber line has dial tone. This can be done by having the subscriber plug a phone into the phone jack on the CPE. |
|                    | If there is no dial tone on the subscriber line,<br>establish dial tone on the subscriber line. Go to<br>step 7.                       |

1-24 Troubleshooting

#### Procedure 1-1 (continued)

Troubleshooting connection and data service problems with subscriber service

#### Step Action

- 7 Ask the subscriber to turn the CPE power off and then on.
- 8 Wait two minutes for the CPE to synchronize with the xDSL circuit. Ask the subscriber to check the Loop Status LED on the CPE.

#### On a 1-Meg Modem:

| If the LED is Then |              | Then           |
|--------------------|--------------|----------------|
|                    | green        | Go to step 13. |
|                    | amber or red | Go to step 9.  |

#### On other xDSL Modems:

| If the LED is      | Then           |
|--------------------|----------------|
| green or<br>yellow | Go to step 13. |
| red or off         | Go to step 9.  |

- 9 One of the phone sets on the line card may be causing the problem. To determine which one, unplug all of the extension phone sets on the line card except for the one you are using.
- **10** Turn the modem's power off and then turn it back on.
- 11 To determine which phone set is causing the problem, plug in he phone sets, one by one, until the LED turns red.
- **12** Discard the faulty phone set.

#### Procedure 1-1 (continued) Troubleshooting connection and data service problems with subscriber service

#### Step Action

#### **Check the Subscriber Loop Performance**

**13** Check for high error rates on the subscriber line at the uEMS. (See "Performance monitoring" on page 2.) If high error rates exist, analyze the characteristics of the line. Troubleshoot any problems if line characteristics appear adverse to xDSL data transmission. If the line appears usable upon inspection, go to step 16.

*Note:* For a temporary solution to adverse line conditions, change the circuit provisioning parameters to improve immunity to severe line impairments. See the *UE9000 Data OAM&P User Guide* for provisioning information.

#### Replace the xDSL line card

- 14 Put the xDSL line card out-of-service (lock) and replace the xDSL line card. Once the xDSL line card is replaced, put the xDSL line card in-service (unlock).
- 15 Wait two minutes for the CPE to synchronize with the xDSL circuit. Ask the subscriber to check the Loop Status LED on the CPE.

| If the LED is      | Then                                                                                                    |
|--------------------|----------------------------------------------------------------------------------------------------|
| green or<br>yellow | Go to step 16.                                                                                                    |
| red or off         | It is likely that the loop or the CPE is faulty. Replace<br>the CPE and retest. If this fails to clear the problem,<br>test the subscriber loop. See the <i>UE9000 Voice</i><br><i>OAM&amp;P User Guide</i> for line/loop testing<br>information. |

1-26 Troubleshooting

#### Procedure 1-1 (continued)

Troubleshooting connection and data service problems with subscriber service

Step Action

#### Check the Ethernet Link Status LED on the CPE

**16** The problem is with the subscriber configuration. Ask the subscriber to check the Ethernet Link Status LED on the CPE.

| If the LED is | Then                                                                                                    |  |
|---------------|----------------------------------------------------------------------------------------------------|--|
| green         | Go to step 17.                                                                                                    |  |
| off           | Ask the subscriber to reconnect the Ethernet cable<br>to the CPE and the PC. Then, have the subscriber<br>check the Ethernet Link Status LED again.                                                                 |  |
|               | If the LED is green, go to step 17.                                                                                                    |  |
|               | If the LED is off, either the subscriber's Ethernet<br>card is faulty, the Ethernet cable is faulty or<br>disconnected, or the CPE is faulty. Isolate the<br>problem and replace or repair the faulty<br>component. |  |

#### Check the transport network

- 17 Ask the subscriber to attempt to connect to another web site.
- **18** Ask the subscriber to verify that the following information is configured correctly on the PC:
  - internet protocol (IP) address of personal computer (PC)
  - IP address(es) of the PC gateway(s)
- **19** Check the configuration of the transport network.
- 20 Ask the ISP if service is still available to the subscriber.

#### Check the service configuration

21 Check the CO configuration for the ISP. For example, the transport network may not be configured correctly.

#### Procedure 1-1 (continued)

Troubleshooting connection and data service problems with subscriber service

#### Step Action

22 If you are using a DS1 IMA ATM card, ensure that the far end equipment does not have scrambling enabled on the IMA interface. Scrambling is an ATM parameter that UE9000 equipment does not support over the DS1 IMA links because it is not required at T1 speeds. If scrambling is enabled on the DS1 IMA links, the ATM cells experience payload corruption, resulting in CRC errors at the CPE.

*Note:* Scrambling is supported on UE9000 shelves equipped with the DS3 ATM core card(s).

#### Check the ATM card

23 Check the DS3 ATM core card network interface LED.

| If the LED is | Then                                                                                                    |
|---------------|----------------------------------------------------------------------------------------------------|
| green         | go to step 25.                                                                                                    |
| amber         | a remote alarm indication (RAI) has been detected.<br>Check the Alarm Browser (see the UE9000 Data<br>OAM&P User Guide). |
|               | If the ATM edge switch is not receiving a signal<br>from the DS3 ATM core card, check the following:                     |
|               | <ul> <li>DS3 transport network to ATM edge switch</li> </ul>                                                             |
|               | <ul> <li>coaxial cable from the Tx output connection of<br/>the "active" DS3 ATM core card</li> </ul>                    |
|               | <ul> <li>DS3 I/O cross-connect assembly</li> </ul>                                                                       |
|               | DS3 ATM core card                                                                                                    |
| red           | A network loss of signal (LOS) or loss of frame (LOF) condition exists. Go to step 24.                                   |

**Note 1:** In a redundant configuration (UE9000 shelf equipped with two DS3 ATM core cards), a detected RAI will cause the "active" DS3 ATM core card to automatically switch (swact) once to the "standby" DS3 ATM card. If this does not clear the RAI condition, no further swact will take place until the RAI condition is cleared.

*Note 2:* In a redundant configuration (UE9000 shelf equipped two DS3 ATM core cards), a detected LOS or LOF on only the "active" DS3 ATM core card will cause the traffic to automatically switch (swact) to the "standby" DS3 ATM core card.

1-28 Troubleshooting

### Procedure 1-1 (continued)

Troubleshooting connection and data service problems with subscriber service

#### Step Action

#### 24 Check the following:

| If there is a network                                                        | Then                                                                                                    |
|------------------------------------------------------------------------------|----------------------------------------------------------------------------------------------------|
| LOS in a redundant<br>configuration and both DS3<br>ATM cards are LOS        | <ul> <li>check the DS3 transport network<br/>feeding the DS3 input of the DS3<br/>I/O cross-connect assembly</li> </ul>   |
|                                                                              | <ul> <li>check the DS3 I/O cross-connect<br/>assembly</li> </ul>                                                          |
|                                                                              | <ul> <li>check the DS3 ATM core card</li> </ul>                                                                           |
| LOS in a redundant<br>configuration and one DS3<br>ATM cards is LOS          | <ul> <li>check the coaxial cable between the<br/>DS3 ATM card input and the DS3<br/>I/O cross-connect assembly</li> </ul> |
|                                                                              | <ul> <li>check the DS3 ATM core card</li> </ul>                                                                           |
|                                                                              | <ul> <li>check the DS3 I/O cross-connect<br/>assembly</li> </ul>                                                          |
| LOS in a non-redundant<br>system with a DS3 I/O<br>cross-connect assembly    | <ul> <li>check the DS3 transport network<br/>feeding the DS3 input of the DS3<br/>I/O cross-connect assembly</li> </ul>   |
|                                                                              | <ul> <li>check the coaxial cable between the<br/>DS3 ATM card input and the DS3<br/>I/O cross-connect assembly</li> </ul> |
|                                                                              | <ul> <li>check the DS3 ATM core card</li> </ul>                                                                           |
|                                                                              | <ul> <li>check the DS3 I/O cross-connect<br/>assembly</li> </ul>                                                          |
| LOS in a non-redundant<br>system without a DS3 I/O<br>cross-connect assembly | <ul> <li>check the DS3 transport network<br/>feeding the DS3 ATM core card<br/>Rx input</li> </ul>                        |
|                                                                              | <ul> <li>check the DS3 ATM core card</li> </ul>                                                                           |
| LOF                                                                          | the DS3 ATM card is receiving a signal but cannot synchronize its framing.                                                |
|                                                                              | check that the DS3 carrier     provisioning matches the transport     equipment                                           |

#### Procedure 1-1 (continued) Troubleshooting connection and data service problems with subscriber service

#### Step Action

25 Verify that other subscribers on the same line card can receive data. Verify that other subscribers on other line cards on the same UE9000 shelf can receive data.

| If the ATM card is                    | Then                                                                                                    |
|---------------------------------------|----------------------------------------------------------------------------------------------------|
| sending data to other subscribers     | Verify that the ATM card provisioning is correct.                                                                                                    |
| not sending data to other subscribers | Conduct loopback tests as described in<br>Chapter 3, "Testing and performance<br>monitoring," to isolate where data is<br>being blocked within the shelf. |

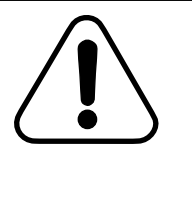

#### CAUTION

Loss of communication

Replacing an ATM core card changes the media access control (MAC) address of the ATM core card. Data network devices, such as routers, must be updated with the MAC address of the new ATM core card. If the data network devices are not updated, communication with the ATM core card is lost. Inform your network administrator of the new MAC address for the ATM core card.

- 26 If the problem still exists, replace the ATM card. See Procedure 2-11 on page 2-29. If the problem does not clear, go to step 27.
- 27 If you did not replace the CPE in step 16, replace the CPE.
- 28 If the problem still exists, contact your next level of support.

# Procedure 1-2 Troubleshooting slow data rate speeds

Use this procedure to evaluate slow data rate speeds on a subscriber loop.

A slow data rate speed can be part of normal operations. Not all users will achieve the maximum data rate. Some causes of slow data rates are:

- the subscriber's data service is configured to a lower data rate
- the subscriber loop supports only a low data rate

Refer to section "Troubleshooting slow data transfer speeds" on page 1-3 for more information.

*Note:* Slow data rate speeds may also be caused by half-taps, bridge-taps, mixed-gauges, loading coils, and other cable irregularities.

# Action

| Step | tep         Action           Check the provisioned data rate on the subscriber loop. |                                                                                                    |  |
|------|--------------------------------------------------------------------------------------|----------------------------------------------------------------------------------------------------|--|
| 1    |                                                                                      |                                                                                                    |  |
|      | a.                                                                                   | Go to the LC submap.                                                                                         |  |
|      | b.                                                                                   | Right-click on the CCT symbol for the subscriber loop and select <b>Provision/Edit</b> from the pop-up menu. |  |
|      |                                                                                      | The Object Description dialog appears.                                                                       |  |
|      | c.                                                                                   | Double-click <b>UE9000 Map Application</b> in the Object Attributes field.                                   |  |
|      |                                                                                      | The Attributes for Object dialog appears.                                                                    |  |
|      | d.                                                                                   | Write the provisioned data rates for the subscriber loop here.                                               |  |
|      |                                                                                      | Maximum Downstream Speed (kbs):                                                                              |  |
|      |                                                                                      | Maximum Upstream Speed (kbs):                                                                                |  |
| 2    | Go                                                                                   | to the Subscriber Loop submap.                                                                               |  |
|      |                                                                                      | continued                                                                                                    |  |

#### Procedure 1-2 (continued) Troubleshooting slow data rate speeds

#### Step Action

**3** Check the actual data rates under the connection symbol between the CCT symbol and the CPE symbol.

| If the act            | ual data rates             | Then                                        |
|-----------------------|----------------------------|---------------------------------------------|
| match the rates       | e provisioned data         | The subscriber loop is operating correctly. |
| does not<br>provision | match the<br>ed data rates | Go to step 4.                               |

4 Use the following table to troubleshoot the problem.

| Possible cause                                                                                   | Solution                                                                                                    |
|--------------------------------------------------------------------------------------------------|----------------------------------------------------------------------------------------------------|
| Temporary noise on line.                                                                         | Wait a few minutes for the noise to clear.                                                                                                    |
| The CPE modem is within<br>12 inches of a personal<br>computer (PC).                             | Ask the subscriber to move the CPE modem away from the PC.                                                                                        |
| Subscriber loop is degraded.<br>For example, the subscriber<br>loop has permanent line<br>noise. | Analyze the characteristics of the subscriber<br>loop. Troubleshoot any problems or contact<br>your next level of support.                        |
| Subscriber is transferring data from a slow Internet site.                                       | Tell the subscriber that the site is operating at<br>a data rate slower than the data rate of the<br>CPE modem.                                   |
| CPE modem or line card has failed.                                                               | <ul> <li>Troubleshoot using Procedure 1-1 on page 1-21.</li> </ul>                                                                                |
|                                                                                                  | <ul> <li>If the problem does not clear, check the<br/>Event Browser for CPE or xDSL LC failure<br/>events. Replace any faulty devices.</li> </ul> |
| Subscriber loop length is excessive or undesirable cable makeup                                  | •                                                                                                    |

5 If the problem still exists, contact Nortel Networks technical support.

# Procedure 1-3 uEMS cannot communicate with the ATM core card via **SNMP**

Use this procedure to solve communication problems between UE9000 element management system (uEMS) and the ATM core card.

The following steps suggest ways for you to troubleshoot this type of problem. After completing a step, proceed to the next step only if necessary.

# Action

| Step | Action                                                             |
|------|--------------------------------------------------------------------|
| 1    | Verify that the uEMS can ping the ATM core card. Highlight the ATM |
|      | core card in the shelf submap (see the UE9000 Data OAM&P User      |

Guide), then select Ping from the Fault pull-down menu.

| If the uEMS                   | Then                            |
|-------------------------------|---------------------------------|
| can ping the ATM core card    | Go to step 3.                   |
| cannot ping the ATM core card | See Procedure 1-7 on page 1-43. |

- 2 If the problem still exists, verify that the transport network is correctly configured to pass SNMP messages.
- 3 If the problem still exists, contact your next level of support.

# Procedure 1-4 ATM core card reboots with previous software load

Use this procedure when the ATM core card cannot reboot after a software upgrade.

Occasionally an ATM core card cannot reboot with an updated ATM core card software load. Instead, the ATM core card reboots with the previous ATM core card software load. The following table lists possible causes and solutions for this problem.

| Possible cause                                                                                              | Solution                                                                                           |
|----------------------------------------------------------------------------------------------------|----------------------------------------------------------------------------------------------------|
| Hewlett Packard workstation trivial file transfer protocol (TFTP) server                                    | Verify that the following were provisioned correctly:                                              |
| has an invalid software load name for the ATM core card software.                                           | <ul> <li>the directory path for the ATM core<br/>card software</li> </ul>                          |
|                                                                                                    | <ul> <li>the new ATM core card software load<br/>name</li> </ul>                                   |
|                                                                                                    | See the steps in this procedure for information on how to verify provisioning.                     |
| File permissions are incorrect                                                                              | Verify that the ATM card load file and all<br>the directories along the path allow read<br>access. |
| The new ATM core card software<br>load was corrupted during the file<br>transfer protocol (FTP) transfer to | Transfer the new ATM core card<br>software load in binary mode to the<br>uEMS.                     |
| the uEMS. The load may have been transferred in ASCII mode.                                                 | Check logs to confirm a corrupted load was rejected.                                               |
| Excessive errors in the transport<br>network caused the new software<br>load to fail.                       | Ask the network administrator about the integrity of the network.                                  |

1-34 Troubleshooting

#### Procedure 1-4 (continued) ATM core card reboots with previous software load

# Action

#### Step Action

1 Verify that the new ATM core card software load name is correctly provisioned on the ATM core card.

From the ATM core card pop-up menu, select:

Show -> ATMIF-DS1 Inventory ->Atmif (for DS1 ATM core card)

Show -> ATMIF-DS3 Inventory (for DS3 ATM core card)

The Inventory dialog appears.

2 Scroll down through the Inventory dialog and check to see if the provisioned Atmif load name matches the current Atmif load name.

| lf  | Then          |
|-----|---------------|
| yes | Go to step 6. |
| no  | Go to step 3. |

3 Select Change ATMIF Provisioned Load from the pop-up menu.

The Load Selection Pop-up dialog appears.

4 Select the desired load from the list of available loads and click **OK**.

The Load Selection Pop-up dialog disappears. The provisioned load is changed in the uEMS database.

*Note:* If there are two DS3 ATM core cards in the UE9000 shelf, you can update the load for the "standby" DS3 ATM card first, then perform a switch (swact) ("standby" card becomes the "active" card; the "active" card becomes the "standby"). You can then update the load on the other DS3 card. For more information see Procedure 2-8, "Performing a manual swact on the DS3 ATM core cards" on page 2-19.

#### Procedure 1-4 (continued) ATM core card reboots with previous software load

Step Action

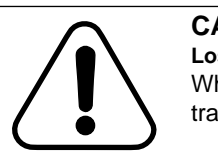

**CAUTION** Loss of service When the ATM card performs a restart, all data traffic on the UE9000 shelf is dropped.

*Note:* (if there are two DS3 ATM core cards in the UE9000 shelf, data service is dropped only if a cold restart is performed on the "active" ATM card.)

- 5 Perform a restart reload on the ATM card. Select Maintenance -> Atmif -> Restart -> Reload -> Normal from the pop-up menu. See Procedure 2-6 on page 2-14 for more information.
- 6 Verify that a valid software load has been placed on the uEMS workstation in the correct directory. In a terminal window at the prompt, type:

cd /etc/opt/OV/share/loads/Nortel/HSTP →

ls ₊J

A list of the software loads in the directory appears. If the file is not listed, obtain a new copy of it.

- 7 Check the network connections and the TFTP server on the uEMS workstation.
- 8 If the problem still exists, contact your next level of support.

# Procedure 1-5 No hardware flag for ATM core card

Use this procedure when a no hardware flag is displayed over the ATM core card symbol on any UE9000 element management system (uEMS) submap.

The following steps suggest ways for you to troubleshoot this type of problem. After completing a step, proceed to the next step only if necessary.

# Action

#### Step Action

1 Verify that the ATM core card hardware is installed and commissioned properly. For installation information, see the *UE9000 Installation Quick Reference Guide*. For commissioning information, see the *UE9000 Data System Setup Guide*.

| If the ATM core card hardware is | Then                                                         |
|----------------------------------|--------------------------------------------------------------|
| installed                        | The uEMS has not discovered the ATM core card. Go to step 2. |
| not installed                    | Install and commission the ATM core card hardware.           |

- 2 Verify that the uEMS is provisioned with the correct IP address for the ATM card. See the UE9000 Data OAM&P User Guide for more information.
- 3 Verify that the ATM core card is provisioned with the proper uEMS IP address and the proper card IP address. See the UE9000 Data System Setup Guide for more information.
- 4 Verify that the uEMS workstation has IP connectivity to the ATM card using Procedure 1-7 on page 1-43.

#### Procedure 1-5 (continued) No hardware flag for ATM core card

Step Action

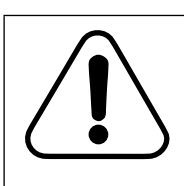

#### CAUTION Loss of service

When the ATM card performs a restart, all data service on the UE9000 shelf is dropped.

*Note:* If there are two DS3 ATM core cards in the UE9000 shelf, data service is dropped only if a restart is performed on the "active" ATM card.

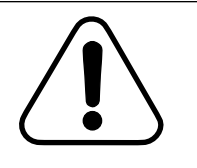

#### CAUTION Loss of provisioning

When the ATM card performs a restart, it loses all provisioning information until uEMS reloads it after the restart is completed.

*Note:* When a DS1 IMA ATM core card is restarted, all provisioning information is re-passed from the uEMS to the ATM card. The DS3 ATM core card, however, includes an on-board non-volatile store. Because of this, after the DS3 card restarts, a card can come up completely without uEMS intervention. Instead of all the provisioning information passing to the Atmif, only the changes are sent, allowing for a faster recovery time. For more information, see Procedure 2-7, "Updating Recovery Data" on page 2-17.

5 Cold restart the ATM core card by selecting:

Maintenance -> Atmif -> Restart -> Cold (for DS1 ATM)

Maintenance ->Restart -> Cold (for DS3 ATM)

The ATM card restarts.

Note: If this command is not accepted, go to step 6.

1-38 Troubleshooting

#### Procedure 1-5 (continued) No hardware flag for ATM core card

Step Action

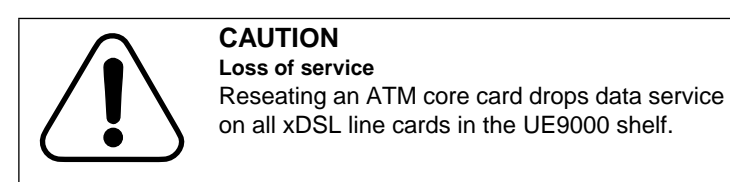

*Note:* If there are two DS3 ATM core cards in the UE9000 shelf, data service is dropped only if a restart is performed on the "active" ATM card.

6 Reseat the ATM core card.

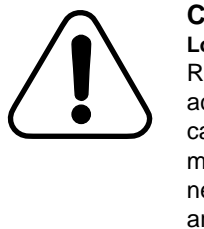

#### CAUTION

Loss of communication

Replacing an ATM core card changes the media access control (MAC) address of the ATM core card. Data network devices, such as routers, must be updated with the MAC address of the new ATM core card. If the data network devices are not updated, communication with the ATM core card is lost. Inform your network administrator of the new MAC address for the ATM core card.

- 7 Replace the ATM core card. See Procedure 2-11 on page 2-29.
- 8 If the problem still exists, contact your next level of support.

# Procedure 1-6 xDSL fails loopback test

Use this procedure when an xDSL line card fails a loopback test.

*Note:* It is assumed in this procedure that other xDSL line cards on the shelf are functioning properly.

# Action

#### Step Action

1 If an xDSL line card fails a loopback test, perform the loopback test again.

| If the xDSL              | Then               |
|--------------------------|--------------------|
| fails the loopback test  | Go to step 2.      |
| passes the loopback test | End the procedure. |

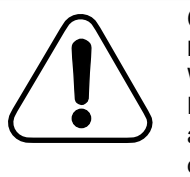

### CAUTION

Loss of service

When the xDSL line card performs a Cold, Normal Load, or Forced Load restart, all voice and data service on the xDSL line card is dropped.

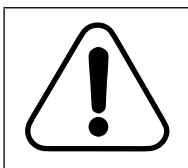

# CAUTION

Loss of provisioning When the xDSL line card performs a cold restart, it loses all provisioning information until uEMS reloads it after the cold restart is completed.

2 From the xDSL line card pop-up menu, select:

Maintenance ->LC -> Restart -> Cold

The xDSL line card restarts.

1-40 Troubleshooting

#### Procedure 1-6 (continued) **xDSL** fails loopback test

#### Action Step

3

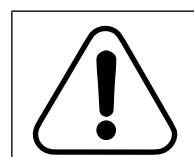

Repeat the loopback test. If the test fails, go to step 4.

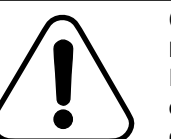

#### CAUTION

Loss of service Removing an xDSL line card drops voice and data service on all subscriber circuits on that line card.

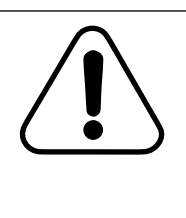

## CAUTION

Loss of service After removing the line card from the shelf, you must wait more than five seconds before you reinsert the line card. If you do not wait more than five seconds to reinsert the card, the line card can drop all voice and data service for five to eight minutes.

- Reseat the xDSL line card and repeat the loopback test. If the test 4 fails, go to step 5.
- From the xDSL line card pop-up menu, select: 5

Maintenance ->LC ->Lock -> Normal

The xDSL line card is out of service.

6 Replace the xDSL line card and manually change the state to in-service (unlocked).

# Procedure 1-6 (continued) xDSL fails loopback test

#### Step Action

7 Repeat the loopback test. If the test fails, go to step 5.

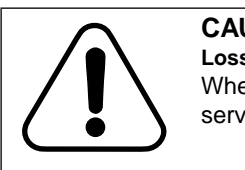

### CAUTION Loss of service

When the ATM card performs a restart, all data service on the UE9000 shelf is dropped.

*Note 1:* If there are two DS3 ATM core cards in the UE9000 shelf, data service is dropped only if a restart is performed on the "active" ATM card.

*Note 2:* When a DS1 IMA ATM core card is restarted, all provisioning information is re-passed from the uEMS to the ATM card. The DS3 ATM core card, however, includes an on-board non-volatile store. Because of this, after the DS3 card restarts, a card can come up completely without uEMS intervention. Instead of all the provisioning information passing to the Atmif, only the changes are sent, allowing for a faster recovery time. For more information, see Procedure 2-7, "Updating Recovery Data" on page 2-17.

8 From the ATM symbol pop-up menu, select:

Maintenance -> Atmif -> Restart -> Cold (for DS1 ATM)

Maintenance -> Restart -> Cold (for DS3 ATM

The ATM card restarts.

1-42 Troubleshooting

# Procedure 1-6 (continued) xDSL fails loopback test

Step Action

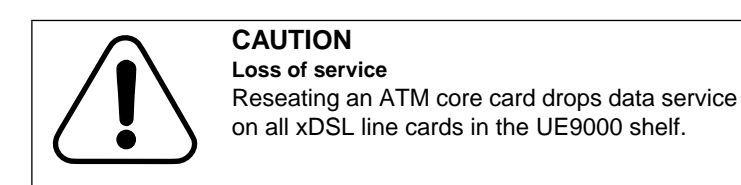

*Note:* If there are two DS3 ATM core cards in the UE9000 shelf, data service is dropped only if a restart is performed on the "active" ATM card.

9 Reseat the ATM core card.

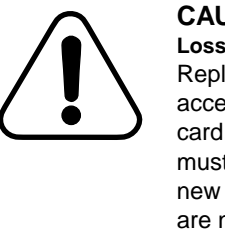

#### CAUTION

Loss of communication

Replacing an ATM core card changes the media access control (MAC) address of the ATM core card. Data network devices, such as routers, must be updated with the MAC address of the new ATM core card. If the data network devices are not updated, communication with the ATM core card is lost. Inform your network administrator of the new MAC address for the ATM core card.

- **10** If the problem still exists, replace the ATM core card. See Procedure 2-11 on page 2-29.
- 11 If the problem still exists, contact your next level of support.

# Procedure 1-7 Verify uEMS workstation has IP connectivity to the ATM core card

Use the following procedure to verify that the uEMS workstation has basic connectivity to the ATM card. This is a prerequisite for SNMP access and file transfer of software update.

# **Probable cause**

The ATM core card is not installed or is faulty, or the IP network between the uEMS and ATM core card is down.

## Action

| Step | Action                                                                                                    |                                                                            |  |
|------|----------------------------------------------------------------------------------------------------|----------------------------------------------------------------------------|--|
| 1    | Verify that the ATM core card hardware is installed and has been commissioned. See the UE9000 Data System Setup Guide for mo information.             |                                                                            |  |
| 2    | Verify that the uEMS can ping the ATM core card. Highlight the ATM core card in the shelf submap (see the UE9000 Data OAM&P User Guide), then select: |                                                                            |  |
|      | Fault -> Ping                                                                                                    |                                                                            |  |
|      | The Ping dialog box appears.                                                                                                    |                                                                            |  |
|      | If the uEMS                                                                                                    | Then                                                                       |  |
|      | can ping the ATM core                                                                                                    | There is basic IP connectivity to the ATM card. You are finished with this |  |

| card                          | ATM card. You are finished with th procedure. |
|-------------------------------|-----------------------------------------------|
| cannot ping the ATM core card | Go to step 3.                                 |

1-44 Troubleshooting

#### Procedure 1-7 (continued)

Verify uEMS workstation has IP connectivity to the ATM core card

#### Step Action

3 Attempt to ping a different ATM card. Highlight a different ATM core card in the shelf submap (see the *UE9000 Data OAM&P User Guide*), then select:

#### Fault -> Ping

The Ping dialog box appears.

| If the uEMS                      | Then                                                             |
|----------------------------------|------------------------------------------------------------------|
| can ping the ATM core card       | There is basic IP connectivity to the ATM network. Go to step 4. |
| cannot ping the<br>ATM core card | There is a network IP connectivity problem. Identify and fix.    |

4 Is the IP address assigned to the subject ATM card provisioned correctly in uEMS?

| lf  | Then                                                                                                    |
|-----|----------------------------------------------------------------------------------------------------|
| yes | Go to step 5.                                                                                                    |
| no  | Correct the provisioning. See the <i>UE9000 Data OAM&amp;P</i><br><i>User Guide</i> for more information.<br>Go to step 1. |

Connect to the ATM core card local craft interface (LCI) port (see the *UE9000 Data System Setup Guide* for more information). Are the IP address, subnet mask, gateway address, and VPI/VCI provisioned correctly? Is inband/out-of-band management properly configured?

| lf  | Then                                               |
|-----|----------------------------------------------------|
| yes | Go to step 6.                                      |
| no  | Correct the provisioning using the LCI connection. |
|     | Go to step 1.                                      |

-continued-

5

#### Procedure 1-7 (continued) Verify uEMS workstation has IP connectivity to the ATM core card

#### Step Action

6

At the uEMS workstation, open a terminal window and issue a trace route to the IP address of the ATM card. This indicates how far the uEMS has IP connectivity toward the ATM card.

| If the trace route indicates                                | Then                                                                                                    |
|-------------------------------------------------------------|----------------------------------------------------------------------------------------------------|
| connectivity to the<br>gateway router at the<br>ATM network | the uEMS and the uEMS LAN are<br>functioning correctly. The problem is likely<br>within the ATM network. Isolate and<br>correct the fault. |
| no access to the gateway router                             | the problem is likely within the uEMS LAN segment to the gateway. Isolate and correct the fault.                                           |

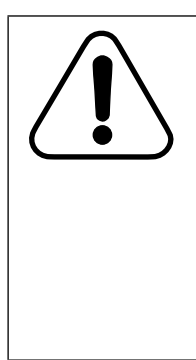

#### CAUTION Loss of communications

If you are using a DS1 IMA ATM card, ensure that the far end equipment does not have scrambling enabled on the IMA interface. Scrambling is an ATM parameter that UE9000 equipment does not support over the DS1 IMA links because it is not required at T1 speeds. If scrambling is enabled over the DS1 IMA links, the ATM cells experience payload corruption, resulting in CRC errors at the CPE.

*Note:* Scrambling is supported on UE9000 shelves equipped with the DS3 ATM core card(s).

7 If the problem still exists, then the ATM is either faulty or provisioned incorrectly, or a cabling or facilities problem exists at the site. Investigate and correct these issues.

# Procedure 1-8 ATM core card is not sending traps to the uEMS workstation

Use this procedure to troubleshoot when the ATM core card is not sending traps to the UE9000 element management system (uEMS) workstation.

The following steps suggest ways for you to troubleshoot this type of problem. After completing a step, proceed to the next step only if necessary.

# Action

#### Step Action

Verify that the uEMS can ping the ATM core card. Highlight the ATM core card in the shelf submap (see the UE9000 Data OAM&P User Guide), then select:

#### Fault -> Ping

The Ping dialog box appears.

| If the uEMS                   | Then          |
|-------------------------------|---------------|
| can ping the ATM core card    | Go to step 3. |
| cannot ping the ATM core card | Go to step 2. |

2

1

Are the IP address, subnet mask, and gateway address assigned to the subject ATM card provisioned correctly in uEMS?

| lf                                                                                | Then                                                                          |
|-----------------------------------------------------------------------------------|-------------------------------------------------------------------------------|
| yes                                                                               | Repeat step 1. If the problem still exists, go to Procedure 1-7 on page 1-43. |
| no Correct the provisioning. See the UE9000 Data User Guide for more information. |                                                                               |
|                                                                                   | Go to step 1.                                                                 |

#### Procedure 1-8 (continued) ATM core card is not sending traps to the uEMS workstation

#### Step Action

3 Verify that the ATM card can communicate with uEMS using SNMP. From the pull-down menu, select:

#### Fault -> Nortel uEMS -> verify com

| Was the test successful? | Then          |
|--------------------------|---------------|
| yes                      | Go to step 4. |
| no                       | Go to step 5. |

- The ATM card should be sending traps to uEMS. If no traps are being 4 sent, go to step 6.
- 5 Verify that the ATM card has been provisioned with the correct IP address for the uEMS workstation. See the UE9000 Data System Setup Guide for more information.

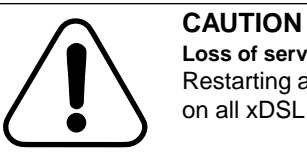

Loss of service

Restarting an ATM core card drops data service on all xDSL line cards in the UE9000 shelf.

Note: If there are two DS3 ATM core cards in the UE9000 shelf, data service is dropped only if a restart is performed on the "active" ATM card.

6 Perform a restart reload on the ATM card. Select Maintenance -> Atmif -> Restart -> Reload -> Normal from the pop-up menu. See Procedure 2-6 on page 2-14 for more information.

> Note: If there are two DS3 ATM core cards in the UE9000 shelf, you can update the load for the "standby" DS3 ATM card first, then perform a switch (swact) ("standby" card becomes the "active" card; the "active" card becomes the "standby"). You can then update the load on the other DS3 card. For more information see Procedure 2-8, "Performing a manual swact on the DS3 ATM core cards" on page 2-19.

7 If the problem still exists, contact your next level of support.

# Procedure 1-9 No hardware flag for an xDSL line card

#### Use this procedure when

- a no hardware flag appears over the xDSL line card symbol on any UE9000 element management system (uEMS) submap
- the uEMS cannot detect an xDSL line card
  - xDSL disappears from the uEMS submap
  - xDSL symbol appears with incorrect information

# Action

#### Step Action

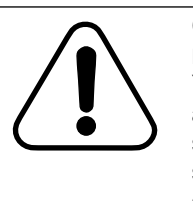

#### CAUTION Loss of service

You must wait more than five seconds to reinsert

a line card after removing the line card from the shelf to reseat it. If you do not wait more than five seconds, the line card can drop all voice and data service for five to eight minutes.

Verify that the xDSL line card is properly seated.

| If the xDSL is      | Then                                                               |
|---------------------|--------------------------------------------------------------------|
| properly seated     | Go to step 2.                                                      |
| not properly seated | Reseat the xDSL line card. If the problem continues, go to step 3. |

2 Verify that the TDM card is properly seated.

| If the TDM card is  | Then                                                         |
|---------------------|--------------------------------------------------------------|
| properly seated     | Go to step 3.                                                |
| not properly seated | Reseat the TDM card. If the problem continues, go to step 3. |

-continued-

1

#### Procedure 1-9 (continued) No hardware flag for an xDSL line card

#### Step Action

3 Check that the line card in the slot is an xDSL line card and not a voice-only line card.

| If the line card in the slot is | Then                                                                                                    |
|---------------------------------|----------------------------------------------------------------------------------------------------|
| an xDSL line card               | Using the pop-up menu, put the xDSL line<br>card out-of-service (lock) and replace the<br>xDSL line card. Put the xDSL line card<br>in-service (unlock). |
| voice-only line card            | Replace the voice-only line card with an xDSL line card. Using the pop-up menu, put the xDSL line card in-service (unlock).                              |

4 If the problem continues, contact your next level of technical support.

1-50 Troubleshooting

# Procedure 1-10 Troubleshooting an ATM core card

Use this procedure to evaluate whether an ATM core card is faulty.

*Note:* If there are two DS3 ATM core cards in the UE9000 shelf, one is designated the "active" card, one is designated the "standby" card. In the event of a DS3 card hardware failure, or loss of service (LOS), loss of frame (LOF), or remote alarm indication (RAI), the "standby" card detects the failure of the "active" card and takes over (auto-swact).

There will be a service outage while the newly active DS3 ATM card configures itself to match the previously active configuration. Service will then be restored automatically.

# Action

#### Step Action

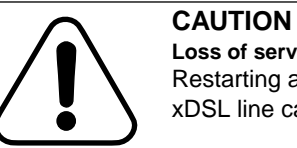

#### Loss of service Restarting an ATM drops data service on all xDSL line cards in the UE9000 shelf.

Is communication up between the ATM and the UE9000 element management system (uEMS) workstation?

| lf  | Then                                                                                                    |
|-----|----------------------------------------------------------------------------------------------------|
| yes | Cold restart the ATM. If the ATM does not function correctly, go to step 2.                                                                                                    |
| no  | Use Procedure 1-7 on page 1-43 to evaluate the problem.<br>If the ATM continues to act faulty after communication<br>between the uEMS workstation and the ATM is restored,<br>cold restart the ATM. If the ATM still does not function<br>correctly, go to step 2. |

-continued-

1

#### Procedure 1-10 (continued) Troubleshooting an ATM core card

Step Action

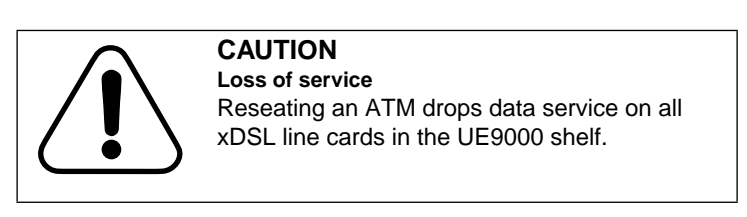

2 Reseat the ATM. If the ATM does not function correctly, go to step 3.

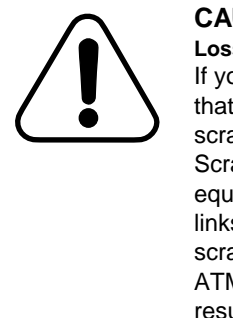

# CAUTION

Loss of communications If you are using a DS1 IMA ATM card, ensure that the far end equipment does not have scrambling enabled on the IMA interface. Scrambling is an ATM parameter that UE9000 equipment does not support over the DS1 IMA links because it is not required at T1 speeds. If scrambling is enabled on the DS1 IMA links, the ATM cells experience payload corruption, resulting in CRC errors at the CPE.

*Note:* Scrambling is supported on UE9000 shelves equipped with the DS3 ATM core card(s).

**3** Replace the ATM. See Procedure 2-11 on page 2-29 for information on how to replace the ATM.

1-52 Troubleshooting

# Procedure 1-11 Synchronizing the alarm database

Use this procedure to synchronize the alarm database with the uEMS database. This procedure also rebuilds the alarm database if it is missing.

The alarm browser can be either open or closed when this command is issued. However, if it is open, you must press the refresh button or wait 60 seconds for an automatic refresh to occur.

This procedure is not service affecting and can be followed at any time.

# Action

| Step | Action                                                                       |
|------|------------------------------------------------------------------------------|
| 1    | Issue the following command from a uEMS screen:                              |
|      | Misc -> Nortel uEMS -> Synchronize Alarm Browser                             |
|      | A confirmation dialog box appears when the alarm database is synchronized.   |
| 2    | Click OK.                                                                    |
|      | The confirmation dialog disappears and the alarm browser functions normally. |
|      | and                                                                          |

# Hardware management

This chapter includes procedures for managing the hardware on the Universal Edge 9000 (UE9000) system.

See the *UE9000 Data OAM&P User Guide* for information on upgrading the software loads in the ATM card and the xDSL line card.

# **Chapter contents**

This chapter contains the following tasks:

| Task                                                            | See                        |
|-----------------------------------------------------------------|----------------------------|
| Inventorying UE9000 components                                  | Procedure 2-1 on page 2-3  |
| Changing the operational state of an ATM core card              | Procedure 2-2 on page 2-4  |
| Changing the operational state of a DS1 carrier                 | Procedure 2-3 on page 2-6  |
| Changing the operational state of xDSL multi-circuit line cards | Procedure 2-4 on page 2-8  |
| Changing the operational state of xDSL subscriber circuits      | Procedure 2-5 on page 2-11 |
| Restarting an ATM core card                                     | Procedure 2-6 on page 2-14 |
| Updating Recovery Data                                          | Procedure 2-7 on page 2-17 |
| Performing a manual swact on the DS3 ATM core cards             | Procedure 2-8 on page 2-19 |
| Restarting an xDSL multi-circuit line card                      | Procedure 2-9 on page 2-20 |
| continued                                                       | _                          |

2-1

2-2 Hardware management

| Task                                      | See                         |
|-------------------------------------------|-----------------------------|
| Upgrading the firmware                    | Procedure 2-10 on page 2-23 |
| Replacing an ATM core card                | Procedure 2-11 on page 2-29 |
| Replacing an xDSL multi-circuit line card | Procedure 2-12 on page 2-32 |
| —end—                                     |                             |

UE9000 DMS 297-8391-501 NA015

# Procedure 2-1 Inventorying UE9000 components

Use this procedure to inventory UE9000 components using the UE9000 element management system (uEMS) graphical user interface (GUI).

The inventory command inventories only those components hierarchically beneath the UE9000 component where the inventory command was selected.

For example, if you are in the Root submap and use the HSTP-Network symbol's pop-up menu to select inventory, all UE9000 components in the data network will be inventoried. If you are in the Shelf submap and use the ATM core card symbol's pop-up menu to select inventory, then only the ATM card and the carriers associated with it are inventoried.

# Action

| Step | Action                                                                                                    |
|------|----------------------------------------------------------------------------------------------------|
| 1    | Go to any uEMS GUI submap (see the UE9000 Data OAM&P User Guide). From any symbol's pop-up menu, select <b>Show</b> -> <b>Inventory</b> , then the UE9000 component you want to inventory. |
|      | <b>Note:</b> If you want to inventory all UE9000 components, select <b>Show</b> -> <b>Inventory</b> -> <b>All</b> from the HSTP network symbol pop-up menu.                                |
|      | The Inventory dialog appears listing all UE9000 components.                                                                                                    |
| 2    | When you are finished with the Inventory dialog, click the <b>Close</b> button.                                                                                                    |

# Procedure 2-2 Changing the operational state of an ATM core card

Use this procedure to change the operational state of an ATM core card using the UE9000 element management system (uEMS) graphical user interface (GUI).

Note: You must lock an object before you can unprovision it.

# Action

#### Step Action

1

Go to the Shelf submap (see the UE9000 Data OAM&P User Guide).

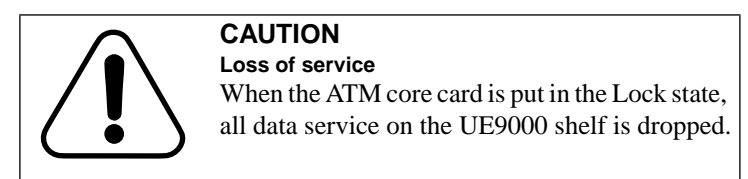

-continued

UE9000 DMS 297-8391-501 NA015

### Procedure 2-2 (continued) Changing the operational state of an ATM core card

| Step | Action                                           |                                                                                                    |
|------|--------------------------------------------------|----------------------------------------------------------------------------------------------------|
| 2    | From the ATM co                                  | ore card's pop-up menu, select:                                                                                                    |
|      | Maintenance ->                                   | Atmif -> [state] -> [method] (for DS1 ATM)                                                                                                    |
|      | Maintenance -> [state] -> [method] (for DS3 ATM) |                                                                                                    |
|      | where                                            |                                                                                                    |
|      | [state]                                          | is the operational state                                                                                                    |
|      |                                                  | Unlock is in-service<br>Lock is out-of-service                                                                                                    |
|      | [method]                                         | is how the state is achieved                                                                                                    |
|      |                                                  | <b>Normal</b> is performed at the earliest convenient time.                                                                                                    |
|      |                                                  | <b>Force</b> is performed immediately regardless of<br>the traffic load or condition. If there is no<br>communication between the uEMS and the ATM<br>core card, the change is saved in the uEMS<br>database and will take effect after<br>communication has been restored. |
|      |                                                  | In this case, uEMS attempts to make the change<br>at intervals defined by the Network Polling<br>Configuration in the HPOV Options menu.                                                                                                    |
|      | The ATM core ca                                  | ard changes to the indicated operational state.                                                                                                    |
|      | -                                                | -end                                                                                                    |

# Procedure 2-3 Changing the operational state of a DS1 carrier

Use this procedure to change the operational state of a DS1 carrier using the UE9000 element management system (uEMS) graphical user interface (GUI).

You must lock an object before you can unprovision it.

*Note:* DS1 carrier numbers 1 and 2 are always the IMA timing references and cannot be locked or unprovisioned.

## Action

#### Step Action

1

Go to the ATM card submap (see the UE9000 Data OAM&P User Guide).

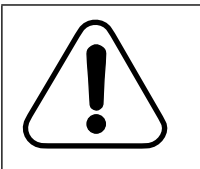

#### CAUTION Loss of service

Locking a DS1 carrier will reduce the available bandwidth of the IMA group proportionately, and may result in a momentary loss of data.

-continued-

UE9000 DMS 297-8391-501 NA015
## Procedure 2-3 (continued) Changing the operational state of a DS1 carrier

| Step | Action                                      |                                                                                                    |  |  |
|------|---------------------------------------------|----------------------------------------------------------------------------------------------------|--|--|
| 2    | From the DS1 carrier's pop-up menu, select: |                                                                                                    |  |  |
|      | Maintenance ->                              | [state] -> [method]                                                                                                    |  |  |
|      | where                                       |                                                                                                    |  |  |
|      | [state]                                     | is the operational state                                                                                                    |  |  |
|      |                                             | Unlock is in-service<br>Lock is out-of-service                                                                                                    |  |  |
|      | [method]                                    | is how the state is achieved                                                                                                    |  |  |
|      |                                             | <b>Normal</b> is performed at the earliest convenient time.                                                                                                    |  |  |
|      |                                             | <b>Force</b> is performed immediately regardless of<br>the traffic load or condition. If there is no<br>communication between the uEMS and the<br>ATM core card, the change is saved in the<br>uEMS database and will take effect after<br>communication has been restored. |  |  |
|      |                                             | In this case, uEMS attempts to make the change at intervals defined by the Network Polling Configuration in the HPOV Options menu.                                                                                                    |  |  |
|      | The DS1 carrier of                          | changes to the indicated operational state.                                                                                                    |  |  |

-end-

# Procedure 2-4 Changing the operational state of xDSL multi-circuit line cards

Use this procedure to change the operational state of one or all xDSL multi-circuit line cards (MLC) using the UE9000 element management system (uEMS) graphical user interface (GUI).

*Note:* You must lock an object before you can unprovision it.

# Action

1

| If you are changing the operation state of | nal Then     |
|--------------------------------------------|--------------|
| one xDSL MLC                               | go to step 1 |
| all xDSL MLCs at the same time             | go to step 5 |

Changing the operational state of one xDSL multi-circuit line card:

Go to the Shelf submap (see the UE9000 Data OAM&P User Guide).

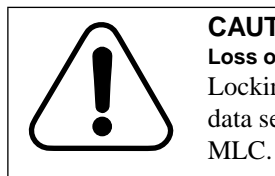

**CAUTION** Loss of service Locking an xDSL MLC will cause loss of all data service on all subscriber circuits on that

## Procedure 2-4 (continued) Changing the operational state of xDSL multi-circuit line cards

| Step  | Action                                                                                                    |                                                                                                    |  |  |
|-------|----------------------------------------------------------------------------------------------------|----------------------------------------------------------------------------------------------------|--|--|
| 2     | Right -click on the object.                                                                                                    |                                                                                                    |  |  |
| 3     | From the xDSL MI                                                                                                    | LC's pop-up menu, select:                                                                                                    |  |  |
|       | Maintenance -> [2                                                                                                    | xDSL] -> [state] -> [method]                                                                                                    |  |  |
|       | where                                                                                                    |                                                                                                    |  |  |
|       | [state]                                                                                                    | is the operational state                                                                                                    |  |  |
|       |                                                                                                    | Unlock is in-service<br>Lock is out-of-service                                                                                                    |  |  |
|       | [method]                                                                                                    | is how the state is achieved                                                                                                    |  |  |
|       |                                                                                                    | <b>Normal</b> is performed at the earliest convenient time.                                                                                                    |  |  |
|       |                                                                                                    | <b>Force</b> is performed immediately regardless of<br>the traffic load or condition. If there is no<br>communication between the uEMS and the<br>line card, the change is saved in the uEMS<br>database and will take effect after<br>communication has been restored. |  |  |
|       |                                                                                                    | In this case, uEMS attempts to make the change at intervals defined by the Network Polling Configuration in the HPOV Options menu.                                                                                                    |  |  |
| 4     | When locking, on the popup window press the <b>OK</b> button to confi<br>or the <b>Cancel</b> button to cancel the action.<br><i>The xDSL MLC changes to the indicated operational state.</i> |                                                                                                    |  |  |
|       |                                                                                                    |                                                                                                    |  |  |
| Chang | ing the operational                                                                                                    | state of all xDSL multi-circuit line cards:                                                                                                    |  |  |
| 5     | Go to the Network Element submap.                                                                                                    |                                                                                                    |  |  |
| 6     | Select the shelf.                                                                                                    |                                                                                                    |  |  |
| 7     | Right click on the                                                                                                    | mouse and hold.                                                                                                    |  |  |
| 8     | From the xDSL MI                                                                                                    | LC's menu, select:                                                                                                    |  |  |
|       | Maintenance -> [xDSL] -> [state] -> [method]                                                                                                    |                                                                                                    |  |  |
|       | -cont                                                                                                    | tinued—                                                                                                    |  |  |

2-10 Hardware management

## Procedure 2-4 (continued)

|  | Changing the c | operational | state of | f xDSL | multi-circuit | line cards |
|--|----------------|-------------|----------|--------|---------------|------------|
|--|----------------|-------------|----------|--------|---------------|------------|

| Step | Action                                   |                                                                                                    |
|------|------------------------------------------|----------------------------------------------------------------------------------------------------|
|      | where                                    |                                                                                                    |
|      | [state]                                  | is the operational state                                                                                                    |
|      |                                          | All Unlock is in-service<br>All Lock is out-of-service                                                                                                    |
|      | [method]                                 | is how the state is achieved                                                                                                    |
|      |                                          | <b>Normal</b> is performed at the earliest convenient time.                                                                                                    |
|      |                                          | <b>Force</b> is performed immediately regardless the traffic load or condition. If there is no communication between the uEMS and the line card, the change is saved in the uEMS database and will take effect after communication has been restored. |
|      |                                          | In this case, uEMS attempts to make the change at intervals defined by the Network Polling Configuration in the HPOV Options menu.                                                                                                    |
| 9    | When locking, on or the <b>Cancel</b> bu | the popup window press the <b>OK</b> button to confir tton to cancel the action.                                                                                                    |
|      | The xDSL MLC o                           | hanges to the indicated operational state.                                                                                                    |

-end-

# Procedure 2-5 Changing the operational state of xDSL subscriber circuits

Use this procedure to change the operational state of one or all xDSL subscriber circuit using the UE9000 element management system (uEMS) graphical user interface (GUI).

Note: You must lock an object before you can unprovision it.

# Action

Step Action

| If you are changing the operational state of  | Then         |
|-----------------------------------------------|--------------|
| one xDSL subscriber circuit                   | go to step 1 |
| all xDSL subscriber circuits at the same time | go to step 4 |

Changing the operational state of one xDSL subscriber circuit:

1 Go to the LC submap (see the *UE9000 Data OAM&P User Guide*).

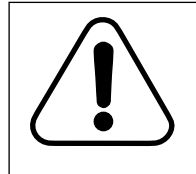

#### CAUTION Loss of service

When the xDSL subscriber circuit is put in the Lock state, all data service on the xDSL subscriber circuit is dropped.

2-12 Hardware management

## Procedure 2-5 (continued)

## Changing the operational state of xDSL subscriber circuits

| 2                                                                                                    | From the xDSL subscriber circuit's pop-up menu, select:<br>Maintenance -> Circuit -> [state] -> [method]                                                                                                    |                                                                                                    |  |  |
|----------------------------------------------------------------------------------------------------|----------------------------------------------------------------------------------------------------|----------------------------------------------------------------------------------------------------|--|--|
|                                                                                                    |                                                                                                    |                                                                                                    |  |  |
|                                                                                                    | where                                                                                                    |                                                                                                    |  |  |
|                                                                                                    | [state]                                                                                                    | is the operational state                                                                                                    |  |  |
|                                                                                                    |                                                                                                    | Unlock is in-service<br>Lock is out-of-service                                                                                     |  |  |
|                                                                                                    | [method]                                                                                                    | is how the state is achieved                                                                                                    |  |  |
|                                                                                                    |                                                                                                    | <b>Normal</b> is performed at the earliest convenient time.                                                                        |  |  |
| Force is performed immediately<br>regardless of the traffic load or con<br>lf there is no communication betwe<br>uEMS and the line card, the chang<br>saved in the uEMS database and<br>take effect after communication has<br>restored. |                                                                                                    |                                                                                                    |  |  |
|                                                                                                    |                                                                                                    | In this case, uEMS attempts to make the change at intervals defined by the Network Polling Configuration in the HPOV Options menu. |  |  |
| 3                                                                                                    | When locking, on the popup window press the <b>OK</b> button to confirm<br>or the <b>Cancel</b> button to cancel the action.<br><i>The xDSL subscriber circuit changes to the indicated operational</i><br><i>state.</i> |                                                                                                    |  |  |
|                                                                                                    |                                                                                                    |                                                                                                    |  |  |
| Chang                                                                                                    | ing the operational s                                                                                                    | state of all xDSL subscriber circuits:                                                                                             |  |  |
| 4                                                                                                    | Go to the LC subma                                                                                                    | ap.                                                                                                    |  |  |
| 5                                                                                                    | Select the LC.                                                                                                    |                                                                                                    |  |  |
| -                                                                                                    | Dight click on the m                                                                                                    | ouse and hold                                                                                                    |  |  |

# Procedure 2-5 (continued)

Changing the operational state of xDSL subscriber circuits

| Step | Action                                                                                                    |                                                                                                    |  |  |  |
|------|----------------------------------------------------------------------------------------------------|----------------------------------------------------------------------------------------------------|--|--|--|
| 7    | From the xDSL subscriber circuit's menu, select:                                                                                   |                                                                                                    |  |  |  |
|      | Maintenance -> Circuit -> [state] -> [method]                                                                                      |                                                                                                    |  |  |  |
|      | where                                                                                                    |                                                                                                    |  |  |  |
|      | [state]                                                                                                    | is the operational state                                                                                                    |  |  |  |
|      |                                                                                                    | All Unlock is in-service<br>All Lock is out-of-service                                                                                                    |  |  |  |
|      | [method]                                                                                                    | is how the state is achieved                                                                                                    |  |  |  |
|      |                                                                                                    | <b>Normal</b> is performed at the earliest convenient time.                                                                                                    |  |  |  |
|      |                                                                                                    | <b>Force</b> is performed immediately<br>regardless of the traffic load or condition.<br>If there is no communication between the<br>uEMS and the line card, the change is<br>saved in the uEMS database and will<br>take effect after communication has been<br>restored. |  |  |  |
|      | In this case, uEMS attempts to make the change at intervals defined by the Network Polling Configuration in the HPOV Options menu. |                                                                                                    |  |  |  |
| 8    | When locking, on the popup window press the <b>OK</b> button to confirm, or the <b>Cancel</b> button to cancel the action.         |                                                                                                    |  |  |  |
|      | The xDSL MLC changes to the indicated operational state.                                                                           |                                                                                                    |  |  |  |
|      | The xDSL subscriber circuit changes to the indicated operational state.                                                            |                                                                                                    |  |  |  |
|      | —end—                                                                                                    |                                                                                                    |  |  |  |

# Procedure 2-6 Restarting an ATM core card

Use this procedure to restart an ATM core card using the Universal Edge 9000 element management system (uEMS) graphical user interface (GUI). To upgrade all the firmware on an entire shelf or NE, see Procedure 2-10 on page 2-23.

*Note:* If there are two DS3 ATM core cards in the UE9000 shelf, you can update the load for the "standby" DS3 ATM card first, then perform a swact ("standby" card becomes the "active" card; the "active" card becomes the "standby"). You can then update the load on the other DS3 card. For more information see Procedure 2-8, "Performing a manual swact on the DS3 ATM core cards" on page 2-19.

The uEMS supports these types of restarts: **Cold**, **Reload Normal**, and **Reload Force**. These options are described below.

A **Cold** restart causes the card to reset and then reload itself with the load currently stored in the card's flash memory. During a cold restart, the card loses its provisioning information. However, the uEMS sends the provisioning information to the card after the reload is complete.

*Note:* When a DS1 IMA ATM core card is restarted, all provisioning information is re-passed from the uEMS to the ATM card. The DS3 ATM core card, however, includes an on-board non-volatile store. Because of this, after the DS3 card restarts, a card can come up completely without uEMS intervention. Instead of all the provisioning information passing to the Atmif, only the changes are sent, allowing for a faster recovery time. For more information, see Procedure 2-7, "Updating Recovery Data" on page 2-17.

A restart **Reload Normal** causes the card to compare its current load with the load provisioned in uEMS. If the loads are the same, the card performs a cold restart. If the loads are different, the card performs a restart reload force.

A restart **Reload Force** causes uEMS to load the card with the provisioned load, regardless of what the card's current load is. The card then performs a cold restart.

### Procedure 2-6 (continued) Restarting an ATM core card

# Action

#### Step Action

1 Go to the Shelf submap (see the UE9000 Data OAM&P User Guide).

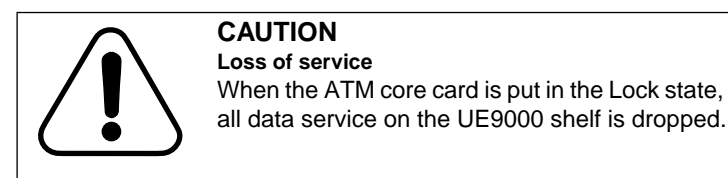

2 From the ATM card's pop-up menu, select:

Maintenance -> Atmif -> Lock -> Normal (for DS1 ATM)

Maintenance -> Lock -> Normal (for DS3 ATM)

The ATM card becomes out-of-service (subscriber traffic stops, but alarms can be generated).

*Note:* When a DS1 IMA ATM core card is restarted, all provisioning information is re-passed from the uEMS to the ATM card. The DS3 ATM core card, however, includes an on-board non-volatile store. Because of this, after the DS3 card restarts, a card can come up completely without uEMS intervention. Instead of all the provisioning information passing to the Atmif, only the changes are sent, allowing for a faster recovery time. For more information, see Procedure 2-7, "Updating Recovery Data" on page 2-17.

2-16 Hardware management

## Procedure 2-6 (continued) Restarting an ATM core card

| Step | Action                                                                                                    |
|------|----------------------------------------------------------------------------------------------------|
| 3    | From the ATM card's pop-up menu, select:                                                                                                    |
|      | Maintenance -> Atmif -> Restart -> Cold (for DS1 ATM)                                                                                                    |
|      | Maintenance -> Restart -> Cold (for DS3 ATM)                                                                                                    |
|      | The ATM card restarts. The "restart cold" annotation text disappears from the symbol.                                                                                                    |
|      | <i>Note:</i> The type of restart ( <b>Cold</b> , <b>Reload Normal</b> , <b>Reload Force</b> ) you select depends on what you are trying to accomplish. Refer to the restart descriptions discussed in the beginning of Procedure 2-6 on page 2-14. |
| 4    | From the ATM card's pop-up menu, select:                                                                                                    |
|      | Maintenance -> Atmif -> Unlock -> Normal (for DS1 ATM)                                                                                                    |
|      | Maintenance -> Unlock -> Normal (for DS3 ATM)                                                                                                    |
|      | The ATM card is in service.                                                                                                    |
|      | end                                                                                                    |

UE9000 DMS 297-8391-501 NA015

# Procedure 2-7 Updating Recovery Data

When a DS1 IMA ATM core card is restarted, all provisioning information is re-passed from the uEMS to the ATM card. The DS3 ATM core card, however, includes an on-board non-volatile store. The DS3 provisioning information is synchronized automatically every 24 hours. Because of this, after the DS3 card restarts, a card can come up completely without uEMS intervention. Instead of all the provisioning information passing to the Atmif, only the last 24-hour changes are sent, allowing for a faster recovery time.

The Update Recovery Data is pushed up to the DS3 ATM core card(s) automatically. This is set up as a cron job that runs daily at 1:00 a.m.

You can also manually update the latest configuration information. Use this procedure to manually update the latest configuration data to the DS3 ATM core cards.

# Action

1 Go to the Shelf submap (see the UE9000 Data OAM&P User Guide).

2 Choose one of the following:

| If you want to                                                                                                    | Then         |
|----------------------------------------------------------------------------------------------------|--------------|
| transfer the configuration file to the ATM core<br>card without restarting the ATM card (will not<br>interrupt data traffic)              | go to step 3 |
| transfer the configuration file to the ATM core<br>card and then restart the ATM card after the<br>transfer (will interrupt data traffic) | go to step 5 |

2-18 Hardware management

## Procedure 2-7 (continued) Updating Recovery Data

| Step | Action                                                                                                    |  |
|------|----------------------------------------------------------------------------------------------------|--|
| 3    | From the ATM card's pop-up menu, select:                                                                                                    |  |
|      | Maintenance ->Update Recovery Data ->No Reboot                                                                                                    |  |
|      | A Confirmation dialog appears.                                                                                                    |  |
| 4    | Select OK.                                                                                                    |  |
|      | The configuration file is transferred to the ATM core card.                                                                                                    |  |
|      | You are finished with this procedure.                                                                                                    |  |
| 5    | From the ATM card's pop-up menu, select:                                                                                                    |  |
|      | Maintenance ->Update Recovery Data ->With Reboot                                                                                                    |  |
|      | A Confirmation dialog appears.                                                                                                    |  |
| 6    | Select OK.                                                                                                    |  |
|      | The configuration information is transferred to the ATM core card.<br>Once the transfer is complete, the ATM card is restarted.                                                               |  |
|      | <i>Note:</i> Do not select the <b>Restart</b> button in the confirmation dialog. Selecting the <b>Restart</b> button will re-transfer the configuration file ar trigger another card restart. |  |
|      | You are finished with this procedure.                                                                                                    |  |
|      | end                                                                                                    |  |

# Procedure 2-8 Performing a manual swact on the DS3 ATM core cards

If there are two DS3 ATM core cards in the UE9000 shelf, one is designated the "active" card, one is designated the "standby" card. In the event of a DS3 card hardware failure, or loss of service (LOS), loss of frame (LOF), or remote alarm indication (RAI), the "active" card detects the failure and sends a signal to the "standby" (auto-swact).

There is a five to six minute data outage while the newly active DS3 ATM core card configures itself to match the previously active configuration. Service will then be restored automatically.

You can also choose to manually perform a swact. Use this procedure to perform a manual swact on the DS3 ATM core cards.

# Action

| Step | Action                                                                                                    |  |
|------|----------------------------------------------------------------------------------------------------|--|
| 1    | Go to the Shelf submap (see the UE9000 Data OAM&P User Guide).                                                                    |  |
| 2    | Update the provisioning information. See Procedure 2-7, "Updating Recovery Data" on page 2-17.                                    |  |
| 3    | From the ATM card's pop-up menu, select:                                                                                          |  |
|      | Maintenance -> Swact                                                                                                    |  |
|      | A dialog box appears, asking if you are sure you perform the swact.                                                               |  |
| 4    | Select OK.                                                                                                    |  |
|      | When the swact is complete, a message appears saying the appropriate DS3 ATM card (DAC A or DAC B) is now active and configuring. |  |
|      | <i>Note:</i> A swact on a fully-loaded UE9000 shelf can take up to 6 minutes.                                                     |  |

# Procedure 2-9 Restarting an xDSL multi-circuit line card

Use this procedure to restart an xDSL multi-circuit line card (MLC) using the UE9000 element management system (uEMS) graphical user interface (GUI). To upgrade all the firmware on an entire shelf or NE, see Procedure 2-10 on page 2-23.

The uEMS supports these types of restarts: **Cold**, **Reload Normal**, and **Reload Force**. These options are described below.

A **Restart Cold** causes the card to reset and then reload itself with the load currently stored in the card's flash memory. During a cold restart, the card loses its provisioning information. However, the uEMS sends the provisioning information to the card after the reload is complete.

A **Restart Reload** normal causes the card to compare its current load with the load provisioned in the uEMS. If the loads are the same, the card performs a cold restart. If the loads are different, the card performs a restart reload.

A **Restart Reload Force** causes uEMS to load the card with the provisioned load, regardless of what the card's current load is. The card then performs a cold restart.

*Note:* If, for any reason, the ATM core card is restarted before the download is complete, the download does not resume. Therefore, always wait for the download to finish before restarting the ATM core card.

On the ADSL 4+4 line card, if the DSP firmware downloaded to the LC is different from the DSP firmware currently in use, an additional five minutes will be required to upgrade the DSP flash memory with the new firmware.

*Note:* During a DSP download, the LC symbol displays "ATUC Loading" annotation text. You can also check the Event Browser for messages indicating the start or completion of a line card download.

## Procedure 2-9 (continued) Restarting an xDSL multi-circuit line card

# Action

#### Step Action

1 Go to the Shelf submap (see the UE9000 Data OAM&P User Guide).

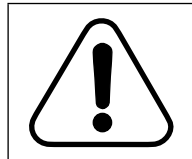

#### CAUTION Loss of service

The data service resumes once the xDSL MLC has completed a reset and has re-established the link with the remote CPE modem.

2 From the xDSL MLC's pop-up menu, select:

#### Maintenance -> [xDSL] -> Lock -> Normal

**3** Press the **OK** button to confirm, or the **Cancel** button to cancel the action.

The line card is locked.

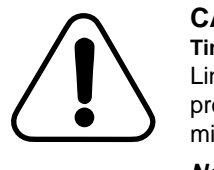

#### CAUTION Time delay

Line card loads that include a new digital signal processor (DSP) load require an additional five minutes to complete.

*Note:* This additional delay is only applicable to a Restart->Reload.

4 From the xDSL MLC's pop-up menu, select:

#### Maintenance -> [xDSL] -> Restart -> Cold

*Note:* In addition to Cold, other options for this step are Reload Normal and Reload Force. See descriptions of each at the beginning of Procedure 2-9 on page 2-20.

5 Press the **OK** button to confirm, or the **Cancel** button to cancel the action.

The xDSL MLC restarts.

2-22 Hardware management

Procedure 2-9 (continued) Restarting an xDSL multi-circuit line card

Step

## Action

6 From the xDSL MLC's pop-up menu, select:

Maintenance -> [xDSL] -> Unlock -> Normal

The line card is unlocked.

-end-

# Procedure 2-10 Upgrading the firmware

Use this procedure to send the software loads that have been provisioned from the uEMS workstation to the equipment.

# Action

Step Action

**1** What are you upgrading?

| If you are upgrading the firmware on | Then           |
|--------------------------------------|----------------|
| one xDSL MLC                         | go to step 2.  |
| one ATM core card                    | go to step 9.  |
| all cards of one type in one shelf   | go to step 15. |
| all cards of all types in one shelf  | go to step 21. |
| all the firmware on an NE            | go to step 26. |

Upgrading the firmware on a single multi-circuit line card

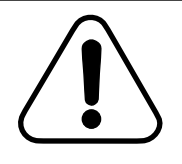

CAUTION Loss of service

Upgrading the firmware on a line card drops all data service for that line card for the duration of the upgrade.

- 2 Go to the shelf submap (see the UE9000 Data OAM&P User Guide).
- **3** From the xDSL MLC's pop-up menu, select:

### Maintenance ->Show ->[xDSL] LC Inventory

The Inventory dialog appears.

2-24 Hardware management

## Procedure 2-10 (continued) Upgrading the firmware

#### Step Action

4 Scroll down through the Inventory dialog and check to see if the provisioned LC load name matches the current LC load name. Does the current load name match the desired load name?

| lf  | Then                                  |
|-----|---------------------------------------|
| yes | you are finished with this procedure. |
| no  | go to step 5.                         |

5 From the xDSL MLC's pop-up menu, select:

#### Change [xDSL] LC Provisioned Load

The Load Selection Pop-up dialog appears.

6 Select the desired load from the list of available loads and click **OK**.

The Load Selection Pop-up dialog disappears. The provisioned load is changed in the uEMS database.

- 7 Perform a restart reload normal on the xDSL MLC. See Procedure 2-9, "Restarting an xDSL multi-circuit line card" on page 2-20 for more information.
- 8 You are finished with this procedure.

#### Upgrading the firmware on a single ATM core card

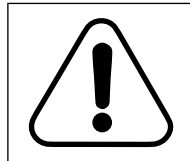

#### CAUTION Loss of service

Upgrading the firmware on an ATM core card drops all data service on that shelf for the duration of the upgrade.

*Note:* If there are two DS3 ATM core cards in the UE9000 shelf, you can update the load for the "standby" DS3 ATM card first, then perform a swact ("standby" card becomes the "active" card; the "active" card becomes the "standby"). You can then update the load on the other DS3 card. For more information see Procedure 2-8, "Performing a manual swact on the DS3 ATM core cards" on page 2-19.

## Procedure 2-10 (continued) Upgrading the firmware

| Step                          | Action                                                                                                    |                                                        |  |
|-------------------------------|----------------------------------------------------------------------------------------------------|--------------------------------------------------------|--|
| 9                             | Go to the shelf submap (see the UE9000 Data OAM&P User Guide).                                                                                                    |                                                        |  |
|                               | From the ATM core card pop-up menu, select:                                                                                                    |                                                        |  |
|                               | Show -> ATMIF-DS1 I                                                                                                    | nventory ->Atmif (for DS1 ATM core card)               |  |
|                               | Show -> ATMIF-DS3 Inventory (for DS3 ATM core card)                                                                                                    |                                                        |  |
| The Inventory dialog appears. |                                                                                                    | ppears.                                                |  |
| 10                            | Scroll down through the Inventory dialog and check to see if the provisioned Atmif load name matches the current Atmif load name. Does the current load name match the desired load name? |                                                        |  |
|                               | lf                                                                                                    | Then                                                   |  |
|                               | yes                                                                                                    | you are finished with this procedure                   |  |
|                               | no                                                                                                    | go to step 11.                                         |  |
| 11                            | Select Change ATMIF Provisioned Load from the pop-u                                                                                                    |                                                        |  |
|                               | The Load Selection Pop-up dialog appears.                                                                                                    |                                                        |  |
| 12                            | Select the desired load                                                                                                    | from the list of available loads and click <b>OK</b> . |  |
|                               | The Load Selection Pop-up dialog disappears. The provisioned load is changed in the uEMS database.                                                                                        |                                                        |  |
| 13                            | Perform a restart reload normal on the ATM core card. See<br>Procedure 2-6, "Restarting an ATM core card" on page 2-14 for more                                                           |                                                        |  |

14 You are finished with this procedure.

information.

2-26 Hardware management

## Procedure 2-10 (continued) Upgrading the firmware

#### Step Action

#### Upgrading the firmware of all cards of one type in one shelf

15 Go to the shelf submap (see the *UE9000 Data OAM&P User Guide*).

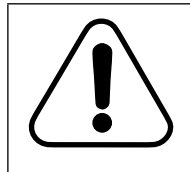

#### CAUTION Loss of service

When upgrading the firmware on multiple line cards, the cards are updated individually in a sequential fashion. Data service is dropped only on the line card currently being updated, for the duration of the upgrade.

**Note:** Upgrading the firmware on an ATM core card drops all data service on that shelf for the duration of the upgrade.

**16** From the shelf pop-up menu, select:

#### Attribute change -> All [ATMIF, xDSL LC] Loads

A Confirmation dialog appears.

17 Click OK.

The Load Selection Popup dialog appears.

18 Select the desired load from the list of available loads and click **OK**.

The Load Selection Pop-up dialog disappears. The provisioned load is changed in the uEMS database.

- 19 Perform a restart reload normal on the card. See either Procedure 2-6, "Restarting an ATM core card" on page 2-14, or Procedure 2-9, "Restarting an xDSL multi-circuit line card" on page 2-20.
- 20 You are finished with this procedure.

## Procedure 2-10 (continued) Upgrading the firmware

Step Action

Upgrading the firmware on all cards of all types in one shelf

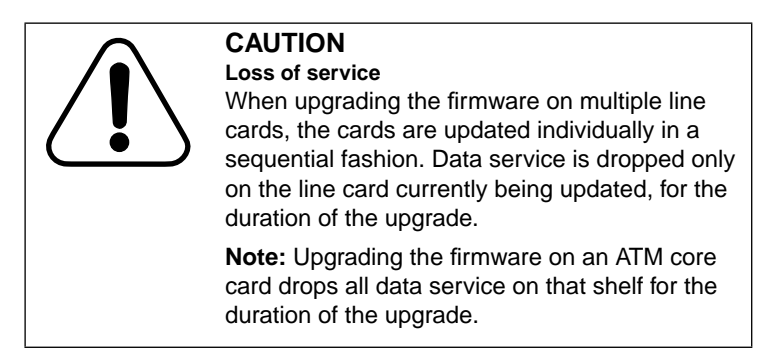

- 21 Repeat steps 15 through 18 for each ATM core card, and each xDSL MLC.
- 22 From the shelf pop-up menu, select:

Firmware Upgrade -> this shelf

A Confirmation dialog appears.

23 Select OK.

A status window appears.

- 24 When "Upgrade completed" appears, click Close. The status window disappears.
- 25 You are finished with this procedure.

2-28 Hardware management

## Procedure 2-10 (continued) Upgrading the firmware

#### Step Action

#### Upgrading all the firmware on an NE

26 Go to the NE submap (see the UE9000 Data OAM&P User Guide).

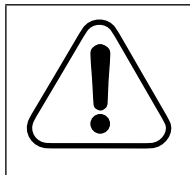

#### CAUTION Loss of service

When upgrading the firmware on multiple line cards, the cards are updated individually in a sequential fashion. Data service is dropped only on the line card currently being updated, for the duration of the upgrade.

**Note:** Upgrading the firmware on an ATM core card drops all data service on that shelf for the duration of the upgrade.

- 27 Repeat steps 15 through 18 for each ATM core card, and each xDSL MLC for each shelf in the NE.
- **28** From the NE pop-up menu, select:

#### Firmware Upgrade -> on all shelves

A warning appears to tell you that this command is service affecting.

29 Click OK.

The warning disappears and a status window appears.

**30** When "Upgrade completed" appears, click **Close**.

The status window disappears.

**31** You are finished with this procedure.

-end-

# Procedure 2-11 Replacing an ATM core card

Use this procedure to replace an ATM core card.

# Action

Step Action

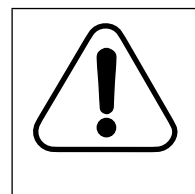

#### Loss of communication

CAUTION

Replacing an ATM core card changes the media access control (MAC) address of the ATM core card. Data network devices, such as routers, must be updated with the MAC address of the new ATM core card. If the data network devices are not updated, communication with the ATM core card is lost. Inform your network administrator of the new MAC address for the ATM core card.

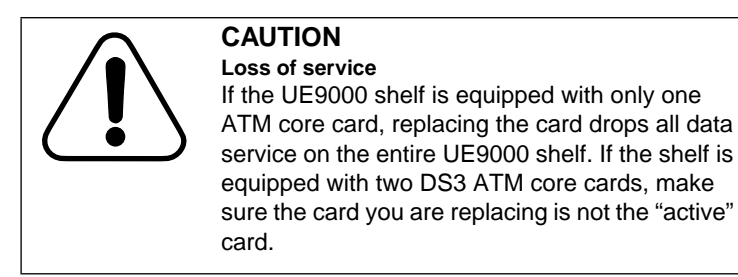

Note: Voice service will not be affected.

1 Put the ATM core card out-of-service. Select:

Maintenance -> Atmif -> Lock -> Normal (for DS1 ATM)

Maintenance -> Lock -> Normal (for DS3 ATM)

The ATM core card is out-of-service (locked).

## Procedure 2-11 (continued) Replacing an ATM core card

2

Step Action

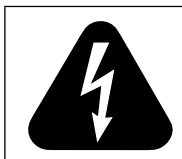

## DANGER

**Risk of injury or equipment damage** Hazardous voltages may exist on the cables and connectors. Handle these cables with care.

- Remove the cables from the front of the ATM core card to be replaced.
- **3** Unlock the top and bottom card latches and pull the card outward.
- 4 Carefully slide the new card into the slot and seat it into the UE9000 backplane connector. Gently move tight-fitting cards from side to side while inserting.
- 5 Lock the card latches on the top and bottom of the card.
- 6 Configure the ATM card using the procedures described in the *UE9000 Data System Setup Guide*.
- 7 Connect the cables to the front of the new ATM core card.

The LEDs illuminate for a few seconds before resuming normal operation. See the LED Quick Reference on the back cover of this guide.

## Procedure 2-11 (continued) Replacing an ATM core card

#### Step Action

#### Verify that the correct load is provisioned

8 Go to the shelf submap (see the *UE9000 Data OAM&P User Guide*) and right click the ATM card symbol. Select **Show -> Inventory -> Atmif** from the pop-up menu.

The Atmif Inventory window appears.

9 Double-click **UE9000 Map Application** in the Object Attributes field.

The Attributes for Objects dialog appears.

**10** Does the provisioned load name match the current load name?

| lf  | Then                                                                    |
|-----|-------------------------------------------------------------------------|
| yes | Go to step 11.                                                          |
| no  | Perform a restart reload on the ATM card. From the pop-up menu, select: |
|     | Maintenance -> Atmif -> Restart -> Reload -> Normal<br>(for DS1 ATM)    |
|     | Maintenance -> Restart -> Reload -> Normal (for DS3 ATM)                |

#### Put the ATM card in service

**11** Put the ATM core card in-service. Select:

Maintenance -> Atmif -> Unlock -> Normal (for DS1 ATM)

Maintenance -> Unlock -> Normal (for DS3 ATM)

The ATM core card is in-service.

#### Update recovery data

*Note:* This procedure is for a UE9000 shelf equipped with DS3 ATM core card(s). Not supported for DS1 IMA core cards.

12 From the ATM card's pop-up menu, select:

Maintenance ->Update Recovery Data ->No Reboot

A Confirmation dialog appears.

13 Select OK.

The configuration file is transferred to the ATM core card.

-end-

# Procedure 2-12 Replacing an xDSL multi-circuit line card

Use this procedure to replace an xDSL multi-circuit line card (MLC).

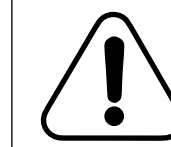

# CAUTION

Loss of service Replacing an xDSL MLC drops all voice and data service on the xDSL MLC.

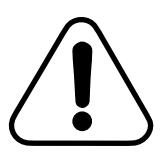

#### CAUTION Loss of service

You must wait more than five seconds to reinsert a line card after removing the line card from the shelf to reseat it. If you do not wait more than five seconds, the line card can drop all voice and data service for five to eight minutes.

# Action

Step Action

#### Take all voice facilities out of service

1 From the Network Element Status screen on the AccessNode, display the required facility screen:

#### fa mlc [shelf #] [mlc #],J

| where |
|-------|
|-------|

| [shelf #] | 1 to 7                              |
|-----------|-------------------------------------|
| [mlc #]   | 1 to 16 (or 0 to 15 for UE9000 DMS) |

The selected carrier screen appears.

*Note:* For more information about voice facilities, see the *UE9000 Voice OAM&P User Guide*.

## Procedure 2-12 (continued) Replacing an xDSL multi-circuit line card

| Step                                                                                   | Action                                                                                                    |                                                                                                    |  |
|----------------------------------------------------------------------------------------|----------------------------------------------------------------------------------------------------|----------------------------------------------------------------------------------------------------|--|
| 2                                                                                      | Change the operating state of the facilities to OOS:<br>chgstate [state] [first circuit] [last circuit],↓<br>where                                                                                                  |                                                                                                    |  |
|                                                                                        |                                                                                                    |                                                                                                    |  |
|                                                                                        |                                                                                                    |                                                                                                    |  |
|                                                                                        | [state]                                                                                                    | the operating state: is or oos                                                                                                 |  |
|                                                                                        | [first circuit]                                                                                                    | the first line number in the desired range<br>from <b>1</b> to <b>4</b> (for ADSL) or <b>0</b> to <b>3</b> (for<br>UE9000 DMS) |  |
|                                                                                        |                                                                                                    | The [first circuit] parameter must be less than the [last circuit] parameter.                                                  |  |
|                                                                                        | [last circuit]                                                                                                    | the last line number in the desired range<br>from <b>1</b> to <b>4</b> (for ADSL) or <b>0</b> to <b>3</b> (for<br>UE9000 DMS)  |  |
|                                                                                        | If you change state fro<br>confirmation ( <b>yes</b> or <b>n</b><br><b>yes</b> .                                                                                                    | om IS to OOS, the system prompts for <b>no</b> ). Confirm the change to OOS by entering                                        |  |
| <b>3</b> Press the <b>OK</b> button to confirm, or the <b>Cancel</b> button to action. |                                                                                                    | o confirm, or the <b>Cancel</b> button to cancel the                                                                           |  |
|                                                                                        | The facility screen is updated with the new operating state.                                                                                                    |                                                                                                    |  |
| Take a                                                                                 | II data facilities out of                                                                                                    | service                                                                                                    |  |
| 4                                                                                      | From the uEMS GUI Shelf submap (see the <i>UE9000 Data OAM&amp;P User Guide</i> ), right click the xDSL MLC symbol. Select <b>Maintenance</b> -> <b>ADSL4</b> -> <b>Lock</b> -> <b>Normal</b> from the pop-up menu. |                                                                                                    |  |
| 5                                                                                      | Press the <b>OK</b> button to confirm, or the <b>Cancel</b> button to cance action.                                                                                                    |                                                                                                    |  |
|                                                                                        | The xDSL MLC is out-of-service.                                                                                                    |                                                                                                    |  |
|                                                                                        | -continue                                                                                                    | ed—                                                                                                    |  |

## Procedure 2-12 (continued) Replacing an xDSL multi-circuit line card

#### Step Action

#### Physically replace the card

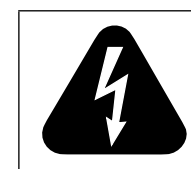

#### **Risk of injury or equipment damage** Hazardous voltages may exist on the VF cables and connectors. Handle these cables with care.

6 Remove the cable(s) from the front of the card to be replaced.

DANGER

- 7 Unlock the top and bottom card latches and pull the card outward.
- 8 Carefully slide the new card into the slot and seat it into the UE9000 backplane connector. Gently move tight-fitting cards from side to side while inserting.
- 9 Lock the card latches on the top and bottom of the card.
- 10 Connect the cable(s) to the front of the new card.

The LEDs illuminate for a few seconds before resuming normal operation. See LED Quick Reference on the back cover of this guide.

#### Verify that the correct load is provisioned

11 Go to the shelf submap (see the *UE9000 Data OAM&P User Guide*) and right click the line card symbol. Select **Show -> Inventory** from the pop-up menu.

The Line Card Inventory window appears.

12 Double-click **UE9000 Map Application** in the Object Attributes field.

The Attributes for Objects dialog appears.

13 Does the provisioned load name match the desired load name?

| lf  | Then                                                                                                    |
|-----|----------------------------------------------------------------------------------------------------|
| yes | Go to step 14.                                                                                                    |
| no  | Perform a restart reload on the line card. Select<br>Maintenance -> [xDSL] -> Restart -> Reload -><br>Normal from the pop-up menu. |

## Procedure 2-12 (continued) Replacing an xDSL multi-circuit line card

Step Action

#### Put all data facilities in service

14 From the uEMS workstation, put the xDSL MLC in-service. Select:

#### Maintenance -> [xDSL] -> Unlock -> Normal.

The xDSL MLC is in-service.

#### Update recovery data

*Note:* This procedure is for a UE9000 shelf equipped with DS3 ATM core card(s). Not supported for DS1 IMA core cards.

15 From the ATM card's pop-up menu (see Procedure 2-7, "Updating Recovery Data" on page 2-17), select:

#### Maintenance ->Update Recovery Data ->No Reboot

A Confirmation dialog appears.

16 Select OK.

The configuration file is transferred to the ATM core card.

#### Put all voice facilities in service

17 From the Network Element Status screen on the AccessNode, display the required facility screen:

#### fa mlc [shelf #] [mlc #],J

 where
 1 to 7

 [shelf #]
 1 to 16 (or 0 to 15 for UE9000 DMS)

The selected facility screen appears.

2-36 Hardware management

## Procedure 2-12 (continued) Replacing an xDSL multi-circuit line card

| Step | Action                                                                                                   |                                                                                                    |  |
|------|----------------------------------------------------------------------------------------------------|----------------------------------------------------------------------------------------------------|--|
| 18   | Change the operating state of the facilities to IS:<br>chgstate [state] [first circuit] [last circuit],J |                                                                                                    |  |
|      | where<br>[state]<br>[first circuit]                                                                      | the operating state: <b>is</b> or <b>oos</b><br>the first line number in the desired range from<br><b>1</b> to <b>4</b> (for ADSL) or <b>0</b> to <b>3</b> for UE9000 DMS        |  |
|      | [last circuit]                                                                                           | The [first circuit] parameter must be less than<br>the [last circuit] parameter.<br>the last line number in the desired range from<br>1 to 4 (for ADSL) or 0 to 3 for UE9000 DMS |  |

The facility screen is updated with the new operating state.

-end-

# Testing and performance monitoring

This chapter describes how to perform routine tests on the Universal Edge 9000 (UE9000) system and monitor the performance of UE9000 facilities.

# **Chapter contents**

This chapter contains the following topics:

- Performance monitoring on page 3-2
- Performing tests in uEMS on page 3-12

This chapter contains the following tasks.

| Task                                                | Procedure                  |
|-----------------------------------------------------|----------------------------|
| Performing the ATM loopback upstream test           | Procedure 3-1 on page 3-13 |
| Performing the ATM loopback downstream test         | Procedure 3-2 on page 3-15 |
| Performing the inject bad HEC upstream test         | Procedure 3-3 on page 3-17 |
| Performing the inject bad payload upstream test     | Procedure 3-4 on page 3-19 |
| Performing the DMT utopia loopback<br>upstream test | Procedure 3-5 on page 3-21 |
| Performing the one-shot loopback test               | Procedure 3-6 on page 3-23 |
| —end—                                               |                            |

# Performance monitoring

The uEMS GUI may be configured to poll SNMP MIB variables on the ATM core card and to plot the collected data on a table or a graph. Use the pop-up menus of the xDSL subscriber circuit (LC submap) and the DS1 carrier (DAC submap) to initiate the process, as described in the following sections.

You can also view these variables using the MIB browser feature of Hewlett Packard OpenView. To open the MIB browser, select **Misc->SNMP MIB Browser**. See the Hewlett Packard OpenView documentation for information on how to use this tool.

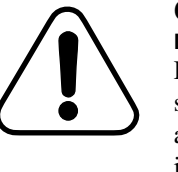

# CAUTION

Database corruption

Do not use the MIB browser to change provisioning or state information in uEMS. The MIB browser, which is a part of HP OpenView, can only be used to view MIB information in uEMS.

## Creating customized graphs

Hewlett Packard OpenView allows you to create customized graphs. To create a graph, select **Options -> MIB Application Builder:SNMP**. See the HP OpenView documentation for information on how to use this tool. When finished, record the application ID and issue this command:

/opt/OV/bin/Nortel/HSTP/uems/tools/convertGraphAppToUE900 0.sh [application ID]

# Performance monitoring on ADSL data circuits

The ADSL subscriber circuit symbol pop-up menu provides the following methods for tracking data.

## Table 3-1

### Performance monitor data for ADSL subscriber circuits

| This command                                 | displays these variables                                                                                                    |
|----------------------------------------------|----------------------------------------------------------------------------------------------------|
| Monitor -> ATM stats (access side)           | inTotal, outTotal, inDiscard                                                                                                    |
|                                              | This table displays real-time data for the ATM card.                                                                             |
| Monitor -> Rx/Tx Rates                       | ChanCurrTxRate, CurrAttainableRate                                                                                               |
|                                              | Units = bits per second                                                                                                    |
|                                              | This graph displays real-time data for the ATU-C and ATU-R.                                                                      |
| Monitor -> Signal Strength                   | CurrSnrMgn, CurrAtn                                                                                                    |
|                                              | Units = dB                                                                                                    |
|                                              | This graph displays real-time data for the ATU-C and ATU-R.                                                                      |
| Monitor -> G.Lite Counters                   | This graph displays data for the current 15-minute window for the number of fast retrains and failed fast retrains for the link. |
| Monitor -> ADSL Errors                       | CorrectedBlks, UncorrectedBlks                                                                                                   |
|                                              | This graph displays data for the current 15-minute window for the ATU-C and ATU-R.                                               |
| Monitor -> Performance -><br>ADSL Atuc       | Lofs, Loss, Lols, Lprs, ESs, Inits                                                                                               |
|                                              | This graph displays data for the current 15-minute window for the ATU-C.                                                         |
| Monitor -> Performance-><br>ADSL Atur        | Lofs, Loss, Lprs, ESs                                                                                                    |
|                                              | This graph displays data for the current 15-minute window for the ATU-R.                                                         |
| Monitor -> Performance ->                    | The Atuc Perfs graph displays the number of Atuc Lof, Los and Lol                                                                |
| ADSL Atuc Perfs                              | faults that have been asserted since the ATM card was reset.                                                                     |
| Monitor -> Performance -><br>ADSL Atur Perfs | The Atur Perfs graph displays the number of Atur Lof, Los and Lpr faults that have been asserted since the ATM card was reset.   |
|                                              | continued                                                                                                    |

| Table 3-1                                                         |
|-------------------------------------------------------------------|
| Performance monitor data for ADSL subscriber circuits (continued) |

| This command                                 | displays these variables                                                                                    |  |
|----------------------------------------------|----------------------------------------------------------------------------------------------------|--|
| Monitor -> Performance -><br>Enterprise Atuc | Fecl, Crcl, Hecl, Ocdl, Lcdl<br>This graph displays data for the current 15-minute window for the<br>ATU-C. |  |
| Monitor -> Performance -><br>Enterprise Atur | Fecl, Crcl, Hecl, Ocdl, Lcdl<br>This graph displays data for the current 15-minute window for the<br>ATU-R. |  |
| —end—                                        |                                                                                                    |  |

See Table 3-2 on page 3-4 for a description of all the uEMS variables that can be graphed.

## Table 3-2

Performance monitoring variables for ADSL subscriber circuits

| Variable   | Description                                                                                                    |  |
|------------|----------------------------------------------------------------------------------------------------|--|
| CurrAtn    | Line attenuation                                                                                                    |  |
|            | This is the measured difference (in tenth dB) in the total power transmitted by the peer ATU and the total power received by this ATU.                                                                                                    |  |
|            | This variable should vary between 0 and 60 dB. An example of trouble indication would be a large change over a short time period.                                                                                                    |  |
|            | This value is determined in accordance with ANSI T1.413.                                                                                                    |  |
| CurrSnrMgn | Noise margin                                                                                                    |  |
|            | This is the noise margin (in tenth dB) as seen by this ATU with respect to its received signal.                                                                                                    |  |
|            | This variable should be at least 6 dB for full rate ADSL circuits, and at least 4dB for G.Lite circuits. An example of trouble indication would be a noise margin of less than 6 dB or 4dB +/- 1dB for the various service types. These values are determined in accordance with ANSI T1.413 and G.992.2. Possible causes for lower values may be noise on the loop. Refer to the "Check the Subscriber Loop Performance" section in Procedure 1-1, "" on page 1-21. This value is determined in accordance with ANSI T1.413. |  |
| continued  |                                                                                                    |  |

# Table 3-2 (continued)Performance monitoring variables for ADSL subscriber circuits

| Variable           | Description                                                                                                    |  |
|--------------------|----------------------------------------------------------------------------------------------------|--|
| CurrOutputPwr      | Total output power                                                                                                    |  |
|                    | This is the total output power (in tenth dBm) from the modem as measured during the last activation sequence.                                                                                                    |  |
|                    | This variable is higher for long subscriber loops and lower for short<br>subscriber loops. The power level is selected by the modems when they<br>establish the connection. An example of trouble indication would be a<br>value that is not constant over time.                                                      |  |
| CurrAttainableRate | Maximum attainable rate                                                                                                    |  |
|                    | This is the maximum currently attainable data rate (in bits per second) by the modem. This value is equal or greater than the ChanCurrTxRate.                                                                                                    |  |
|                    | This variable is set to the maximum value that could be attained if the CurrSnrMgn were zero. An example of trouble indication would be if this variable fell below the ChanCurrTxRate.                                                                                                    |  |
| ChanCurrTxRate     | Current rate                                                                                                    |  |
|                    | This is the current rate of transmission (in bits per second) between the ATU-R and the ATU-C.                                                                                                    |  |
|                    | The current rate is selected by the modems when they establish the connection. This value remains constant during the link. A step change indicates when the link is dropped and reconnected. An example of trouble indication would be if the current rate increases or decreases over time, or if it changes often. |  |
| ChanPrevTxRate     | Previous rate                                                                                                    |  |
|                    | This is the previous rate of transmission (in bits per second) between<br>the ATU-R and the ATU-C. (See ChanCurrTxRate for more<br>information).                                                                                                    |  |
| ChanCrcBlockLength | Channel data block length                                                                                                    |  |
|                    | This is the size of a channel's data block that is subject to a CRC check.<br>This variable includes the number of redundant check bytes and the<br>number of message bytes over which the check bytes provide<br>protection.                                                                                         |  |
|                    | This value is rate dependent.                                                                                                    |  |
| continued          |                                                                                                    |  |

# Table 3-2 (continued)Performance monitoring variables for ADSL subscriber circuits

| Variable            | Description                                                                                                    |
|---------------------|----------------------------------------------------------------------------------------------------|
| ChanInterleaveDelay | Interleave delay                                                                                                    |
|                     | This is the transmission delay (in milliseconds) introduced by the interleaving process.                                                                                                    |
|                     | This value is determined in accordance with ANSI T1.413.                                                                                                    |
| FastRetrains        | For G.Lite circuits only. A count of the number of Fast Retrains<br>attempted by modem in response to changing line conditions, in order<br>to maintain the provisioned performance parameters. Fast Retrains can<br>be initiated by common line events such as a phone going on/off hook,<br>dialling or ringing. A large number or Fast Retrains can indicate a high<br>amount of phone activity or poor line quality.                                                                                                    |
| FailedFastRetrains  | For G.Lite circuits only. A count of the number of Fast Retrains that failed, requiring a full retrain by the modems. A Fast Retrain failure may occur if the modem is unable to select an appropriate line profile from its table that meets or exceeds the provisioned performance parameters for the new line conditions. (A profile is a parameter lookup table stored by the modem and is based on a history of previously encountered line conditions.) A profile selection may fail because the new line condition has never been encountered before; in this case the modem will try to create a new profile to use the next time this line condition is seen. A profile selection may also fail if a similar line condition was encountered previously but the profile would be if there were a high number of Failed Fast Retrains in relation to the number of Fast Retrains. Possible corrective action is to manually clear the profile table by selecting "Maintenance -> Circuit -> G.Lite -> Clear Retrain Profiles. |
| Lofs                | Loss of frame *                                                                                                    |
|                     | This is the number of loss of framing (LOF) faults. For a description of line card and circuit faults, see "Line card and circuit faults" on page 4-28.                                                                                                    |
| Loss                | Loss of signal *                                                                                                    |
|                     | This is the number of loss of signal (LOS) faults. For a description of line card and circuit faults, see "Line card and circuit faults" on page 4-28.                                                                                                    |
|                     |                                                                                                    |
# Table 3-2 (continued)Performance monitoring variables for ADSL subscriber circuits

| Variable        | Description                                                                                                    |
|-----------------|----------------------------------------------------------------------------------------------------|
| Lols            | Loss of link *                                                                                                    |
|                 | This is the number of loss of link (LOL) faults. For a description of line card and circuit faults, see "Line card and circuit faults" on page 4-28.                               |
| Lprs            | Loss of power *                                                                                                    |
|                 | This is the number of loss of power faults. For a description of line card and circuit faults, see "Line card and circuit faults" on page 4-28.                                    |
| ESs             | Errored seconds *                                                                                                    |
|                 | This is the number of one-second intervals containing one or more cyclical redundancy check (CRC) anomalies or containing one or more LOS or severely errored frame (SEF) defects. |
| Inits           | Line initialization *                                                                                                    |
|                 | This is the number of line initialization attempts. It includes both successful and unsuccessful attempts.                                                                         |
| Crcl            | Cyclical redundancy check *                                                                                                    |
|                 | This is the number of CRC anomalies which occur on the interleaved data stream.                                                                                                    |
| Fecl            | Forward error correction *                                                                                                    |
|                 | This is the number of forward error correction (FEC) anomalies which occur on the interleaved data stream.                                                                         |
| Hecl            | Header error check *                                                                                                    |
|                 | This is the number of header error check (HEC) anomalies which occur on the interleaved data stream.                                                                               |
| Lcdl            | Loss of cell delineation *                                                                                                    |
|                 | This is the number of loss of cell delineation anomalies which occur on the interleaved data stream.                                                                               |
| ReceivedBlks    | Received blocks *                                                                                                    |
|                 | This is the number of encoded blocks received on this channel.                                                                                                    |
| TransmittedBlks | Transmitted blocks *                                                                                                    |
|                 | This is the number of encoded blocks transmitted on this channel.                                                                                                    |
|                 | -continued-                                                                                                    |

# Table 3-2 (continued)Performance monitoring variables for ADSL subscriber circuits

| Variable                                                                                                    | Description                                                                                                    |  |
|----------------------------------------------------------------------------------------------------|----------------------------------------------------------------------------------------------------|--|
| CorrectedBlks                                                                                                    | Corrected blocks *                                                                                                 |  |
|                                                                                                    | This is the number of blocks received with errors that were corrected.<br>These blocks are passed on as good data. |  |
| UncorrectedBlks                                                                                                    | Uncorrected blocks *                                                                                               |  |
|                                                                                                    | This is the number of blocks received with uncorrectable errors.                                                   |  |
| * <b>Note</b> : These variables are counters for the current 15-minute window. These variables are available for ATU-C or ATU-R. An example of trouble indication would be if the "15Min Threshold Trap Exceeded" event for any of these counters appeared in the alarm browser, or if the values are approaching the defaults noted in Table 3-2 on page 4 of the <i>UE9000 Data OAM&amp;P User Guide</i> for the thresholds. Possible causes may be noise on the loop. Refer to the "Check the Subscriber Loop Performance" section in Procedure 1-1, "" on page 1-21. |                                                                                                    |  |
| —end—                                                                                                    |                                                                                                    |  |

## Performance monitoring on DS1 circuits

The Carrier symbol pop-up menu provides the following graphs for tracking data:

## Table 3-3

## Performance monitor graph for DS1 circuits

| This graph  | displays these variables |
|-------------|--------------------------|
| DS1 Carrier | dsx1CurrentESs           |
|             | dsx1CurrentSESs          |
|             | dsx1CurrentUASs          |
|             | dsx1CurrentLCVs          |
| IMA Link    | imaLinkImaViolations     |
|             | imaLinkNeSevErroredSec   |
|             | imaLinkFeSevErroredSec   |
|             | imaLinkNeUnavailSec      |
|             | imaLinkFeUnavailSec      |

These variables are described in the following table.

| Table 3-4              |                 |             |
|------------------------|-----------------|-------------|
| Performance monitoring | variables for D | S1 circuits |

| Variable               | Description                                                                                                    |  |  |
|------------------------|----------------------------------------------------------------------------------------------------|--|--|
| dsx1CurrentESs         | This is the number of errored seconds<br>encountered by a DS1 interface in the current<br>15-minute interval.       |  |  |
| dsx1CurrentSESs        | This is the number of severely errored seconds encountered in the current 15-minute interval.                       |  |  |
| dsx1CurrentUASs        | This is the number of unavailable seconds<br>encountered by a DS1 interface in the current<br>15-minute interval.   |  |  |
| dsx1CurrentLCVs        | This is the number of line code violations (LCVs) encountered by a DS1 interface in the current 15-minute interval. |  |  |
|                        | -continued-                                                                                                    |  |  |
| imaLinkImaViolations   | This is the number of errored, invalid or missing ICP cells during a non-SES-IMA condition.                         |  |  |
| imaLinkNeSevErroredSec | This is the number of one second intervals containing either of the following:                                      |  |  |
|                        | several IV-IMA defects                                                                                              |  |  |
|                        | one or more link defects (e.g., LOS,<br>OOF/LOF, AIS, LCD), LIF, LODS defects<br>during a non-UAS-IMA condition     |  |  |
| imaLinkFeSevErroredSec | This is the number of one second intervals containing one or more RDI-IMA defects.                                  |  |  |

## Table 3-4 (continued)Performance monitoring variables for DS1 circuits

| Variable            | Description                                                                                                    |
|---------------------|----------------------------------------------------------------------------------------------------|
| imaLinkNeUnavailSec | This is the number of unavailable seconds at near-end.                                                                                                    |
|                     | Unavailability begins at the onset of 10 contiguous SES-IMA defects. Unavailability ends at the onset of 10 contiguous seconds with no SES-IMA defects.                   |
| imaLinkFeUnavailSec | This is the number of unavailable seconds at far-end:                                                                                                    |
|                     | Unavailability begins at the onset of 10<br>contiguous SES-IMA-FE defects.<br>Unavailability ends at the onset of 10<br>contiguous seconds with no SES-IMA-FE<br>defects. |
| —end—               |                                                                                                    |

## Performance monitoring on DS3 circuits

The Carrier symbol pop-up menu provides the following graphs for tracking data:

#### Table 3-5

#### Performance monitor graph for DS3 circuits

| This graph  | displays these variables |
|-------------|--------------------------|
| DS3 Carrier | dsx3CurrentLES           |
|             | dsx3CurrentUASs          |
|             | dsx3IntervalCCVs         |
|             | dsx3IntervalCESs         |

These variables are described in the following table.

| Table 3-6                            |              |
|--------------------------------------|--------------|
| Performance monitoring variables for | DS3 circuits |

| Variable         | Description                                                                                                    |
|------------------|----------------------------------------------------------------------------------------------------|
| dsx3CurrentLESs  | The number of line errored seconds<br>encountered by a DS3/E3 interface in the<br>current 15-minute interval.                        |
| dsx3CurrentUASs  | The counter associated with the number of unavailable seconds encountered by a DS3 interface in the current 15-minute interval.      |
| dsx3IntervalCCvs | The number of C-bit coding violations<br>encountered by a DS3 interface in one of the<br>previous 96 individual 15-minute intervals. |
| dsx3IntervalCESs | The number of C-bit errored seconds<br>encountered by a DS3 interface in one of the<br>previous 96 individual 15-minute intervals.   |

## Sample Graph

Figure 3-1 shows a sample performance monitoring graph.

#### Figure 3-1

Sample performance monitoring graph

UE-1041

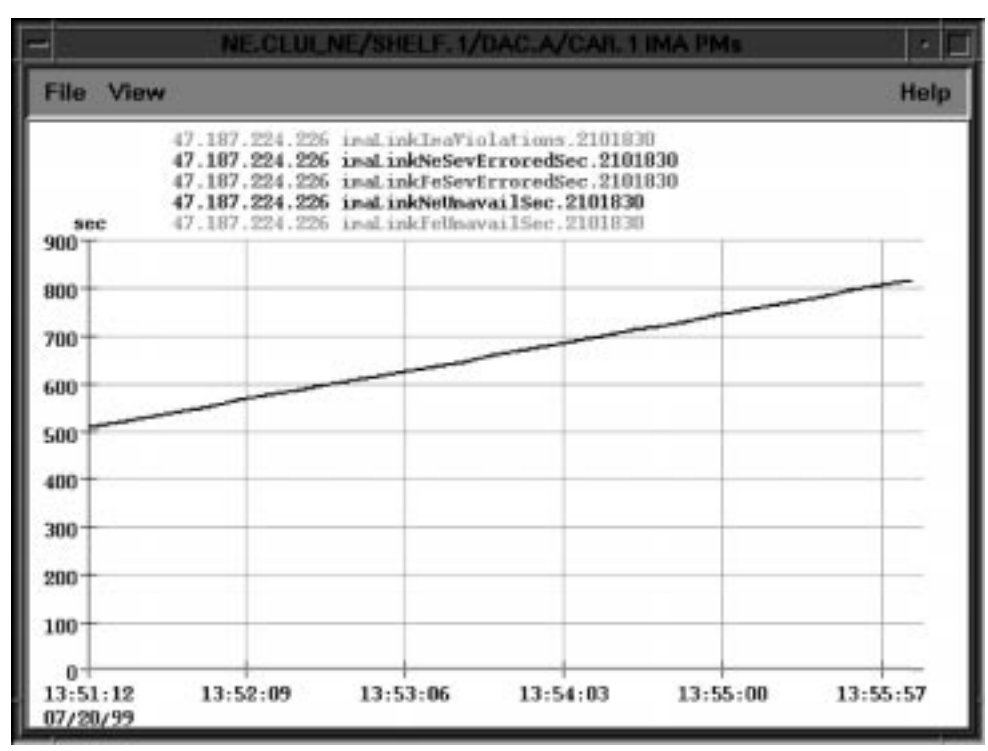

## Performing tests in uEMS

Data loopbacks aid in isolating faulty equipment. The UE9000 system performs automatic checks of the data being sent, but some areas of the UE9000 equipment are not monitored by these checks. Loopbacks allow you to check areas of the equipment that are not automatically monitored.

There are two types of data loopbacks: in-service (IS) and out-of-service (OOS). IS loopbacks are used while the UE9000 equipment is passing traffic and do not affect data service. OOS loopbacks are used when the UE9000 equipment is not passing traffic and affect data service.

## Procedure 3-1 Performing the ATM loopback upstream test

This test loops ATM cells back toward the carrier network interface at the backplane interface to the line card. During the test, all of the line card circuitry is isolated. You can use this test to verify the ability of the ATM card and the backplane to properly handle ATM cells.

## Figure 3-2 ATM loopback upstream test

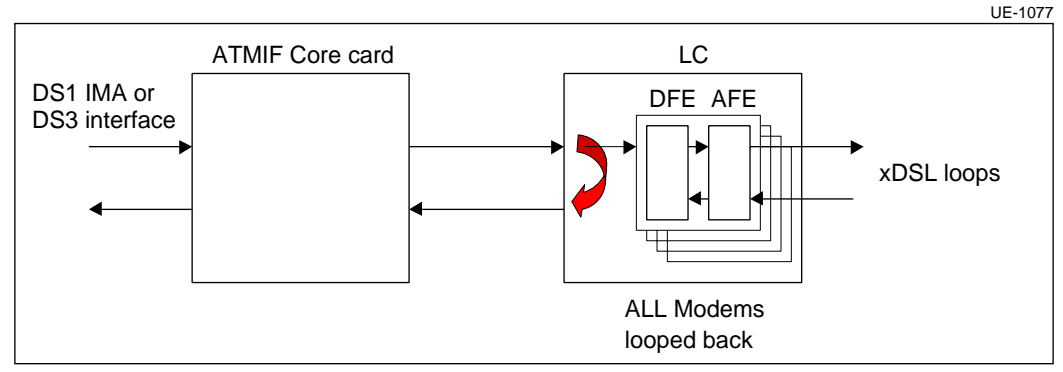

This test:

- is service affecting for all line circuits on the line card
- runs continuously until manually stopped
- can be run while the line card is either locked or unlocked
- cannot be run at the same time as the ATM loopback downstream test

-continued-

## Procedure 3-1 (continued) Performing the ATM loopback upstream test

## Action

| Step | Action                                                                     |
|------|----------------------------------------------------------------------------|
| 1    | From the shelf submap, open the line card pop-up menu and select           |
|      | Maintenance -> LC -> Loopback -> ATMLoopbackUpstream -><br>Start           |
|      | The line card begins to loop back all ATM cells in the upstream direction. |
| 2    | To stop the test, select:                                                  |
|      | Maintenance -> LC -> Loopback -> ATMLoopbackUpstream -><br>Stop            |
| 3    | To stop all tests on this line card, select                                |
|      | Maintenance -> LC -> Loopback -> Stop all tests and loopback               |
|      | end                                                                        |

UE9000 DMS 297-8391-501 NA015

## Procedure 3-2 Performing the ATM loopback downstream test

This test loops ATM cells through the line card back toward the customer premises equipment (CPE). During the test, the ATM card and the backplane circuitry are isolated. You can use this test to verify the CPE, subscriber line, and most of the modem circuitry.

## Figure 3-3 ATM loopback downstream test

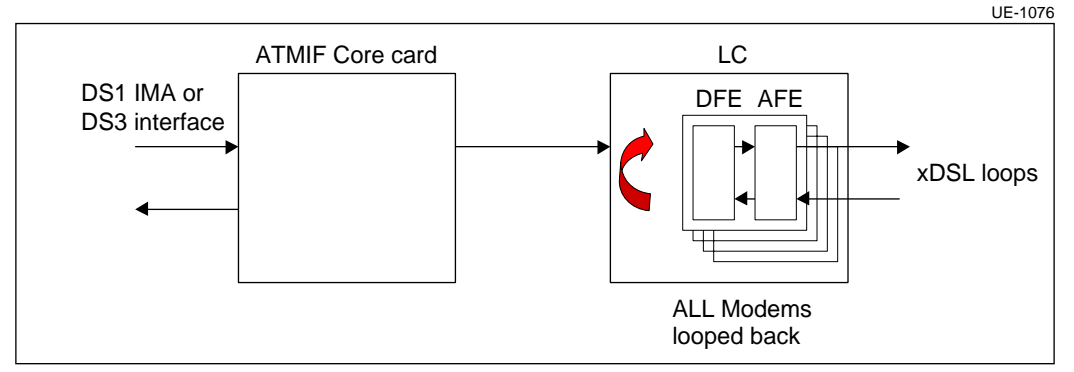

This test:

- is service affecting for all line circuits on the line card
- runs continuously until manually stopped
- can be run only while the line card is locked
- cannot be run at the same time as the ATM loopback upstream test

## Action

| Step | Action                                                                  |  |
|------|-------------------------------------------------------------------------|--|
| 1    | From the shelf submap, open the line card pop-up menu and select        |  |
|      | Maintenance -> ADSL4 -> Lock -> Normal                                  |  |
|      | The line card is OOS (the symbol is tan and the annotation text is "L") |  |
|      | -continued-                                                             |  |

# Procedure 3-2 (continued) Performing the ATM loopback downstream test

| Step | Action                                                                                                    |
|------|----------------------------------------------------------------------------------------------------|
| 2    | From the shelf submap, open the line card pop-up menu and select                                                                                                    |
|      | Maintenance -> ADSL4 -> Loopback -><br>ATMLoopbackDownstream -> Start                                                                                                 |
|      | The line card begins to loop back all ATM cells in the downstream direction.                                                                                          |
| 3    | To stop the test, select:                                                                                                    |
|      | Maintenance -> ADSL4 -> Loopback -> Stop all tests and<br>loopbacks                                                                                                   |
| 4    | To stop all tests on this line card, select                                                                                                    |
|      | Maintenance -> ADSL4 -> Loopback -> Stop all tests and<br>loopback                                                                                                    |
|      | The line card symbol changes color when the equipment is<br>in-service. See the UE9000 Data OAM&P User Guide for more<br>information about visual indicators in uEMS. |
|      | end                                                                                                    |

-ena-

## Procedure 3-3 Performing the inject bad HEC upstream test

This test injects cells with bad HEC bytes upstream from the line card toward the ATM card. You can use this test to verify the error detection circuitry on the ATM card.

### Figure 3-4 Inject bad HEC upstream test

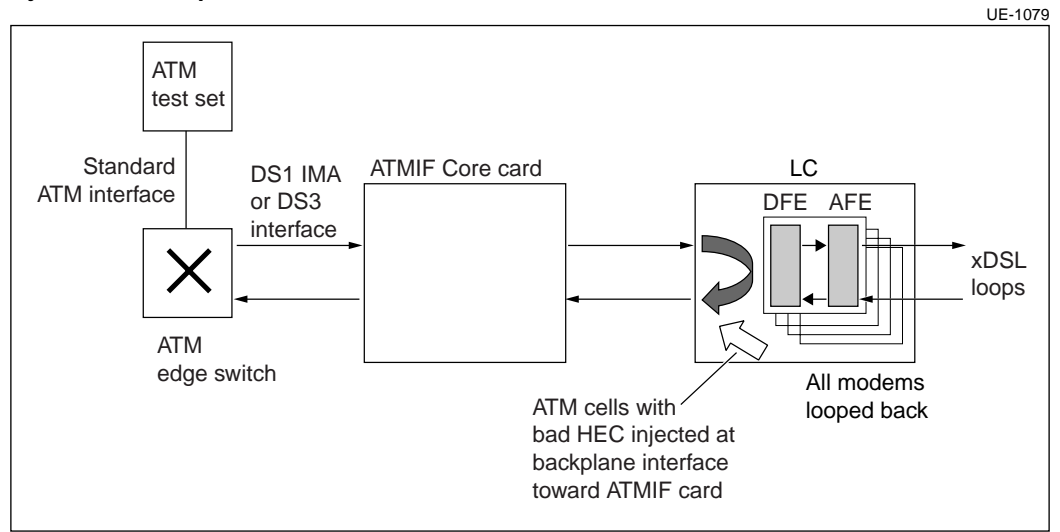

This test:

- is service affecting for all line circuits on the line card
- runs continuously until manually stopped
- can be run while the line card is either locked or unlocked
- can be run at the same time as the ATM loopback upstream test

-continued

## Procedure 3-3 (continued) Performing the inject bad HEC upstream test

## Action

| Action                                                                           |
|----------------------------------------------------------------------------------|
| From the shelf submap, open the line card pop-up menu and select                 |
| Maintenance -> LC -> Test -> InjectBadHECUpstream -> Start                       |
| The line card begins to send cells with bad HEC bytes in the upstream direction. |
| To stop the test, select:                                                        |
| Maintenance -> LC -> Test -> InjectBadHECUpstream -> Stop                        |
| To stop all tests on this line card, select                                      |
| Maintenance -> LC -> Test -> Stop all tests and loopback                         |
| end                                                                              |
|                                                                                  |

## Procedure 3-4 Performing the inject bad payload upstream test

This test injects cells with bad ATM cell payload bytes upstream from the line card. You can use this test to verify the error detection circuitry on the ATM card.

#### Figure 3-5 Inject bad payload upstream test

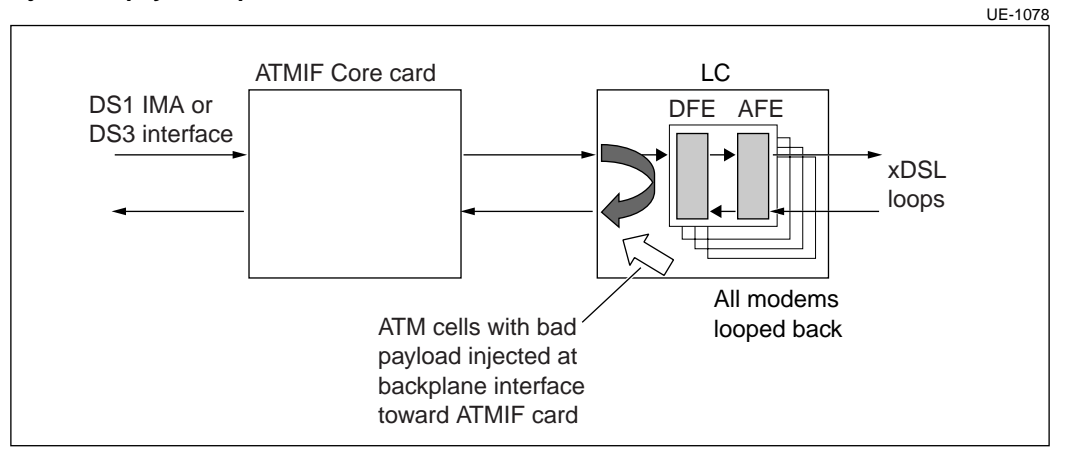

This test:

- is service affecting for all line circuits on the line card
- runs continuously until manually stopped
- can be run while the line card is either locked or unlocked
- can be run at the same time as the ATM loopback upstream test and the inject bad HEC upstream test

-continued

## Procedure 3-4 (continued) Performing the inject bad payload upstream test

## Action

| Step | Action                                                                                        |
|------|-----------------------------------------------------------------------------------------------|
| 1    | From the shelf submap, open the line card pop-up menu and select                              |
|      | Maintenance -> LC -> Test -> InjectBadPayloadUpstream -> Start                                |
|      | The line card begins to send cells with bad ATM cell payload bytes in the upstream direction. |
| 2    | To stop the test, select                                                                      |
|      | Maintenance -> LC -> Test -> InjectBadPayloadUpstream -> Stop                                 |
| 3    | To stop all tests on this line card, select                                                   |
|      | Maintenance -> LC -> Test -> Stop all tests and loopback                                      |
|      | end                                                                                           |

## Procedure 3-5 Performing the DMT utopia loopback upstream test

This test loops ATM cells back toward the carrier network interface at the ATM cell interface to the line card modems. You can use this test to verify the line card ATM cell mux/demux and a portion of the modem digital front end. This test also verifies the integrity of the ATM card and the backplane.

## Figure 3-6 DMT utopia loopback upstream test

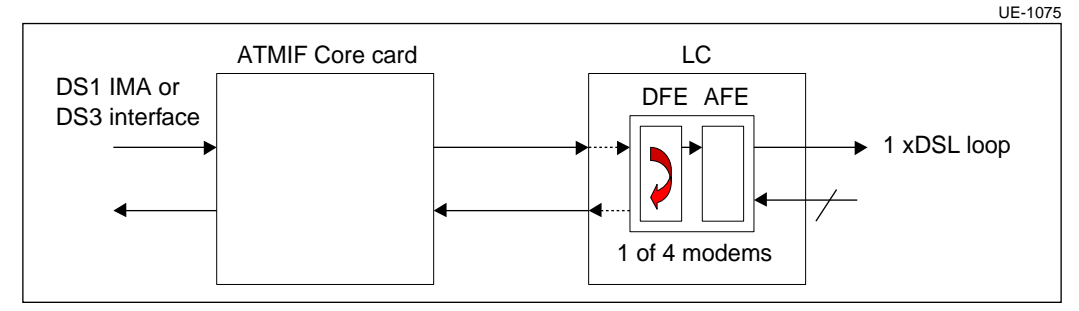

This test:

- is service affecting for all line circuits on the line card
- runs continuously until manually stopped
- can be run only while the circuit is locked
- cannot be run at the same time as any other test

## Action

| Action                                                                               |
|--------------------------------------------------------------------------------------|
| From the LC submap, open the circuit pop-up menu and select                          |
| Maintenance -> Circuit -> Lock -> Normal                                             |
| The circuit is OOS (the symbol is tan and the annotation text is "L")<br>—continued— |
|                                                                                      |

## Procedure 3-5 (continued) Performing the DMT utopia loopback upstream test

| Step | Action                                                                                                    |
|------|----------------------------------------------------------------------------------------------------|
| 2    | From the LC submap, open the circuit pop-up menu and select                                                                                                    |
|      | Maintenance -> Circuit -> Loopback -> DMT UTOPIA Loopback<br>Upstream -> Start                                                                                           |
|      | The test begins.                                                                                                    |
| 3    | To stop the test, select:                                                                                                    |
|      | Maintenance -> Circuit -> Loopback -> DMT UTOPIA Loopback<br>Upstream -> Stop                                                                                            |
| 4    | From the LC submap, open the circuit pop-up menu and select                                                                                                    |
|      | Maintenance -> Circuit -> Unlock -> Normal                                                                                                    |
|      | The line circuit symbol changes color when the equipment is<br>in-service. See the UE9000 Data OAM&P User Guide for more<br>information about visual indicators in uEMS. |
|      | end                                                                                                    |

UE9000 DMS 297-8391-501 NA015

## Procedure 3-6 **Performing the one-shot loopback test**

This test sends an ATM cell either to the next segment end-point (normally the edge switch) or to the final destination node. For the test to be considered successful, the cell must return within 5 seconds.

This test:

- can be received by or originated from the UE9000 shelf
- runs once (not continuously)

## Figure 3-7 Access side loopback

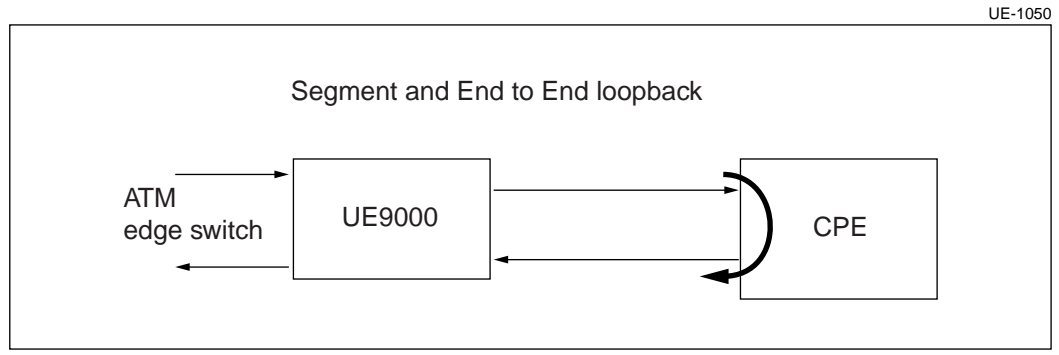

-continued

## Procedure 3-6 (continued) Performing the one-shot loopback test

## Figure 3-8

## Network side loopback

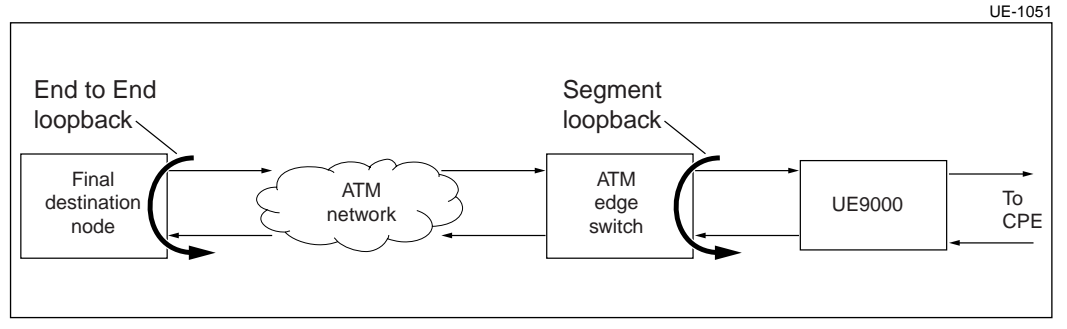

## Action

#### Step Action

1 From the LC submap, open the circuit pop-up menu and select

#### Maintenance -> VCC -> Test: one shot loopback

A dialog box appears where you can enter the test parameters.

- 2 In the VCC number field, enter a number from **1** to **8**. This number determines which cross-connect is tested.
- 3 In the Segment or EndtoEnd field, enter vcSegment or vcEnd2End. This parameter determines whether the test is for the segment or the final destination node.
- 4 In the Access/Network side field, enter **Access** or **Network**. This parameter determines whether the test is for the subscriber loop (Access side) or the network (Network side).
- 5 Click OK to start the test.

The test begins. The test results indicate either pass or fail.

-end-

## **uEMS** faults and events

The procedures in this chapter describe how to clear UE9000 element management system (uEMS) alarms/faults and events.

The events and faults are grouped alphabetically by the event/fault text. Each procedure describes the cause of the event/fault and the action needed to clear it.

Note 1: For information on viewing events and interpreting the information in the Events Browser window, see the UE9000 Data OAM&P User Guide.

Note 2: For information on viewing alarms and interpreting the information in the Alarm Browser window, see the UE9000 Data OAM&P User Guide.

## **Chapter contents**

This chapter contains the following topics:

- Faults and events in uEMS on page 4-2 ٠
- uEMS events on page 4-7 ٠
- Threshold events on page 4-23 ٠
- Line card and circuit faults on page 4-28 ٠

This chapter includes the following tasks:

| Task                          | Procedure                 |
|-------------------------------|---------------------------|
| Viewing events                | Procedure 4-1 on page 4-3 |
| Viewing help for a uEMS event | Procedure 4-2 on page 4-5 |
| Deleting events               | Procedure 4-3 on page 4-6 |

## Faults and events in uEMS

Hewlett Packard OpenView (HPOV) and UE9000 element management system (uEMS) use events and faults to indicate the following conditions:

- a threshold limit was exceeded
- the network topology changed
- an informational event or error occurred
- the status of a UE9000 component changed
- the configuration of a UE9000 component changed
- a UE9000 component is restarting

## Viewing alarms and events

You can view alarms through the Alarm Browser. For information about the Alarm Browser window, see the *UE9000 Data OAM&P User Guide*.

You can view HPOV and uEMS events through the Event Categories window. The uEMS GUI displays the Event Categories window at start-up along with the Root submap. See the *UE9000 Data OAM&P User Guide* for information about the uEMS Event Categories window.

The button to the left of each event category in the Event Categories window displays the color of the most severe active event for that category. See the *UE9000 Data OAM&P User Guide* for an explanation of each color.

#### Alarm banner summary

In addition to the Event Categories window, an alarm banner appears automatically when you open the uEMS GUI. The alarm banner shows the total number of faults from the UE9000 device. The alarms are grouped by severity (critical, major, minor, and warning).

To view detailed information about the alarms, click the **Alarm Browser** button.

## Procedure 4-1 Viewing events

Use this procedure to view events on the UE9000 element management system (uEMS). See the *UE9000 Data OAM&P User Guide* for a description of the Event Browser.

#### Interpreting the information in the Event Browser window

For a description of the fields displayed in the Event Browser window, see the Hewlett Packard OpenView documentation.

The following is an example of an event in the Event Browser window:

Ack Severity Date/Time Source Message Normal Tue July 14 16:59:07 NE.01/SHELF.UE1/DAC.A Dac Status Changed::New st

#### **Event severity**

For an explanation of event severity, see the UE9000 Data OAM&P User Guide.

## Action

Step Action

#### Viewing events from the Event Categories window

1 In the Event Categories window, click the button to the left of the Nortel uEMS Events category.

The Event Browser window appears with a list of the events for that category.

2 In the Event Browser window, double-click the event you want to see.

The submap where the event occurred appears. The UE9000 component that is the source of the event is highlighted in the submap.

-continued

4-4 uEMS faults and events

Procedure 4-1 (continued) Viewing events

#### Step Action

#### Viewing events from a submap

- 3 In the appropriate submap, highlight the UE9000 component's symbol that you want to see events for.
- 4 From the Fault pull-down menu, select **Events**.

The Event Browser window displays a listing of all the events for the selected UE9000 component.

-end-

## Procedure 4-2 Viewing help for a uEMS event

Use this procedure to view detailed information about events.

*Note:* Some events require no action. Those events are not included in this book.

## Action

| Step | Action                                                                                                 |
|------|----------------------------------------------------------------------------------------------------|
| 1    | In the Event Browser window, highlight the event for which you want more information.                  |
| 2    | From the View pull-down menu, select Describe Event.                                                   |
|      | The Describe Event dialog appears. The cause of the event is displayed in the Event Description field. |
| 3    | When you are finished using the Describe Event dialog, press the <b>Close</b> button.                  |
|      | —end—                                                                                                  |

UE9000 DMS Data Testing and Troubleshooting Guide 297-8391-501 Standard 01.01

**4-6** uEMS faults and events

# Procedure 4-3 **Deleting events**

The uEMS GUI saves all events until one of the following actions occurs:

- the hard disk becomes full
- one or more events are deleted

## Action

#### Step Action

1

To delete an event, highlight the event in the Event Browser window and select **Delete** -> **Selected Events** from the Actions pull-down menu.

-end-

## **uEMS** events

Table 4-1 lists each event and a cause and solution for each.

#### Table 4-1 uEMS events

| Event                                            | Solution                                                                                                    |  |
|--------------------------------------------------|----------------------------------------------------------------------------------------------------|--|
| Carrier Config Failed                            | Check and verify that the information that was provisioned is                                                                                                    |  |
| Severity: Critical                               | correct and consistent.                                                                                                    |  |
| Cause: The uEMS has<br>failed an attempt to send | <ul> <li>Select Misc-&gt;Nortel uEMS-&gt;Carrier Force Synchronize from<br/>the uEMS GUI to force the uEMS to retry pushing the shelf<br/>information to the shelf.</li> </ul> |  |
| DS1 or DS3 carrier.                              | <ul> <li>If the above fails, perform the following commands from the<br/>prompt (you need root-access privilege to do this):</li> </ul>                                        |  |
|                                                  | <ul> <li>Inspect output from ovstatus and ensure that for all, "state:"<br/>is "RUNNING".</li> <li>&gt; /opt/OV/bin/ovstatus</li> </ul>                                        |  |
|                                                  | <ul> <li>If hstpmon is not RUNNING, then perform the following:</li> <li>&gt; /opt/OV/bin/ovstop</li> <li>&gt; /opt/OV/bin/ovstart</li> </ul>                                  |  |
|                                                  | <ul> <li>If the problem persists, contact Technical Support and provide<br/>them with the following information:</li> </ul>                                                    |  |
|                                                  | <ul> <li>The output generated from the command<br/>/opt/OV/bin/ovobjprint.</li> </ul>                                                                                          |  |
|                                                  | - The file /var/opt/OV/share/log/trapd.log.                                                                                                    |  |
|                                                  | <ul> <li>The file /var/opt/OV/share/log/Nortel/HSTP/hstpmon</li> <li>-<username>.log.</username></li> </ul>                                                                    |  |
|                                                  | - The file /var/adm/syslog/syslog.log.                                                                                                    |  |
|                                                  | <ul> <li>The output from Help-&gt;Nortel uEMS-&gt;About uEMS.</li> </ul>                                                                                                    |  |
|                                                  | - The version of the software running on the cards in the shelf.                                                                                                    |  |
| Carrier Fault Occurred                           | • Resolve the problem with the carrier. See Chapter 1,                                                                                                    |  |
| Severity: Depends on the nature of the fault     | "Troubleshooting," for troubleshooting information.                                                                                                    |  |
| Cause: A fault has occurred on a DS1 carrier.    |                                                                                                    |  |
|                                                  |                                                                                                    |  |

#### 4-8 uEMS faults and events

| Event                                                                                                    | Solution                                                                                                    |
|----------------------------------------------------------------------------------------------------|----------------------------------------------------------------------------------------------------|
| Carrier Test Complete Failed<br>Severity: Critical<br>Cause: A test attempt has<br>failed on the DS1 carrier.      | <ul> <li>Resolve the problem with the carrier and then retest. See<br/>Chapter 1, "Troubleshooting," for troubleshooting information.</li> </ul>                                                                                                    |
| Carrier Threshold Exceeded<br>Severity: Major<br>Cause: A threshold is<br>exceeded on a DS1<br>carrier.            | <ul> <li>Investigate why this threshold has been exceeded.</li> <li>If desired, reprovision the threshold value to a different value.<br/>See the UE9000 Data OAM&amp;P User Guide for information on using the uEMS command line user interface (CLUI).</li> </ul>                                                                                                    |
| Severity: Critical<br>Cause: The uEMS has<br>failed an attempt to send<br>provisioning data to an<br>xDSL circuit. | <ul> <li>Select Misc-&gt;Nortel uEMS-&gt;Cct Force Synchronize from the uEMS GUI to force the uEMS to retry pushing the shelf information to the shelf.</li> <li>If the above fails, perform the following commands from the prompt (you need root-access privilege to do this): <ul> <li>Inspect output from ovstatus and ensure that for all, "state:" is "RUNNING".</li> <li>/opt/OV/bin/ovstatus</li> <li>If hstpmon is not RUNNING, then perform the following:</li> <li>&gt;/opt/OV/bin/ovstop</li> <li>&gt;/opt/OV/bin/ovstart</li> </ul> </li> <li>If the problem persists, contact Technical Support and provide them with the following information: <ul> <li>The output generated from the command /opt/OV/bin/ovobjprint.</li> <li>The file /var/opt/OV/share/log/trapd.log.</li> </ul> </li> </ul> |
|                                                                                                    | <ul> <li>The file /var/opt/OV/share/log/Nortel/HSTP/hstpmon<br/>-<username>.log.</username></li> <li>The file /var/adm/syslog/syslog.log.</li> <li>The output from Help-&gt;Nortel uEMS-&gt;About uEMS.</li> <li>The version of the software running on the cards in the shelf.<br/>—continued—</li> </ul>                                                                                                    |

| Event                                                            | Solution                                                                                                    |  |
|------------------------------------------------------------------|----------------------------------------------------------------------------------------------------|--|
| Cct Fault Occurred                                               | See "Line card and circuit faults" on page 4-28.                                                                      |  |
| Severity: Depends on the nature of the fault                     |                                                                                                    |  |
| Cause: A fault has<br>occurred on an xDSL<br>subscriber circuit. |                                                                                                    |  |
| Cct Test Complete Failed                                         | Resolve the problem with the circuit and then retest. See                                                             |  |
| Severity: Critical                                               | Chapter 1, "Troubleshooting," for troubleshooting information.                                                        |  |
| Cause: A test attempt has failed on an xDSL circuit.             |                                                                                                    |  |
| Cct Threshold Exceeded                                           | Investigate why this threshold has been exceeded.                                                                     |  |
| Severity: Major                                                  | If desired, reprovision the threshold value to a different valu                                                       |  |
| Cause: A threshold is ex-<br>ceeded on an xDSL circuit.          | See the <i>UE9000 Data OAM&amp;P User Guide</i> for information on using the uEMS command line user interface (CLUI). |  |
| continued                                                        |                                                                                                    |  |

#### 4-10 uEMS faults and events

| Event                                                                        | Solution                                                                                                    |  |
|------------------------------------------------------------------------------|----------------------------------------------------------------------------------------------------|--|
| Dac Config Failed                                                            | Check and verify that the information that was provisioned is correct and consistent.                                                                                      |  |
| Cause: The uEMS has<br>failed an attempt to send                             | <ul> <li>Select Misc-&gt;Nortel uEMS-&gt;DAC Force Synchronize from<br/>the uEMS GUI to force the uEMS to retry pushing the shelf<br/>information to the shelf.</li> </ul> |  |
| ATM card.                                                                    | <ul> <li>If the above fails, perform the following commands from the<br/>prompt (you need root-access privilege to do this):</li> </ul>                                    |  |
|                                                                              | <ul> <li>Inspect output from ovstatus and ensure that for all, "state:"<br/>is "RUNNING".</li> <li>&gt; /opt/OV/bin/ovstatus</li> </ul>                                    |  |
|                                                                              | <ul> <li>If hstpmon is not RUNNING, then perform the following:</li> <li>/opt/OV/bin/ovstop</li> <li>/opt/OV/bin/ovstart</li> </ul>                                        |  |
|                                                                              | <ul> <li>If the problem persists, contact Technical Support and provide<br/>them with the following information:</li> </ul>                                                |  |
|                                                                              | <ul> <li>The output generated from the command<br/>/opt/OV/bin/ovobjprint.</li> </ul>                                                                                      |  |
|                                                                              | - The file /var/opt/OV/share/log/trapd.log.                                                                                                    |  |
|                                                                              | <ul> <li>The file /var/opt/OV/share/log/Nortel/HSTP/hstpmon</li> <li>-<username>.log.</username></li> </ul>                                                                |  |
|                                                                              | - The file /var/adm/syslog/syslog.log.                                                                                                    |  |
|                                                                              | <ul> <li>The output from Help-&gt;Nortel uEMS-&gt;About uEMS.</li> </ul>                                                                                                   |  |
|                                                                              | - The version of the software running on the cards in the shelf.                                                                                                    |  |
| Dac Diff. Active/stby Current<br>Loads                                       | Check which is the proper software load and update the load on the incorrect DS3 ATM core card.                                                                            |  |
| Severity: Minor                                                              |                                                                                                    |  |
| Cause: The DAC A and<br>DAC B DS3 ATM card<br>software loads do not<br>match |                                                                                                    |  |
| -continued-                                                                  |                                                                                                    |  |

| Event                                                                                                    | Solution                                                                                                    |  |
|----------------------------------------------------------------------------------------------------|----------------------------------------------------------------------------------------------------|--|
| Dac Diff. Prov. & Current<br>Loads                                                                                 | • Upgrade the ATM card's provisioned load. See Procedure 2-10,<br>"Upgrading the firmware" on page 2-23.                                                                                                    |  |
| Severity: Minor                                                                                                    |                                                                                                    |  |
| Cause: The provisioned<br>Atmif software loads does<br>not match the current Atmif<br>load.                        |                                                                                                    |  |
| Dac Down                                                                                                    | Verify that the Data-Access-Card is not undergoing a restart.                                                                                                    |  |
| Severity: Major                                                                                                    | • Select Fault->Nortel uEMS->verifyComm to determine if the                                                                                                    |  |
| Cause: Communication is                                                                                            | uEMS.                                                                                                    |  |
| uEMS and the ATM card                                                                                              | • Select <b>Fault-&gt;Ping</b> to determine if the Data-Access-Card is                                                                                                    |  |
|                                                                                                    | responding to IP messages from the uEMS. If it is not responding, perform a ping between various nodes in the                                                                                                    |  |
|                                                                                                    | network. To determine which portion of the path is faulty, ping<br>nodes which are along the uEMS to DAC communications path.                                                                                                    |  |
| Dac Events Lost                                                                                                    | The DAC buffers every event that it generates. When the uEMS                                                                                                    |  |
| Severity: Warning                                                                                                  | receives and acknowledges an event, the DAC removes that event from its buffers.                                                                                                    |  |
| Cause: The ATM card has<br>lost events due to buffer<br>overflow.<br>The uEMS attempts to<br>recreate lost events. | If the uEMS does not acknowledge these events quickly enough,<br>the DAC buffers may overflow and these and all subsequent<br>events are lost.                                                                                         |  |
|                                                                                                    | This condition is likely to occur when communications between<br>the uEMS and DAC is down or the rate of generated events is very<br>high.                                                                                             |  |
|                                                                                                    | Even though this event is generated, the uEMS attempts to<br>re-create events that were lost. If, for instance, a line card had<br>changed state more than once, then the uEMS only re-creates the<br>event for the last state change. |  |
| -continued-                                                                                                    |                                                                                                    |  |

#### 4-12 uEMS faults and events

| Event                                                                                                    | Solution                                                                                                    |  |
|----------------------------------------------------------------------------------------------------|----------------------------------------------------------------------------------------------------|--|
| Dac Fault Occurred<br>Severity: Depends on the<br>nature of the fault<br>Cause: A fault has<br>occurred on an ATM card    | Resolve the problem with the ATM card. See Chapter 1,<br>"Troubleshooting," for troubleshooting information.                                                                                                    |  |
| Dac Hardware Mismatch<br>Severity: Major<br>Cause: The ATM card type<br>does not match what is<br>provisioned on the uEMS | <ul> <li>Check and verify that the information that was provisioned is<br/>correct and consistent.</li> </ul>                                                                                                    |  |
| Dac Hardware Removed<br>Severity: Warning<br>Cause: The ATM card is<br>removed.                                           | This event is only generated if the uEMS has lost communications<br>with a Data-Access-Card for at least a specific length of time. This<br>length of time is configurable via HP OpenView.<br>The most common occurrence is when a Data-Access-Card is<br>removed. |  |
| -continued-                                                                                                    |                                                                                                    |  |

| Event                                                  | Solution                                                                                                    |
|--------------------------------------------------------|----------------------------------------------------------------------------------------------------|
| Dac Restart Complete Failed                            | Check and verify that the load name that was provisioned is correct.                                                                                                    |
| Cause: A restart attempt<br>has failed on an ATM card. | <ul> <li>Select Misc-&gt;Nortel uEMS-&gt;DAC Force Synchronize from<br/>the uEMS GUI to force the uEMS to retry pushing the shelf<br/>information to the shelf.</li> </ul> |
|                                                        | <ul> <li>If the above fails, perform the following command from the<br/>prompt (you need root-access privilege to do this):</li> </ul>                                     |
|                                                        | <ul> <li>Inspect output from ovstatus and ensure that for all, "state:"<br/>is "RUNNING".</li> <li>&gt; /opt/OV/bin/ovstatus</li> </ul>                                    |
|                                                        | <ul> <li>If hstpmon is not RUNNING, then perform the following:</li> <li>&gt; /opt/OV/bin/ovstop</li> <li>&gt; /opt/OV/bin/ovstart</li> </ul>                              |
|                                                        | <ul> <li>Re-issue the restart operation. Consider doing a hardware reset.</li> </ul>                                                                                       |
|                                                        | <ul> <li>If the problem persists, contact Technical Support and provide<br/>them with the following information:</li> </ul>                                                |
|                                                        | <ul> <li>The output generated from the command<br/>/opt/OV/bin/ovobjprint.</li> </ul>                                                                                      |
|                                                        | - The file /var/opt/OV/share/log/trapd.log.                                                                                                    |
|                                                        | <ul> <li>The file /var/opt/OV/share/log/Nortel/HSTP/hstpmon</li> <li>-<username>.log.</username></li> </ul>                                                                |
|                                                        | - The file /var/adm/syslog/syslog.log.                                                                                                    |
|                                                        | <ul> <li>The output from Help-&gt;Nortel uEMS-&gt;About uEMS.</li> </ul>                                                                                                   |
|                                                        | - The version of the software running on the cards in the shelf.                                                                                                    |
| Dac Test Complete Failed<br>Severity: Critical         | Resolve the problem with the ATM card and then retest. See Chapter 1, "Troubleshooting," for troubleshooting information.                                                  |
| Cause: A test attempt has failed on an ATM card.       |                                                                                                    |
| -continued-                                            |                                                                                                    |

#### 4-14 uEMS faults and events

| Event                                                                                                | Solution                                                                                                    |  |
|----------------------------------------------------------------------------------------------------|----------------------------------------------------------------------------------------------------|--|
| Dac Threshold Exceeded                                                                               | <ul> <li>Investigate why this threshold has been exceeded.</li> <li>If desired, reprovision the threshold value to a different value.<br/>See the UE9000 Data OAM&amp;P User Guide for information on<br/>using the uEMS command line user interface (CLUI).</li> </ul> |  |
| Cause: A threshold is                                                                                |                                                                                                    |  |
| exceeded on an ATM card.                                                                             |                                                                                                    |  |
| Dac Unknown but Received                                                                             | This condition may occur if a DAC is unprovisioned on the uEMS<br>but the DAC is not removed. In particular, this would occur if<br>communications between the uEMS and DAC was down at the<br>time of the unprovision operation.                                       |  |
| Severity: Warning                                                                                    |                                                                                                    |  |
| Cause: The uEMS has<br>received an event from an<br>ATM card that is not<br>provisioned on the uEMS. |                                                                                                    |  |
| continued                                                                                            |                                                                                                    |  |

| Event                                                                                            | Solution                                                                                                    |  |
|--------------------------------------------------------------------------------------------------|----------------------------------------------------------------------------------------------------|--|
| Db Error<br>Severity: Major<br>Cause: The uEMS has<br>detected an error in the<br>uEMS database. | This event is generated by the uEMS to provide error messages about the uEMS database.                                                                                            |  |
|                                                                                                  | This event indicates that the uEMS database may be corrupted or is in an unexpected state.                                                                                        |  |
|                                                                                                  | <ul> <li>Perform the following command from the prompt (you need<br/>root-access privilege to do this):</li> </ul>                                                                |  |
|                                                                                                  | <ul> <li>Inspect output from ovstatus and ensure that for all, "state:"<br/>is "RUNNING".</li> <li>&gt; /opt/OV/bin/ovstatus</li> </ul>                                           |  |
|                                                                                                  | <ul> <li>If hstpmon is not RUNNING, then perform the following:</li> <li>&gt; /opt/OV/bin/ovstop</li> <li>&gt; /opt/OV/bin/ovstart</li> </ul>                                     |  |
|                                                                                                  | <ul> <li>Perform the following command to view the uEMS database<br/>information for the given object to see if there is any obvious<br/>corruption:</li> </ul>                   |  |
|                                                                                                  | <ul> <li>- &gt; /opt/OV/bin/ovobjprint -s [Selection Name]</li> </ul>                                                                                                    |  |
|                                                                                                  | • If possible, unprovision and then re-provision the given object.                                                                                                    |  |
|                                                                                                  | <ul> <li>If the database is corrupted, consider restoring the uEMS database. The database is in this directory:<br/>/var/opt/OV/share/databases/openview/ovwdb/current</li> </ul> |  |
|                                                                                                  | <ul> <li>See the UE9000 Data OAM&amp;P User Guide for information<br/>about backing up and restoring databases.</li> </ul>                                                        |  |
|                                                                                                  | <ul> <li>If the problem persists, contact Technical Support and provide<br/>them with the following information:</li> </ul>                                                       |  |
|                                                                                                  | <ul> <li>The output generated from the command<br/>/opt/OV/bin/ovobjprint.</li> </ul>                                                                                             |  |
|                                                                                                  | - The file /var/opt/OV/share/log/trapd.log.                                                                                                    |  |
|                                                                                                  | <ul> <li>The file /var/opt/OV/share/log/Nortel/HSTP/hstpmon</li> <li>-<username>.log.</username></li> </ul>                                                                       |  |
|                                                                                                  | - The file /var/adm/syslog/syslog.log.                                                                                                    |  |
|                                                                                                  | - The output from Help->Nortel uEMS->About uEMS.                                                                                                    |  |
|                                                                                                  | - The version of the software running on the cards in the shelf.                                                                                                    |  |
| continued                                                                                        |                                                                                                    |  |

#### 4-16 uEMS faults and events

| Event                                                                                  | Solution                                                                                                    |  |
|----------------------------------------------------------------------------------------|----------------------------------------------------------------------------------------------------|--|
| Db Timeout<br>Severity: Major                                                          | <ul> <li>Perform the following command from the prompt (you need root-access privilege to do this):</li> </ul>                                                                                                    |  |
| Cause: The uEMS<br>database subsystem is not<br>responding.                            | <ul> <li>Inspect output from ovstatus and ensure that for all, "state:"<br/>is "RUNNING". In particular, ensure that "ovwdb" has no error<br/>messages reported against it.</li> <li>&gt; /opt/OV/bin/ovstatus</li> </ul> |  |
|                                                                                        | <ul> <li>If hstpmon is not RUNNING, then perform the following:</li> <li>&gt; /opt/OV/bin/ovstop</li> <li>&gt; /opt/OV/bin/ovstart</li> </ul>                                                                             |  |
|                                                                                        | • If the problem persists, contact Technical Support and provide them with the following information:                                                                                                    |  |
|                                                                                        | <ul> <li>The output generated from the command<br/>/opt/OV/bin/ovobjprint.</li> </ul>                                                                                                    |  |
|                                                                                        | - The file /var/opt/OV/share/log/trapd.log.                                                                                                    |  |
|                                                                                        | <ul> <li>The file /var/opt/OV/share/log/Nortel/HSTP/hstpmon</li> <li>-<username>.log.</username></li> </ul>                                                                                                    |  |
|                                                                                        | - The file /var/adm/syslog/syslog.log.                                                                                                    |  |
|                                                                                        | <ul> <li>The output from Help-&gt;Nortel uEMS-&gt;About uEMS.</li> </ul>                                                                                                    |  |
|                                                                                        | - The version of the software running on the cards in the shelf.                                                                                                    |  |
| Db Warning                                                                             | This event is generated by the uEMS to provide warning                                                                                                    |  |
| Severity: Warning                                                                      | messages about the uEMS database.                                                                                                    |  |
| Cause: The uEMS has<br>detected a condition that<br>could lead to a database<br>error. | This event highlights uEMS database conditions that indicate a possible or potential problem.                                                                                                    |  |
|                                                                                        | <ul> <li>Observe the warning message to avoid potential problems.</li> </ul>                                                                                                    |  |
|                                                                                        | continued                                                                                                    |  |

| Event                                                                                    | Solution                                                                                                    |
|------------------------------------------------------------------------------------------|----------------------------------------------------------------------------------------------------|
| Lc Config Failed<br>Severity: Critical                                                   | <ul> <li>Check and verify that the information that was provisioned is<br/>correct and consistent.</li> </ul>                                                             |
| Cause: The uEMS has<br>failed an attempt to send<br>provisioning data to an<br>xDSL MLC. | <ul> <li>Select Misc-&gt;Nortel uEMS-&gt;Lc Force Synchronize from the<br/>uEMS GUI to force the uEMS to retry pushing the shelf<br/>information to the shelf.</li> </ul> |
|                                                                                          | <ul> <li>If the above fails, perform the following command from the<br/>prompt (you need root-access privilege to do this):</li> </ul>                                    |
|                                                                                          | <ul> <li>Inspect output from ovstatus and ensure that for all, "state:"<br/>is "RUNNING".</li> <li>&gt; /opt/OV/bin/ovstatus</li> </ul>                                   |
|                                                                                          | <ul> <li>If hstpmon is not RUNNING, then perform the following:</li> <li>&gt; /opt/OV/bin/ovstop</li> <li>&gt; /opt/OV/bin/ovstart</li> </ul>                             |
|                                                                                          | <ul> <li>If the problem persists, contact Technical Support and provide<br/>them with the following information:</li> </ul>                                               |
|                                                                                          | <ul> <li>The output generated from the command<br/>/opt/OV/bin/ovobjprint.</li> </ul>                                                                                     |
|                                                                                          | - The file /var/opt/OV/share/log/trapd.log.                                                                                                    |
|                                                                                          | <ul> <li>The file /var/opt/OV/share/log/Nortel/HSTP/hstpmon</li> <li>-<username>.log.</username></li> </ul>                                                               |
|                                                                                          | - The file /var/adm/syslog/syslog.log.                                                                                                    |
|                                                                                          | <ul> <li>The output from Help-&gt;Nortel uEMS-&gt;About uEMS.</li> </ul>                                                                                                  |
|                                                                                          | - The version of the software running on the cards in the shelf.                                                                                                    |
| Lc Fault Occurred                                                                        | • See "Line card and circuit faults" on page 4-28.                                                                                                    |
| Severity: Depends on the nature of the fault                                             |                                                                                                    |
| Cause: A fault has occurred on an xDSL MLC.                                              |                                                                                                    |
| -continued-                                                                              |                                                                                                    |

#### 4-18 uEMS faults and events

#### Table 4-1 (continued) uEMS events

| Event                                                                                                    | Solution                                                                                                    |
|----------------------------------------------------------------------------------------------------|----------------------------------------------------------------------------------------------------|
| Lc Hardware Mismatch<br>Severity: Critical<br>Cause: The xDSL card<br>type does not match what<br>is provisioned on uEMS. | <ul><li>This event is generated when the type of a line card does not match what is provisioned on the uEMS.</li><li>Check and verify that the information that was provisioned is correct and consistent.</li></ul> |
| Lc Hardware Removed                                                                                                    | This event is generated when a line card is removed.                                                                                                    |
| Severity: Minor                                                                                                    | Replace the line card.                                                                                                    |
| Cause: The xDSL card is removed.                                                                                          |                                                                                                    |
| Lc Restart Complete Failed                                                                                                | <ul> <li>Check and verify that the load name that was provisioned is<br/>correct and consistent.</li> </ul>                                                                                                    |
|                                                                                                    | <ul> <li>Perform the following command from the prompt (you need root-access privilege to do this):</li> </ul>                                                                                                    |
|                                                                                                    | <ul> <li>Inspect output from ovstatus and ensure that for all, "state:"<br/>is "RUNNING".</li> <li>&gt; /opt/OV/bin/ovstatus</li> </ul>                                                                              |
|                                                                                                    | <ul> <li>If hstpmon is not RUNNING, then perform the following:</li> <li>&gt; /opt/OV/bin/ovstop</li> <li>&gt; /opt/OV/bin/ovstart</li> </ul>                                                                        |
|                                                                                                    | • Reissue the restart operation. Consider doing a hardware reset.                                                                                                    |
|                                                                                                    | • If the problem persists, contact Technical Support and provide them with the following information:                                                                                                    |
|                                                                                                    | <ul> <li>The output generated from the command<br/>/opt/OV/bin/ovobjprint.</li> </ul>                                                                                                    |
|                                                                                                    | - The file /var/opt/OV/share/log/trapd.log.                                                                                                    |
|                                                                                                    | <ul> <li>The file /var/opt/OV/share/log/Nortel/HSTP/hstpmon</li> <li>-<username>.log.</username></li> </ul>                                                                                                    |
|                                                                                                    | - The file /var/adm/syslog/syslog.log.                                                                                                    |
|                                                                                                    | <ul> <li>The output from Help-&gt;Nortel uEMS-&gt;About uEMS.</li> </ul>                                                                                                    |
|                                                                                                    | - The version of the software running on the cards in the shelf.                                                                                                    |
| Lc Test Complete Failed                                                                                                   | Resolve the problem with the line card and then retest. See Chapter 1, "Troubleshooting," for troubleshooting information.                                                                                           |
|                                                                                                    | continued                                                                                                    |

UE9000 DMS 297-8391-501 NA015
| Event                    | Solution                                                                                                    |
|--------------------------|----------------------------------------------------------------------------------------------------|
| NE Fault Occurred        | Resolve the problem with the NE. See Chapter 1,     "Troubleshooting," for troubleshooting information.                                                                      |
|                          | Also refer to the UE9000 Voice OAM&P User Guide.                                                                                                    |
| NV Store Config Failed   | • Send Update Recovery Data with Reboot. See Procedure 2-7,<br>"Updating Recovery Data" on page 2-17.                                                                        |
| NV Store Download Failed | <ul> <li>Retry Update Recovery Data (see Procedure 2-7, "Updating<br/>Recovery Data" on page 2-17)</li> </ul>                                                                |
|                          | <ul> <li>Check to make sure the file size is less than 750 kB (file located<br/>in /etc/opt/OV/share/conf/Nortel/HSTP/uems/nvstore)</li> </ul>                               |
| Shelf Config Failed      | Check and verify that the information that was provisioned is correct and consistent.                                                                                        |
|                          | <ul> <li>Select Misc-&gt;Nortel uEMS-&gt;Shelf Force Synchronize from<br/>the uEMS GUI to force the uEMS to retry pushing the shelf<br/>information to the shelf.</li> </ul> |
|                          | <ul> <li>If the above fails, perform the following command from the<br/>prompt (you need root-access privilege to do this):</li> </ul>                                       |
|                          | <ul> <li>Inspect output from ovstatus and ensure that for all, "state:"<br/>is "RUNNING".</li> <li>&gt; /opt/OV/bin/ovstatus</li> </ul>                                      |
|                          | <ul> <li>If hstpmon is not RUNNING, then perform the following:</li> <li>/opt/OV/bin/ovstop</li> <li>/opt/OV/bin/ovstart</li> </ul>                                          |
|                          | • If the problem persists, contact Technical Support and provide them with the following information:                                                                        |
|                          | <ul> <li>The output generated from the command<br/>/opt/OV/bin/ovobjprint.</li> </ul>                                                                                        |
|                          | - The file /var/opt/OV/share/log/trapd.log.                                                                                                    |
|                          | <ul> <li>The file /var/opt/OV/share/log/Nortel/HSTP/hstpmon</li> <li>-<username>.log.</username></li> </ul>                                                                  |
|                          | - The file /var/adm/syslog/syslog.log.                                                                                                    |
|                          | - The output from <b>Help-&gt;Nortel uEMS-&gt;About uEMS</b> .                                                                                                    |
|                          | - The version of the software running on the cards in the shelf.                                                                                                    |
|                          | continued                                                                                                    |

4-20 uEMS faults and events

| Event                         | Solution                                                                                                    |
|-------------------------------|----------------------------------------------------------------------------------------------------|
| Shelf Fault Occurred          | Resolve the problem with the shelf. See Chapter 1,     "Troubleshooting," for troubleshooting information.                                    |
| Shelf Restart Complete Failed | <ul> <li>Check and verify that the load name that was provisioned is correct.</li> </ul>                                                      |
|                               | <ul> <li>Perform the following command from the prompt (you need root-access privilege to do this):</li> </ul>                                |
|                               | <ul> <li>Inspect output from ovstatus and ensure that for all, "state:"<br/>is "RUNNING".</li> <li>&gt; /opt/OV/bin/ovstatus</li> </ul>       |
|                               | <ul> <li>If hstpmon is not RUNNING, then perform the following:</li> <li>&gt; /opt/OV/bin/ovstop</li> <li>&gt; /opt/OV/bin/ovstart</li> </ul> |
|                               | <ul> <li>Re-issue the restart operation. Consider doing a hardware reset.</li> </ul>                                                          |
|                               | • If the problem persists, contact Technical Support and provide them with the following information:                                         |
|                               | <ul> <li>The output generated from the command<br/>/opt/OV/bin/ovobjprint.</li> </ul>                                                         |
|                               | - The file /var/opt/OV/share/log/trapd.log.                                                                                                   |
|                               | <ul> <li>The file /var/opt/OV/share/log/Nortel/HSTP/hstpmon</li> <li>-<username>.log.</username></li> </ul>                                   |
|                               | - The file /var/adm/syslog/syslog.log.                                                                                                    |
|                               | <ul> <li>The output from Help-&gt;Nortel uEMS-&gt;About uEMS.</li> </ul>                                                                      |
|                               | - The version of the software running on the cards in the shelf.                                                                              |
|                               | continued                                                                                                    |

| Event      | Solution                                                                                                    |
|------------|----------------------------------------------------------------------------------------------------|
| SNMP Error | <ul> <li>Perform the following command from the prompt (you need<br/>root-access privilege to do this):</li> </ul>                            |
|            | <ul> <li>Inspect output from ovstatus and ensure that for all, "state:"<br/>is "RUNNING".</li> <li>&gt; /opt/OV/bin/ovstatus</li> </ul>       |
|            | <ul> <li>If hstpmon is not RUNNING, then perform the following:</li> <li>&gt; /opt/OV/bin/ovstop</li> <li>&gt; /opt/OV/bin/ovstart</li> </ul> |
|            | <ul> <li>Perform the following command and verify that SNMP is<br/>configured appropriately:</li> </ul>                                       |
|            | <ul> <li>&gt; /opt/OV/bin/xnmsnmpconf</li> </ul>                                                                                              |
|            | <ul> <li>If the problem persists, contact Technical Support and provide<br/>them with the following information:</li> </ul>                   |
|            | <ul> <li>The output generated from the command<br/>/opt/OV/bin/ovobjprint</li> </ul>                                                          |
|            | - The file /var/opt/OV/share/log/trapd.log.                                                                                                   |
|            | <ul> <li>The file /var/opt/OV/share/log/Nortel/HSTP/hstpmon</li> <li>-<username>.log.</username></li> </ul>                                   |
|            | - The file /var/adm/syslog/syslog.log.                                                                                                    |
|            | - The output from Help->Nortel uEMS->About uEMS.                                                                                              |
|            | - The version of the software running on the cards in the shelf.                                                                              |
|            | <ul> <li>The output from the command<br/>/opt/OV/bin/xnmsnmpconf -dumpCache</li> </ul>                                                        |
|            | -continued-                                                                                                    |

| Event                  | Solution                                                                                                    |
|------------------------|----------------------------------------------------------------------------------------------------|
| SNMP Timeout           | A time-out is caused because of one of the following reasons:                                                                                                    |
|                        | The timeout value is configured too small.                                                                                                    |
|                        | <ul> <li>User Action: This value may be increased by selecting<br/>Options -&gt; SNMP Configuration</li> </ul>                                                                                         |
|                        | The network between the uEMS and the DAC was down.                                                                                                    |
|                        | <ul> <li>User Action: Verify if the uEMS has IP-connectivity to the<br/>DAC by selecting Fault -&gt; Ping.</li> </ul>                                                                                  |
|                        | • The SNMP community string configured on the DAC is different from that configured on the uEMS. When this event occurs, the uEMS should also have received an SNMP_Authen_Failure event from the DAC. |
|                        | <ul> <li>User Action: Contact your next level of support.</li> </ul>                                                                                                    |
| SNMP Warning           | This event highlights SNMP protocol conditions that indicate a possible or potential problem.                                                                                                    |
|                        | <ul> <li>Resolve the problem with SNMP communications. See<br/>Chapter 1, "Troubleshooting," for troubleshooting information.</li> </ul>                                                               |
| SWACT failure          | Make sure "standby" DS3 ATM card is up and running                                                                                                    |
|                        | <ul> <li>Make sure "standby" DS3 ATM card is in the correct state</li> </ul>                                                                                                    |
|                        | <ul> <li>Make sure "standby" DS3 ATM card is unlocked</li> </ul>                                                                                                    |
|                        | <ul> <li>Make sure the DS3 carrier link is working</li> </ul>                                                                                                    |
| /var partition n% full | The purpose for this event is to generate a message that the disk space is nearly full. The severity for this event varies depending on the following thresholds:                                      |
|                        | Minor event = disk space is between 80% and 89% full                                                                                                    |
|                        | Major event = disk space is between 90% and 94% full                                                                                                    |
|                        | Critical event = disk space is between 95% and 97% full                                                                                                    |
|                        | <i>Note:</i> In this case, a warning appears, indicating that log files will be deleted when disk space becomes 98% full.                                                                              |
|                        | Critical event = disk space is between 98% and 100% full                                                                                                    |
|                        | <i>Note:</i> In this case, a warning appears, indicating that log files will be deleted to avoid possible database corruption.                                                                         |
|                        | —end—                                                                                                    |

## **Threshold events**

Table 4-2 lists the circuit threshold types. The UE9000 equipment generates threshold events when certain parameters exceed the configured threshold value.

## Table 4-2Circuit threshold types

| Туре                               | Description                                                                                                    |
|------------------------------------|----------------------------------------------------------------------------------------------------|
| atucfeci                           | forward error correction anomalies on the interleaved channel counted by the near-end modem                            |
| atuccrci                           | cyclical redundancy check (CRC) anomalies on the interleaved channel counted by the near-end modem                     |
| atucheci                           | header error check failures on the interleaved channel counted by the near-end modem                                   |
| atuclcdi                           | loss of cell delineation failures on the interleaved channel counted by the near-end modem                             |
| aturfeci                           | forward error correction anomalies on the interleaved channel counted by the far-end modem                             |
| aturheci                           | header error check failures on the interleaved channel counted by the far-end modem                                    |
| aturlcdi                           | loss of cell delineation failures on the interleaved channel counted by the far-end modem                              |
| aturblockErrori                    | CRC anomalies on the interleaved channel detected at the far-end equipment and reported back to the near-end equipment |
| adslAtucThresh15<br>MinFailedFastR | This threshold crossing is sent when the number of failed fast retrains is exceeded for the current 15-minute window   |
| adslAtucThresh15<br>MinLofs        | near-end loss of frame defects for the current 15-minute window                                                        |
| adslAtucThresh15<br>MinLoss        | near-end loss of signal defects for the current 15-minute window                                                       |
| continued                          |                                                                                                    |

#### Table 4-2 (continued) Circuit threshold types

| Туре                              | Description                                                     |
|-----------------------------------|-----------------------------------------------------------------|
| adslAtucThresh15<br>MinLols       | near-end loss of link defects for the current 15-minute window  |
| adslAtucThresh15<br>MinLprs       | near-end loss of power defects for the current 15-minute window |
| adslAtucThresh15<br>MinESs        | near-end errored seconds for the current 15-minute window       |
| adslAtucInitFailur<br>eTrapEnable | near-end unsuccessful line initialization attempts              |
| adslAturThresh15<br>MinLofs       | far-end loss of frame defects for the current 15-minute window  |
| adslAturThresh15<br>MinLoss       | far-end loss of signal defects for the current 15-minute window |
| adslAturThresh15<br>MinLols       | far-end loss of link defects for the current 15-minute window   |
| adslAturThresh15<br>MinLprs       | far-end loss of power defects for the current 15-minute window  |
| —end—                             |                                                                 |

Table 4-3 lists the DS1 carrier threshold types. The UE9000 equipment generates threshold events when certain parameters exceed the configured threshold value.

#### Table 4-3 DS1 carrier threshold types

| Туре        | Description                      |
|-------------|----------------------------------|
| рус         | path coding violations           |
| es          | error seconds                    |
| ses         | severely errored seconds         |
| sefs        | severely errored framing seconds |
| -continued- |                                  |

## Table 4-3 (continued) DS1 carrier threshold types

| Туре        | Description                                       |
|-------------|---------------------------------------------------|
| uas         | unavailable seconds                               |
| pcvFe       | path coding violations - far end                  |
| esFe        | error seconds - far end                           |
| sesFe       | severely errored seconds - far end                |
| sefsFe      | severely errored framing seconds - far end        |
| uasFe       | unavailable seconds - far end                     |
| lcv         | line code violations                              |
| les         | line errored seconds                              |
| lesFe       | line errored seconds - far end                    |
| fcGrp       | failure count - IMA group                         |
| fcGrpFe     | failure count - IMA group - far end               |
| uasGrp      | unavailable seconds - IMA group                   |
| ivlma       | ICP violations - IMA group                        |
| sesIma      | severely errored seconds - IMA link               |
| uasIma      | unavailable seconds - IMA link                    |
| txUusIma    | transmit unusable seconds - IMA link              |
| rxUusIma    | receive unusable seconds - IMA link               |
| txFc        | transmit link failure alarm conditions - IMA link |
| rxFc        | receive link failure alarm conditions - IMA link  |
| oifIma      | OIF anomalies - IMA link                          |
| txStuffIma  | stuffing events in transmit direction - IMA link  |
| rxStuffIma  | stuffing events is receive direction - IMA link   |
| sesImaFe    | severely errored seconds - IMA link - far end     |
| -continued- |                                                   |

#### Table 4-3 (continued) DS1 carrier threshold types

| Туре       | Description                                                 |
|------------|-------------------------------------------------------------|
| uasImaFe   | unavailable seconds - IMA link - far end                    |
| txUusImaFe | transmit unusable seconds - IMA link - far end              |
| rxUusImaFe | receive unusable seconds - IMA link - far end               |
| txFcFe     | transmit link failure alarm conditions - IMA link - far end |
| rxFcFe     | receive link failure alarm conditions - IMA link - far end  |
| —end—      |                                                             |

Table 4-4 lists the DS3 carrier threshold types. The UE9000 equipment generates threshold events when certain parameters exceed the configured threshold value.

#### Table 4-4 DS3 carrier threshold types

| Туре        | Description                            |
|-------------|----------------------------------------|
| pes         | P-bit errored seconds                  |
| pses        | P-bit severely errored seconds         |
| sefs        | P-bit severely error framing seconds   |
| uas         | unavailable seconds                    |
| lcv         | line code violation                    |
| рсу         | P-bit code violation                   |
| les         | line errored seconds                   |
| CCV         | C-bit coding violation                 |
| ces         | C-bit errored seconds                  |
| cses        | C-bit severely errored seconds         |
| feces       | far end C-bit errored seconds          |
| fecses      | far-end C-bit severely errored seconds |
| -continued- |                                        |

## Table 4-4 (continued) DS3 carrier threshold types

| Туре  | Description                    |
|-------|--------------------------------|
| feccv | far end C-bit coding violation |
| feuas | far end unavailable seconds    |
| —end— |                                |

## Line card and circuit faults

Each ADSL multi-circuit line card (MLC) reports faults to the ATM card. As shown in Table 4-5 and Table 4-6, there are different faults that are associated with an individual circuit or with an entire MLC.

*Note:* For clearing carrier faults, refer to the *AccessNode Alarm and Trouble Clearing Procedures, 323-3001-543, in Volume 5A: Maintenance.* 

Table 4-5 ADSL line circuit faults

| Equipment                                             | Fault                                                                                                    |
|-------------------------------------------------------|----------------------------------------------------------------------------------------------------|
| ATU-C                                                 | ATU-C failure on page 4-30                                                                                                    |
|                                                       | ATU-R not present on page 4-32 (see Note)                                                                                         |
|                                                       | Downstream cells dropped on page 4-33                                                                                             |
|                                                       | Loss of cell delineation — interleave channel on page 4-35                                                                        |
|                                                       | Loss of frame on page 4-37 (see Note)                                                                                             |
|                                                       | Loss of link on page 4-39 (see Note)                                                                                              |
|                                                       | Loss of power on page 4-41 (see Note)                                                                                             |
|                                                       | Loss of signal on page 4-43 (see Note)                                                                                            |
|                                                       | Modem ATU-C clock failure on page 4-45                                                                                            |
|                                                       | Non-zero VPI bits on page 4-46                                                                                                    |
| ATU-R                                                 | Incompatible Tx mode on page 4-50                                                                                                 |
|                                                       | Loss of cell delineation — interleave channel on page 4-52                                                                        |
|                                                       | Loss of frame on page 4-54 (see Note)                                                                                             |
|                                                       | Loss of link on page 4-56 (see Note)                                                                                              |
|                                                       | Loss of power on page 4-58 (see Note)                                                                                             |
|                                                       | Loss of signal on page 4-59 (see Note)                                                                                            |
| Modem                                                 | Modem training failure on page 4-48                                                                                               |
| <i>Note:</i> This fa<br>right-click the<br>-> Faults. | ult is not displayed in the Alarm Browser. To see this fault,<br>CPE symbol on the Subscriber loop submap, and select <b>Show</b> |

| Table - | 4-6  |      |        |
|---------|------|------|--------|
| ADSL    | line | card | faults |

| Equipment                        | Fault                                    |
|----------------------------------|------------------------------------------|
| ATM50                            | DS FIFO overrun on page 4-61             |
|                                  | DS HEC failure on page 4-62              |
|                                  | Line signal fault on page 4-63           |
| ATM                              | Lost communication to ATMIF on page 4-65 |
| ATM, line card, circuit, carrier | Config. failure on page 4-67             |
| ATM, line card                   | Firmware mismatch on page 4-68           |
|                                  | Hardware mismatch on page 4-69           |
| Line card                        | In service LC removed on page 4-70       |

## **Severity levels**

Each fault has one of the following three severity levels:

- **Minor** generally either self-correctable or link-related. Corrective actions for these faults include reestablishing a link or waiting for the fault to clear. Some minor faults are hardware related and require operator intervention.
- **Major** indicate that a service affecting condition has developed and an urgent action is required. This severity level can occur, for example, when there is a severe degradation in the capability of the managed object. In this case, the object's full capability must be restored.
- **Critical** indicate that a service affecting condition has occurred and an immediate corrective action is required. This severity level can occur, for example, when a managed object becomes totally out of service. In this case, the object's full capability must be restored.

4-30 uEMS faults and events

# ATU-C ATU-C failure

## **Probable cause**

This fault occurs when there has been a critical modem failure. These are the types of failures that may occur:

- modem not responding
- modem in Kernel mode
- modem download failure
- modem message corrupted

## Severity

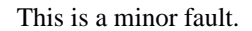

## Action

#### Step Action

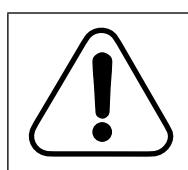

#### CAUTION Loss of service

Removing or reseating a line card that supports both voice and data services causes a loss of those services on all circuits on the line card.

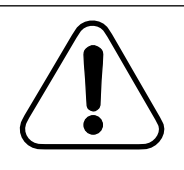

#### CAUTION Loss of service

After removing the line card from the shelf, you must wait more than five seconds before you reinsert the line card. If you do not wait more than five seconds to reinsert the card, the line card can drop all voice and data service for five to eight minutes.

Restart or reseat the line card. For information on restarting the line card, see Procedure 2-9 on page 2-20.

-continued

1

## ATU-C ATU-C failure (continued)

#### Step Action

2 If the fault remains, replace the line card.

*Note:* This fault is reported by individual circuits on a line card. Other circuits on the line card may remain operational. You can choose to replace the line card or move the subscriber to a functioning circuit.

4-32 uEMS faults and events

# ATU-C ATU-R not present

## **Probable cause**

This fault occurs when the ATU-C cannot detect the customer premises equipment (CPE).

The most common cause for this fault is that the CPE has been turned off.

## Severity

This is a minor fault.

## Action

# StepAction1Ensure that the CPE is turned on and the phone cord is plugged in.2Check the connection of the subscriber's loop to the line card.

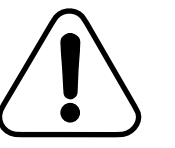

#### CAUTION Loss of service

Removing or reseating a line card that supports both voice and data services causes a loss of those services on all circuits on the line card.

If the fault remains, replace the CPE or the line card.

-end-

3

## ATU-C Downstream cells dropped

## **Probable cause**

This fault occurs when the downstream modem interface port for the affected circuit has stopped accepting cells for 2.5 seconds. When this fault is present, the affected subscriber is not receiving downstream data.

The line card clears this fault after 10 seconds of normal operation.

## Severity

This is a minor fault.

## Action

| Step | Action                                                                                                    |                                                                                                    |  |
|------|----------------------------------------------------------------------------------------------------|----------------------------------------------------------------------------------------------------|--|
| 1    | Wait about 5 minutes while the system attempts to re-establish the link. If it is successful, the fault clears automatically. |                                                                                                    |  |
|      |                                                                                                    | <b>CAUTION</b><br>Loss of service<br>Removing or reseating a line card that supports<br>both voice and data services causes a loss of |  |

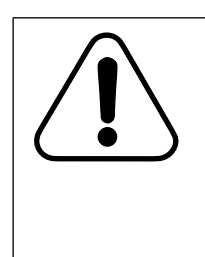

those services on all circuits on the line card.

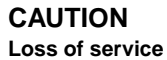

After removing the line card from the shelf, you must wait more than five seconds before you reinsert the line card. If you do not wait more than five seconds to reinsert the card, the line card can drop all voice and data service for five to eight minutes.

-continued-

4-34 uEMS faults and events

## ATU-C Downstream cells dropped (continued)

| Step | Action                                                                                                    |  |  |
|------|----------------------------------------------------------------------------------------------------|--|--|
| 2    | If the fault remains, restart or reseat the line card. For information on restarting the line card, see Procedure 2-9 on page 2-20.                                                                                         |  |  |
| 3    | If the fault remains, replace the line card.                                                                                                    |  |  |
|      | <b>Note:</b> This fault is reported by individual circuits on a line card. Other circuits on the line card may remain operational. You can choose to replace the line card or move the subscriber to a functioning circuit. |  |  |

## ATU-C Loss of cell delineation — interleave channel

## **Probable cause**

This fault occurs when the line card detects 2.5 seconds of LCD-I defects at the ATU-C. This fault indicates a loss of synchronization of ATM cells in the upstream interleave channel. When this fault is present, the affected circuit is not receiving any valid upstream data in the interleave channel.

The line card clears the fault after 10 seconds without an LCD-I defect at the ATU-C.

## Severity

This is a minor fault.

## Action

Step Action

1 Wait about 5 minutes while the system attempts to re-establish the link. If it is successful, the fault clears automatically.

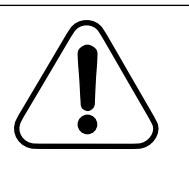

#### CAUTION Loss of service

Removing or reseating a line card that supports both voice and data services causes a loss of those services on all circuits on the line card.

## CAUTION

Loss of service

After removing the line card from the shelf, you must wait more than five seconds before you reinsert the line card. If you do not wait more than five seconds to reinsert the card, the line card can drop all voice and data service for five to eight minutes.

-continued

## ATU-C

Loss of cell delineation — interleave channel (continued)

| Step | Action                                                                                                    |
|------|----------------------------------------------------------------------------------------------------|
| 2    | If the fault remains, restart or reseat the line card. For information on restarting the line card, see Procedure 2-9 on page 2-20.                                                                                         |
| 3    | If the fault remains, replace the CPE or the line card.                                                                                                    |
|      | <b>Note:</b> This fault is reported by individual circuits on a line card. Other circuits on the line card may remain operational. You can choose to replace the line card or move the subscriber to a functioning circuit. |

## ATU-C Loss of frame

## **Probable cause**

This fault occurs when the line card detects 2.5 seconds of contiguous severely errored frame (SEF) defects and there is no loss of signal (LOS) defect or fault.

The line card clears this fault when an ATU-C LOS fault occurs or when no SEF defects occur on an active link for 10 seconds.

The most common cause for this fault is that the customer premises equipment (CPE) has been turned off.

## Severity

This is a minor fault.

## Action

1 Does the subscriber experience intermittent service?

| lf  | Then                                           |
|-----|------------------------------------------------|
| yes | There may be loop impairment or faulty modems. |
|     | Go to step 2.                                  |
| no  | Go to step 3.                                  |

2 Change the circuit provisioning parameters to improve immunity to severe loop impairment. See the *UE9000 Data OAM&P User Guide* for provisioning information. If the fault remains, go to step 3.

-continued

4-38 uEMS faults and events

#### ATU-C Loss of frame (continued)

#### Action Step

Check the connection of the subscriber's loop to the line card. 3

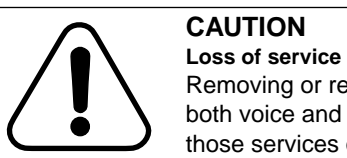

Removing or reseating a line card that supports both voice and data services causes a loss of those services on all circuits on the line card.

If the fault remains, replace the CPE or the line card. 4

> Note: This fault is reported by individual circuits on a line card. Other circuits on the line card may remain operational. You can choose to replace the line card or move the subscriber to a functioning circuit.

## ATU-C Loss of link

## **Probable cause**

This fault occurs in the following instances:

- An ATU-C loss of signal (LOS) fault occurred (see "Loss of signal" on page 4-43) and was not preceded by an ATU-R loss of power fault.
- An ATU-C loss of frame (LOF) fault occurred (see "Loss of frame" on page 4-37).
- No ATU-C LOS or LOF fault is present and near-end CRC errors in the last 256 second sample exceeded the threshold, indicating a loss of signal quality. This condition indicates that the subscriber loop is being subjected to severe loop impairments in the upstream direction.

The most common cause for this fault is that the customer premises equipment (CPE) has been turned off.

## Severity

This is a minor fault.

## Action

| Step | Action                                               |      |  |  |
|------|------------------------------------------------------|------|--|--|
| 1    | Does the subscriber experience intermittent service? |      |  |  |
|      | lf                                                   | Then |  |  |
|      | 1                                                    |      |  |  |

| yes | There may be loop impairment or faulty modems. |
|-----|------------------------------------------------|
|     | Go to step 2.                                  |
| no  | Go to step 3.                                  |

2 Change the circuit provisioning parameters to improve immunity to severe loop impairment. See the *UE9000 Data OAM&P User Guide* for provisioning information. If the fault remains, go to step 3.

-continued

4-40 uEMS faults and events

#### ATU-C Loss of link (continued)

#### Action Step

Check the connection of the subscriber's loop to the line card. 3

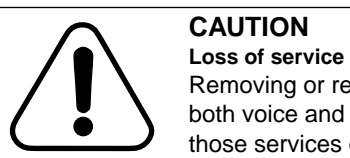

Removing or reseating a line card that supports both voice and data services causes a loss of those services on all circuits on the line card.

If the fault remains, replace the CPE or the line card. 4

> Note: This fault is reported by individual circuits on a line card. Other circuits on the line card may remain operational. You can choose to replace the line card or move the subscriber to a functioning circuit.

## ATU-C Loss of power

## **Probable cause**

This fault occurs when the ATU-C electrical supply power drops to a level below the pre-determined minimum power level required to ensure proper operation. The line card clears this fault after 10 seconds of normal power level on the ATU-C.

## Severity

This is a minor fault.

## Action

Step Action

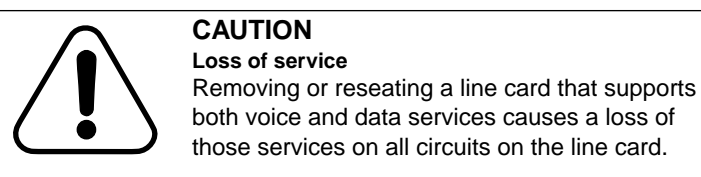

## CAUTION

Loss of service After removing the line card from the shelf, you must wait more than five seconds before you reinsert the line card. If you do not wait more than five seconds to reinsert the card, the line card will not restore voice and data traffic for five to eight minutes.

-continued-

4-42 uEMS faults and events

#### ATU-C Loss of power (continued)

#### Step Action

1

Restart or reseat the line card. For information on restarting the line card, see Procedure 2-9 on page 2-20.

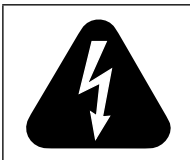

#### DANGER

**Risk of electric shock** Observe normal safety precautions when working near or on the power supply.

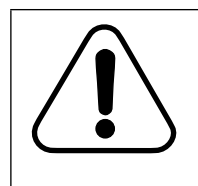

## CAUTION

Loss of service You must wait more than five seconds to reapply power. If you do not wait more than five seconds, the line card will not restore voice and data traffic for five to eight minutes.

2 If the problem still exists, investigate the shelf and line card power supplies. Are they operating normally?

| lf  | Then                                |
|-----|-------------------------------------|
| yes | Go to step 3.                       |
| no  | Repair or replace the power supply. |

3 Are all the modems on the line card functioning properly?

| lf  | Then                                          |
|-----|-----------------------------------------------|
| yes | Contact your next level of technical support. |
| no  | Replace the line card.                        |

## ATU-C Loss of signal

## **Probable cause**

This fault occurs when the line card detects 2.5 seconds of loss of signal (LOS) defects. This fault may also occur if a LOS defect is present when the criteria for a loss of frame fault have been met. A line circuit reports a LOS defect when the received xDSL pilot tone power has fallen below the threshold. The threshold is set at 6 dB below the reference power.

The line card clears this fault when no LOS defects occur on an active link for 10 seconds.

The most common cause for this fault is that the customer premises equipment (CPE) has been turned off.

## Severity

This is a minor fault.

## Action

| Step | Action |  |  |
|------|--------|--|--|
| otep | Action |  |  |

1 Does the subscriber experience intermittent service?

| lf  | Then                                           |
|-----|------------------------------------------------|
| yes | There may be loop impairment or faulty modems. |
|     | Go to step 2.                                  |
| no  | Go to step 3.                                  |

2 Change the circuit provisioning parameters to improve immunity to severe loop impairment. See the *UE9000 Data OAM&P User Guide* for provisioning information. If the fault remains, go to step 3.

-continued

4-44 uEMS faults and events

#### ATU-C Loss of signal (continued)

#### Step Action

3 Check the connection of the subscriber's loop to the line card.

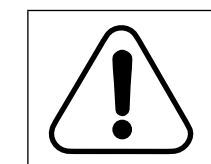

#### CAUTION Loss of service

Removing or reseating a line card that supports both voice and data services causes a loss of those services on all circuits on the line card.

4 If the fault remains, move the subscriber to another line circuit. Does the fault reoccur?

| lf  | Then                                                              |
|-----|-------------------------------------------------------------------|
| yes | The problem is in the line circuit. Replace the line card.        |
| no  | The problem is in the subscriber loop or CPE.<br>Replace the CPE. |

## ATU-C Modem ATU-C clock failure

## **Probable cause**

This fault occurs when the DMT clock on the line card is not functioning correctly. When this condition is present, the ATU-C modem cannot link with the ATU-R.

## Severity

This is a minor fault.

## Action

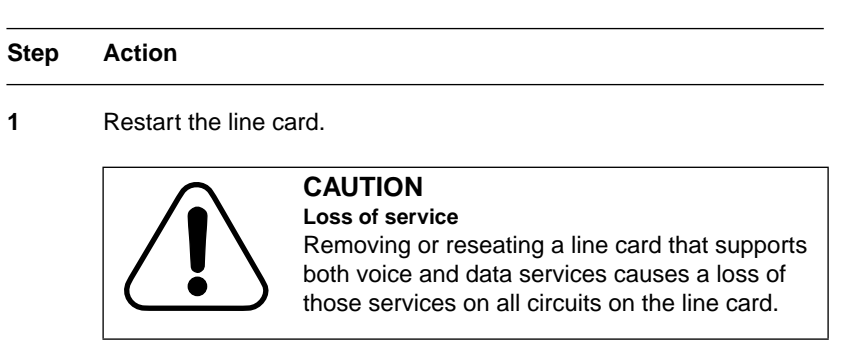

2 If the fault remains, replace the line card.

4-46 uEMS faults and events

## ATU-C Non-zero VPI bits

## **Probable cause**

This fault occurs when the upstream modem interface port for the affected circuit has received non-zero virtual path identifier (VPI) bits for 2.5 seconds. When this fault is present, the port is dropping all upstream traffic for the affected subscriber.

The line card clears this fault after 10 seconds of normal operation.

## Severity

This is a minor fault.

## Action

#### Step Action

1 Wait about 5 minutes while the system attempts to re-establish the link. If it is successful, the fault clears automatically.

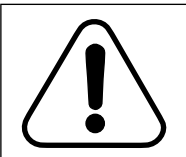

#### CAUTION

Loss of service

Removing or reseating a line card that supports both voice and data services causes a loss of those services on all circuits on the line card.

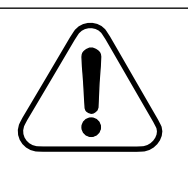

## CAUTION

minutes.

Loss of service After removing the line card from the shelf, you must wait more than five seconds before you reinsert the line card. If you do not wait more than five seconds to reinsert the card, the line card will not restore voice and data traffic for five to eight

2

If the fault remains, restart or reseat the line card. For information on restarting the line card, see Procedure 2-9 on page 2-20.

-continued-

UE9000 DMS 297-8391-501 NA015

## ATU-C Non-zero VPI bits (continued)

#### Step Action

**3** If the fault remains, replace the line card.

*Note:* This fault is reported by individual circuits on a line card. Other circuits on the line card may remain operational. You can choose to replace the line card or move the subscriber to a functioning circuit.

4-48 uEMS faults and events

## Modem **Modem training failure**

## **Probable cause**

This fault occurs when the link between ATU-C and ATU-R or STU-C and STU-R fails to establish a link on three consecutive attempts. This fault occurs in one of the following instances:

- data error
- configuration error
- protocol error
- initialization error

The line card clears this fault immediately after a link is successfully established between the ATU-C and ATU-R or the STU-C and STU-R.

## Severity

This is a minor fault.

## Action

| Step | Action                                                                                                    |  |  |
|------|----------------------------------------------------------------------------------------------------|--|--|
| 1    | Wait about 5 minutes while the system attempts to re-establish the link. If it is successful, the fault clears automatically.                                                                 |  |  |
| 2    | If the fault remains, change the circuit provisioning parameters to improve immunity to severe loop impairment. See the <i>UE9000 Data OAM&amp;P User Guide</i> for provisioning information. |  |  |
|      | CAUTION<br>Loss of service<br>Removing or reseating a line card that supports<br>both voice and data services causes a loss of                                                                |  |  |

those services on all circuits on the line card.

-continued-

## Modem Modem training failure (continued)

## Step Action

3 If the fault remains, replace the CPE or the line card.

*Note:* This fault is reported by individual circuits on a line card. Other circuits on the line card may remain operational. You can choose to replace the line card or move the subscriber to a functioning circuit.

4-50 uEMS faults and events

## ATU-R Incompatible Tx mode

## **Probable cause**

This fault occurs when the provisioned service for a circuit is incompatible with the transmission mode of the CPE. For example, if you plug a G.Lite CPE into a circuit that has been provisioned for T1.413 only, this fault is generated. When the fault is present, the link will never train (i.e. the subscriber has no service) because the transmission mode is incompatible. To correct this situation, perform *ONE* of the following subprocedures.

Either the CPE must be replaced with a CPE that supports the provisioned transmission mode for that circuit, or the provisioned transmission mode for the circuit must be changed to a mode that is compatible with the CPE.

## Severity

This is a minor fault.

## Action

Step Action

1

#### Replace or move the CPE

Replace the CPE with a CPE that supports the provisioned transmission mode for that circuit.

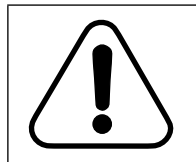

#### CAUTION Loss of service

Removing or reseating a line card that supports both voice and data services causes a loss of those services on all circuits on the line card.

-continued

## ATU-R Incompatible Tx mode (continued)

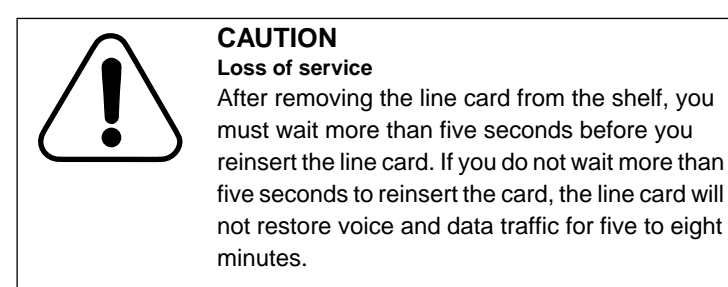

#### Changing the provisioned transmission mode

2 Change the ADSL circuit enabling drop down menu option in the **Provision/Edit** dialog box for a circuit.

*Note:* ADSL circuit enabling of auto detect will allow training in any mode which should always clear this fault.

Once the transmission mode has been changed to a mode that is compatible with the CPE, the link should train and the fault should clear.

4-52 uEMS faults and events

## ATU-R Loss of cell delineation — interleave channel

## **Probable cause**

This fault occurs when the line card detects 2.5 seconds of LCD-I defects at the ATU-R. This fault indicates a loss of synchronization of ATM cells in the downstream interleave channel. When this fault is present, the affected circuit is not receiving any valid downstream data in the interleave channel.

The line card clears the fault after 10 seconds without an LCD-I defect at the ATU-R.

## Severity

This is a minor fault.

## Action

#### Step Action

1

Wait about 5 minutes while the system attempts to re-establish the link. If it is successful, the fault clears automatically.

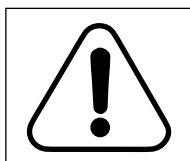

## CAUTION

Loss of service Removing or reseating a line card that supports

both voice and data services causes a loss of those services on all circuits on the line card.

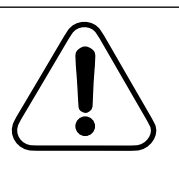

#### CAUTION Loss of service

You must wait more than five seconds to reinsert a line card after removing the line card from the shelf to reseat it. If you do not wait more than five seconds, the line card will not restore voice and data traffic for five to eight minutes

-continued-

UE9000 DMS 297-8391-501 NA015

## ATU-R Loss of cell delineation — interleave channel (continued)

| Step | Action                                                                                                    |
|------|----------------------------------------------------------------------------------------------------|
| 2    | If the fault remains, restart or reseat the line card. For information on restarting the line card, see Procedure 2-9 on page 2-20.                                                                                         |
| 3    | If the fault remains, replace the CPE or the line card.                                                                                                    |
|      | <i>Note:</i> This fault is reported by individual circuits on a line card. Other circuits on the line card may remain operational. You can choose to replace the line card or move the subscriber to a functioning circuit. |
|      | —end—                                                                                                    |

4-54 uEMS faults and events

## ATU-R Loss of frame

## **Probable cause**

This fault occurs when the line card detects 2.5 seconds of contiguous remote defect indication (RDI) and there is no far-end LOS defect or fault. An RDI defect is a severely errored frame defect that the line card detects at the far end. The line card clears this fault when a far-end loss of signal fault occurs or when no RDI defects occur on an active link for 10 seconds.

The most common cause for this fault is that the customer premises equipment (CPE) has been turned off.

## Severity

This is a minor fault.

## Action

#### Step Action

1 Does the subscriber experience intermittent service?

| lf  | Then                                           |
|-----|------------------------------------------------|
| yes | There may be loop impairment or faulty modems. |
|     | Go to step 2.                                  |
| no  | Go to step 3.                                  |

2 Change the circuit provisioning parameters to improve immunity to severe loop impairment. See the *UE9000 Data OAM&P User Guide* for provisioning information. If the fault remains, go to step 3.

-continued-
## ATU-R Loss of frame (continued)

### Step Action

3 Check the connection of the subscriber's loop to the line card.

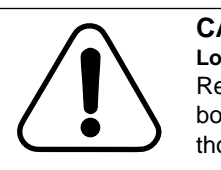

#### CAUTION Loss of service

Removing or reseating a line card that supports both voice and data services causes a loss of those services on all circuits on the line card.

4 If the fault remains, replace the CPE or the line card.

*Note:* This fault is reported by individual circuits on a line card. Other circuits on the line card may remain operational. You can choose to replace the line card or move the subscriber to a functioning circuit.

4-56 uEMS faults and events

# ATU-R Loss of link

# **Probable cause**

This fault occurs in the following instances:

- An ATU-R loss of signal (LOS) fault occurred (see "Loss of signal" on page 4-59)
- An ATU-R loss of frame (LOF) fault occurred (see "Loss of frame" on page 4-54)
- An ATU-R loss of power fault occurred (see "Loss of power" on page 4-58)
- No ATU-R LOS or LOF fault is present and far-end CRC errors in the last 256 second sample exceeded the threshold, indicating a loss of signal quality. This condition indicates that the subscriber loop is being subjected to severe loop impairments in the downstream direction.

The most common cause for this fault is that the customer premises equipment (CPE) has been turned off.

## Severity

This is a minor fault.

# Action

#### Step Action

1

Does the subscriber experience intermittent service?

| lf  | Then                                           |
|-----|------------------------------------------------|
| yes | There may be loop impairment or faulty modems. |
|     | Go to step 2.                                  |
| no  | Go to step 3.                                  |

2 Change the circuit provisioning parameters to improve immunity to severe loop impairment. See the *UE9000 Data OAM&P User Guide* for provisioning information. If the fault remains, go to step 3.

-continued-

## ATU-R Loss of link (continued)

### Step Action

3 Check the connection of the subscriber's loop to the line card.

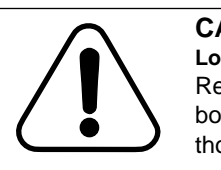

#### CAUTION Loss of service

Removing or reseating a line card that supports both voice and data services causes a loss of those services on all circuits on the line card.

4 If the fault remains, replace the CPE or the line card.

*Note:* This fault is reported by individual circuits on a line card. Other circuits on the line card may remain operational. You can choose to replace the line card or move the subscriber to a functioning circuit.

4-58 uEMS faults and events

# ATU-R Loss of power

# **Probable cause**

This fault occurs when the line card detects a far-end loss of power fault followed by 2.5 seconds of contiguous near-end LOS defects. The line card clears this fault when no near-end loss of signal (LOS) defects occur for 10 seconds.

# Severity

This is a minor fault.

# Action

No action is required. The customer premises equipment may send this fault when power is removed. It is a normal power off condition.

*Note:* Some customer premises equipment may not send this signal on power off.

-end-

UE9000 DMS 297-8391-501 NA015

# ATU-R Loss of signal

# **Probable cause**

This fault occurs when the line card detects 2.5 seconds of loss of signal (LOS) defects. This fault may also occur if a far-end LOS defect is present when the criteria for a loss of frame fault have been met. A line circuit reports a LOS defect when the received ADSL pilot tone power has fallen below the threshold. The threshold is set at 6 dB below the reference power.

The line card clears this fault when no LOS defects occur on an active link for 10 seconds.

The most common cause for this fault is that the customer premises equipment (CPE) has been turned off.

## Severity

This is a minor fault.

## Action

1 Does the subscriber experience intermittent service?

| lf  | Then                                           |
|-----|------------------------------------------------|
| yes | There may be loop impairment or faulty modems. |
|     | Go to step 2.                                  |
| no  | Go to step 3.                                  |

2 Change the circuit provisioning parameters to improve immunity to severe loop impairment. See the *UE9000 Data OAM&P User Guide* for provisioning information. If the fault remains, go to step 3.

-continued

4-60 uEMS faults and events

## ATU-R Loss of signal (continued)

#### Step Action

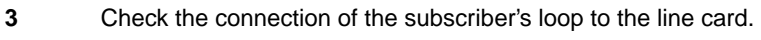

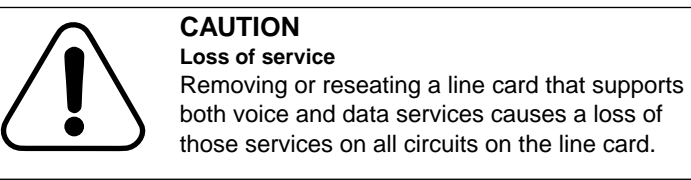

4 If the fault remains, replace the CPE or the line card.

*Note:* This fault is reported by individual circuits on a line card. Other circuits on the line card may remain operational. You can choose to replace the line card or move the subscriber to a functioning circuit.

# ATM50 DS FIFO overrun

## **Probable cause**

The fault occurs when the FIFO buffer in the ATM50 chip set for an xDSL circuit has repeatedly overrun for 2.5 seconds. When this fault is present, the line card is dropping some or all downstream cells.

The line card clears this fault after 10 seconds without a FIFO overrun.

# Severity

This is a major fault.

## Action

### Step Action

1 Wait about 5 minutes while the system flushes the FIFO buffer. If the fault condition stops, the fault clears automatically.

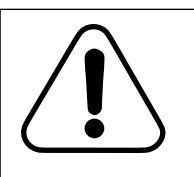

#### CAUTION Loss of service

Removing or reseating a line card that supports both voice and data services causes a loss of those services on all circuits on the line card.

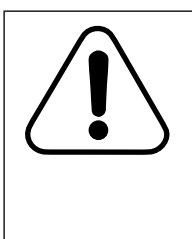

#### CAUTION Loss of service

After removing the line card from the shelf, you must wait more than five seconds before you reinsert the line card. If you do not wait more than five seconds to reinsert the card, the line card can drop all voice and data service for five to eight minutes.

- 2 If the fault remains, restart or reseat the line card. For information on restarting the line card, see Procedure 2-9 on page 2-20.
- **3** If the fault remains, replace the line card.

4-62 uEMS faults and events

# ATM50 DS HEC failure

## **Probable cause**

The fault occurs when the ATM50 chip set for an xDSL circuit detects HEC errors continuously for 2.5 seconds in the downstream data. When this fault is present, the downstream data to the line card from the line card is severely corrupted. The line card clears this fault after 10 seconds without any HEC errors.

## Severity

This is a major fault.

## Action

#### Step Action

1

Wait about 5 minutes for the fault condition to clear.

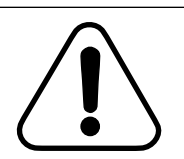

## CAUTION

Loss of service Removing or reseating a line card that supports both voice and data services causes a loss of

those services on all circuits on the line card.

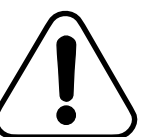

## CAUTION

Loss of service

You must wait more than five seconds to reinsert a line card after removing the line card from the shelf to reseat it. If you do not wait more than five seconds, the line card can drop all voice and data service for five to eight minutes.

- 2 If the fault remains, restart or reseat the line card. For information on restarting the line card, see Procedure 2-9 on page 2-20.
- **3** If the fault remains, replace the line card.
- 4 If the fault remains, check the ATM card and the backplane.

# ATM50 Line signal fault

# **Probable cause**

This fault occurs when the ATM line between the xDSL line card and the ATM card does not function properly for 2.5 seconds. When this fault is present, the line card is not receiving any downstream data and is not sending any upstream data.

The line card clears this fault after 10 seconds of normal operation.

# Severity

This is a critical fault.

# Action

| Step | Action |  |  |
|------|--------|--|--|
|      |        |  |  |

1 Wait about 5 minutes while the line card attempts to re-establish an ATM connection with the ATM card. If it is successful, the fault clears automatically.

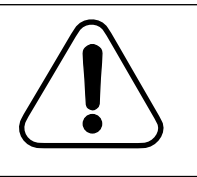

## CAUTION

Loss of service Removing or reseating a line card that supports both voice and data services causes a loss of those services on all circuits on the line card.

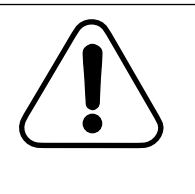

## CAUTION

Loss of service You must wait more than five seconds to reinsert a line card after removing the line card from the shelf to reseat it. If you do not wait more than five seconds, the line card can drop all voice and data service for five to eight minutes.

-continued-

4-64 uEMS faults and events

## ATM50 Line signal fault (continued)

| Step | Action                                                                                                    |
|------|----------------------------------------------------------------------------------------------------|
| 2    | If the fault remains, restart or reseat the line card. For information on restarting the line card, see Procedure 2-9 on page 2-20. |
| 3    | If the fault remains, replace the line card.                                                                                        |
| 4    | If the fault remains, check the ATM card and the backplane.                                                                         |
|      | —end—                                                                                                    |

# ATM Lost communication to ATMIF

# **Probable cause**

This fault occurs when the uEMS workstation cannot communicate with the ATMIF card. When this fault occurs, uEMS may not receive reports of alarms. This alarm could be a transient condition caused by either network congestion or a reboot of the ATMIF. If the cause is transient, the alarm will automatically clear within 10 minutes.

# Severity

This is a critical fault.

# Action

| Step | Action                                                                                                    |
|------|----------------------------------------------------------------------------------------------------|
| 1    | From the GUI, select the ATMIF icon. then                                                                                                    |
|      | Fault -> Nortel uEMS verify Comm                                                                                                    |
|      | This may clear a transient fault.                                                                                                    |
|      | <i>Note:</i> If the verify Comm tool does not return a pop-up window with the results of the check, wait 10 seconds, and try again.                                          |
| 2    | Use a null modem cable to connect the ATM core card's serial port to<br>a PC, or connect to the ATM (DS3) card's 10BaseT Ethernet port and<br>telnet to the port IP address. |
| 3    | Run hyperterm on the PC with this setting:                                                                                                    |
|      | 19200 baud, 1 stop bit, no parity                                                                                                    |

-continued

4-66 uEMS faults and events

### Procedure 4-3 (continued) Lost communication to ATMIF

#### Step Action

4 For DS1 IMA ATM core card: from the hyperterm window, press the return key a few times.

The hyperterm window should display the "dSH>" prompt.

For DS3 ATM core card: from the TL1> prompt, type:

### dsh;

The "dSH>" prompt appears.

| lf                                    | Then                                                                                                    |
|---------------------------------------|----------------------------------------------------------------------------------------------------|
| you get the "dSH>" prompt             | check the router and ATM edge switch<br>that are in the communication path<br>between the ATMIF card and the<br>uEMS workstation. If you cannot find<br>any problem in this path, call Nortel<br>Networks Technical Support.                                        |
| the "dSH>" prompt does<br>not display | wait two minutes in case the card is<br>rebooting, then repeat step 4 again.<br>If there is still no response, reseat the<br>ATMIF and repeat step 1 through<br>step 4. If there is no improvement in<br>the situation, you will need to replace<br>the ATMIF card. |

# ATM, line card, circuit, carrier **Config. failure**

# **Probable cause**

This fault occurs when uEMS sends configuration messages to the SNMP agent in the ATMIF firmware to configure the alarmed device, and the SNMP agent rejects the command. When this alarm occurs, the affected device may not be able to pass traffic.

# Severity

This is a critical fault.

# Action

|  | Step | Action |  |  |  |  |
|--|------|--------|--|--|--|--|
|--|------|--------|--|--|--|--|

1 Call Nortel Networks Technical Support.

# ATM, line card **Firmware mismatch**

# **Probable cause**

This fault occurs when the provisioned loadname is different from the load that is running in the card. The condition can be service affecting.

# Severity

This is a minor fault.

# Action

| Step | Action                                                                                                    |
|------|----------------------------------------------------------------------------------------------------|
| 1    | In uEMS, right click on the device and select Provision/Edit                                                                                                   |
|      | The Object Description window appears.                                                                                                    |
| 2    | Double click on UE9000 Map Application.                                                                                                    |
|      | A window showing the attributes of the device appears.                                                                                                    |
| 3    | Scroll down to find the current load and provisioned load. If the provisioned load is incorrect, go to step 4. If the current load is incorrect, go to step 6. |
| 4    | If the provisioned load is incorrect, right click the icon of the device<br>and select <b>Change XXX Provisioned Load</b> where XXX = ATMIF or<br>Line Card.   |
|      | A window that allows you to change the provisioned load appears.                                                                                               |
| 5    | Select the correct load from the list or type in the name of the load, then click <b>OK</b> .                                                                  |
|      | The alarm should clear within a few seconds.                                                                                                    |
| 6    | If the current load is incorrect, lock the device by right clicking the icon of the device and select <b>Maintenance -&gt; XXX -&gt; Lock -&gt; Normal</b> .   |
| 7    | Reload the firmware on the device by right clicking the icon of the device and select Maintenance -> XXX -> Reload -> Normal.                                  |
| 8    | Unlock the device by right clicking the icon of the device and select <b>Maintenance -&gt; XXX -&gt; Unlock -&gt; Normal</b> .                                 |
|      | end                                                                                                    |

# ATM, line card **Hardware mismatch**

# **Probable cause**

This fault occurs when the provisioned hardware type is different from the hardware that is physically inserted into the slot.

# Severity

This is a critical fault.

# Action

| Step | Action                                                                                                    |
|------|----------------------------------------------------------------------------------------------------|
| 1    | Either change the provisioning to match the hardware that is installed, or replace the hardware to match the type that is provisioned. |
|      | end                                                                                                    |

4-70 uEMS faults and events

# Line card In service LC removed

# **Probable cause**

This fault occurs when a line card that is in-service is physically removed from the slot.

# Severity

This is a minor fault.

# Action

#### Step Action

1

- Do one of the following:
  - reinsert the line card
  - unprovision the line card
  - lock the line card

# STU-C STU-C failure

## **Probable cause**

This fault occurs when the hardware associated with this circuit is bad.

## Severity

This is a minor fault.

# Action

Step Action

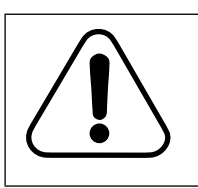

## CAUTION

Loss of service Removing or reseating a line card that supports both voice and data services causes a loss of those services on all circuits on the line card.

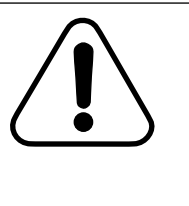

#### CAUTION Loss of service

You must wait more than five seconds to reinsert a line card after removing the line card from the shelf to reseat it. If you do not wait more than five seconds, the line card can drop all voice and data service for five to eight minutes.

- 1 Replace the line card. For information on replacing the line card, see Procedure 2-9 on page 2-20.
- 2 If the fault remains, replace the line card.

*Note:* This fault is reported by individual circuits on a line card. Other circuits on the line card may remain operational. You can choose to replace the line card or move the subscriber to a functioning circuit.

4-72 uEMS faults and events

# STU-C Loss of frame

# **Probable cause**

This fault occurs when the line card detects 8 frames of contiguous severely errored frame (SEF) defects and there is no loss of signal (LOS) defect or fault. The frame field can be configured during provisioning.

The line card clears this fault when you regain frame.

The most common cause for this fault is that the customer premises equipment (CPE) has been turned off.

## Severity

This is a minor fault.

# Action

#### Step Action

1

Does the subscriber experience intermittent service?

| lf  | Then                                           |
|-----|------------------------------------------------|
| yes | There may be loop impairment or faulty modems. |
|     | Go to step 2.                                  |
| no  | Go to step 3.                                  |

2 Change the circuit provisioning parameters to improve immunity to severe loop impairment. See the *UE9000 Data OAM&P User Guide* for provisioning information. If the fault remains, go to step 3.

-continued-

## STU-C Loss of frame (continued)

### Step Action

3 Check the connection of the subscriber's loop to the line card.

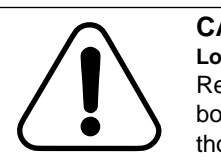

#### CAUTION Loss of service

Removing or reseating a line card that supports both voice and data services causes a loss of those services on all circuits on the line card.

4 If the fault remains, replace the CPE or the line card.

*Note:* This fault is reported by individual circuits on a line card. Other circuits on the line card may remain operational. You can choose to replace the line card or move the subscriber to a functioning circuit.

4-74 uEMS faults and events

# STU-C Loss of link

# **Probable cause**

This fault occurs in the following instances:

- An STU-C loss of signal (LOS) fault occurred (see "Loss of signal" on page 4-43).
- An STU-C loss of frame (LOF) fault occurred (see "Loss of frame" on page 4-37).

The most common cause for this fault is that the customer premises equipment (CPE) has been turned off.

# Severity

This is a minor fault.

# Action

#### Step Action

1 Does the subscriber experience intermittent service?

| lf  | Then                                           |
|-----|------------------------------------------------|
| yes | There may be loop impairment or faulty modems. |
|     | Go to step 2.                                  |
| no  | Go to step 3.                                  |

2 Change the circuit provisioning parameters to improve immunity to severe loop impairment. See the *UE9000 Data OAM&P User Guide* for provisioning information. If the fault remains, go to step 3.

-continued-

## STU-C Loss of link (continued)

### Step Action

3 Check the connection of the subscriber's loop to the line card.

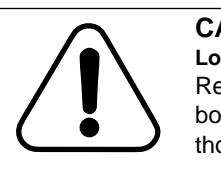

#### CAUTION Loss of service

Removing or reseating a line card that supports both voice and data services causes a loss of those services on all circuits on the line card.

4 If the fault remains, replace the CPE or the line card.

*Note:* This fault is reported by individual circuits on a line card. Other circuits on the line card may remain operational. You can choose to replace the line card or move the subscriber to a functioning circuit.

4-76 uEMS faults and events

# STU-C Loss of signal

# **Probable cause**

This fault occurs when the line card loses sync with the remote CPE.

The line card clears this fault when no LOS defects occur on an active link.

The most common cause for this fault is that the customer premises equipment (CPE) has been turned off.

## Severity

This is a minor fault.

# Action

#### Step Action

1 Does the subscriber experience intermittent service?

| lf  | Then                                           |
|-----|------------------------------------------------|
| yes | There may be loop impairment or faulty modems. |
|     | Go to step 2.                                  |
| no  | Go to step 3.                                  |

2 Change the circuit provisioning parameters to improve immunity to severe loop impairment. See the *UE9000 Data OAM&P User Guide* for provisioning information. If the fault remains, go to step 3.

-continued-

## STU-C Loss of signal (continued)

#### Step Action

3 Check the connection of the subscriber's loop to the line card.

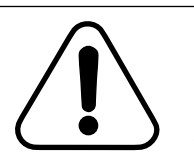

#### CAUTION Loss of service

Removing or reseating a line card that supports both voice and data services causes a loss of those services on all circuits on the line card.

4 If the fault remains, move the subscriber to another line circuit. Does the fault reoccur?

| lf  | Then                                                              |
|-----|-------------------------------------------------------------------|
| yes | The problem is in the line circuit. Replace the line card.        |
| no  | The problem is in the subscriber loop or CPE.<br>Replace the CPE. |

4-78 uEMS faults and events

# STU-R Loss of power

# **Probable cause**

This fault occurs when the line card detects a far-end loss of power fault.

# Severity

This is a minor fault.

# Action

No action is required. The customer premises equipment may send this fault when power is removed. It is a normal power off condition.

*Note:* Some customer premises equipment may not send this signal on power off.

# STU-R **Remote alarm indicator**

# **Probable cause**

This fault occurs when the CPE sends a remote alarm indication to the line card.

*Note:* Some customer premises equipment may not send this signal on power off.

# Severity

This is a minor fault.

# Action

| Step | Action                                                               |
|------|----------------------------------------------------------------------|
| 1    | Replace the CPE or check the line between the line card and the CPE. |
| 2    | If the fault remains, replace line card.                             |

4-80 uEMS faults and events

# Hardware Failure Downstream cell buffer overflow

# **Probable cause**

This fault occurs when an xDSL circuit cannot handle the speed of traffic coming in from the ATM card.

# Severity

This is a major fault.

# Action

### Step Action

1

Compare the cell rates in the Service Descriptor field with the circuit provisioned data rate and adjust them accordingly. Adjust the Service Descriptor down and or the data rate up as needed.

# Hardware Failure Upstream cell buffer overflow

# **Probable cause**

This fault occurs when there is severe congestion in the network or in the ATM core card. The fault may clear itself. If it persists, the fault may indicate a provisioning issue.

# Severity

This is a major fault.

# Action

| Step | Action                                                                                                    |
|------|----------------------------------------------------------------------------------------------------|
| 1    | Compare the cell rates in the Service Descriptor field with the circuit provisioned data rate and adjust them accordingly. Adjust the Service Descriptor down and or the data rate up as needed. |

4-82 uEMS faults and events

# Hardware Failure **ATM device timeout**

# **Probable cause**

This happens when a hardware failure occurs.

# Severity

This is a major fault.

# Action

Replace the line card. Refer to Procedure 2-12, "Replacing an xDSL multi-circuit line card" on page 2-32.

# Hardware Failure ATM device parity error

# **Probable cause**

This fault occurs when you get a parity error. This fault should clear on its own. If the fault stays raised, then a hardware problem exists.

# Severity

This is a major fault.

# Action

If the fault does not clear, replace the line card. Refer to Procedure 2-12, "Replacing an xDSL multi-circuit line card" on page 2-32.

4-84 uEMS faults and events

UE9000 DMS 297-8391-501 NA015

# List of terms

|          | This chapter defines many of the acronyms and terms used in this user guide.                                                                                                    |
|----------|----------------------------------------------------------------------------------------------------|
| 10Base-T | An Ethernet standard that allows Ethernet encoded data to be transported over<br>unshielded twisted pair telephone wire. 10Base-T provides an operating rate<br>of 10 megabits per second.                                                                                                    |
| ADSL     |                                                                                                    |
|          | asymmetric digital subscriber line. It is modem technology that enables the UE9000 CPE to send both data and voice over existing twisted pair copper wires to and from the end user. The data and voice signals are sent using different spectrums, which allow both signals to be sent over the same wire simultaneously. ADSL technology is asymmetric, which means the upstream and downstream data rates can be different.                       |
| ARP      |                                                                                                    |
|          | address resolution protocol, part of ICMP (See <i>RFC792, Internet Control Message Protocol</i> ), which itself is an integral part of IP. In IP, ARP is used to discover the hardware MAC address of a destination device when only its IP address is known. See <i>RFC826, An Ethernet Address Resolution Protocol</i> .                                                                                                    |
| АТМ      |                                                                                                    |
| -        | Asynchronous transfer mode. A protocol that packs digital information into 53-byte cells (5 byte header and 48 bytes of payload) that are switched throughout a network over virtual circuits. Standardized by the ITU-T in 1988 to create a Broadband Integrated Services Digital Network (B-ISDN). Its ability to accommodate multiple types of media (voice, video, data) make it a very useful for full service networks based on ADSL and VDSL. |

5-1

| 5-2 List of te | rms |
|----------------|-----|
|----------------|-----|

| ATU-C |                                                                                                    |
|-------|----------------------------------------------------------------------------------------------------|
|       | ADSL transceiver unit, central office end. Traffic from the ATU-R to the ATU-C is considered to be upstream. Traffic from the ATU-C to the ATU-R is considered to be downstream.                                                 |
| ATU-R |                                                                                                    |
|       | ADSL transceiver unit, remote end. Traffic from the ATU-R to the ATU-C is considered to be upstream. Traffic from the ATU-C to the ATU-R is considered to be downstream.                                                         |
| bit   |                                                                                                    |
|       | binary digit, which is the smallest unit of information that a computer can process. A bit is either a 0 or 1.                                                                                                    |
| byte  |                                                                                                    |
|       | a group of bits of a defined length which is used to represent a value, such as<br>a letter, punctuation mark, symbol, and so on. A byte is usually 8 bits long.                                                                 |
| со    |                                                                                                    |
|       | central office                                                                                                    |
| CPE   |                                                                                                    |
|       | Universal Edge 9000 customer premise equipment, which is the modem in the end-user's home or office. The UE9000 CPE routes voice traffic from a standard telephone and data traffic from one computer to the ANX and vice-versa. |
| DAC   |                                                                                                    |
|       | data access card. The ATM card is currently the only type of DAC that uEMS supports.                                                                                                    |
| DLC   |                                                                                                    |
|       | digital loop carrier                                                                                                    |
| DMS   |                                                                                                    |
|       | digital multiplex switch                                                                                                    |
| event |                                                                                                    |
|       | a system occurrence that requires user notification. uEMS events are<br>generated using SNMP. The following are some conditions that generate<br>uEMS events:                                                                    |
|       | • a threshold limit was exceeded                                                                                                    |
|       |                                                                                                    |

UE9000 DMS 297-8391-501 NA015

|             | • the configuration of a node changed                                                                                                    |
|-------------|----------------------------------------------------------------------------------------------------|
|             | • the status of a node changed                                                                                                    |
|             | • a warm or cold restart occurred on a node                                                                                                    |
| gateway     |                                                                                                    |
|             | a device that connects two separate networks together. A gateway allows                                                                         |
|             | devices on one network to access a second network.                                                                                              |
| GUI         |                                                                                                    |
|             | graphical user interface                                                                                                    |
| HEC         |                                                                                                    |
|             | header error check                                                                                                    |
| HPOV NNM    |                                                                                                    |
|             | Hewlett Packard OpenView Network Node Manager. This is an Internet                                                                              |
|             | protocol (IP) network manager application. It is also used to provide a                                                                         |
|             | common manager platform for multiple applications such as uEMS.                                                                                 |
| HSTP        |                                                                                                    |
|             | high speed twisted pair                                                                                                    |
| IMA         |                                                                                                    |
|             | Inverse Multiplexing for ATM. See ATM Forum document <i>af-phy-0086.001</i> ,                                                                   |
|             | Inverse multiplexing for ATM (IMA) Specification version 1.                                                                                     |
| IP          |                                                                                                    |
|             | Internet Protocol. See <i>RFC-/91</i> , <i>Internet Protocol</i> .                                                                              |
| LAN         |                                                                                                    |
|             | local area network                                                                                                    |
| MAC address |                                                                                                    |
|             | media access control address, a unique 48-bit number assigned to                                                                                |
|             | every physical Ethernet interface device (such as a network interface card). The first 24 bits are the OUI (organizationally unique identifier) |
|             | assigned by the IEEE for manufacturer identification, and the                                                                                   |
|             | remaining 24 bits are assigned by the manufacturer for the serial                                                                               |
|             | number. See <i>RFC1700, Assigned Numbers</i> or                                                                                                 |
|             | assigned OUIs.                                                                                                    |

| 5-4 List of te | erms |
|----------------|------|
|----------------|------|

| MDF      | main distribution frame                                                                                                    |
|----------|----------------------------------------------------------------------------------------------------|
| MIR      |                                                                                                    |
| MID      | management information base. A MIB is a collection of standard information about a device. Each managed device on the UE9000 network has a MIB that is accessed using SNMP.                                                                                               |
| MLC      | multi-circuit line card                                                                                                    |
| NIC      | network interface card                                                                                                    |
| OAM&P    | operations, administration, maintenance, & provisioning                                                                                                    |
| obiect   |                                                                                                    |
|          | is an entry in the HPOV NNM database which is used to represent the attributes of a specific entity in the UE9000 network. An object can be a physical entity, such as a hardware device, or a logical entity, such as a group of hardware devices.                       |
| octet    |                                                                                                    |
|          | a frame of information that is one byte (8 bits long)                                                                                                    |
| OPC      | operations controller. A plug-in module for the common-equipment shelf or<br>an operations controller shelf. The OPC provides OAM&P to the access<br>bandwidth manager (ABM) shelves, host digital terminals (HDT), and other<br>network elements in its span of control. |
| POTS     | plain old telephone service                                                                                                    |
| PPP      |                                                                                                    |
|          | point-to-point protocol                                                                                                    |
| protocol |                                                                                                    |
|          | a set of rules that enables two machines having similar functions to communicate with each other                                                                                                    |

UE9000 DMS 297-8391-501 NA015

| PSTN           | public switched telephone network                                                                                                    |
|----------------|----------------------------------------------------------------------------------------------------|
| selection name | HP OpenView and uEMS software identify objects by their selection name<br>and unique name. No two objects in the same network can have the same<br>selection name. The selection name must be unique for each object in the<br>uEMS database. The selection name can be sixteen characters long. Do not<br>use spaces. It can consist of alphanumeric and symbol characters. |
| SNMP           | a protocol used to manage TCP/IP-based networks. See <i>RFC1157</i> , <i>Simple Network Management Protocol</i> .                                                                                                    |
| submap         | a view of a specific section of the UE9000 network                                                                                                    |
| subnet mask    | allows the subdividing of a contiguous range of IP addresses into smaller,<br>more manageable subnetworks. See <i>RFC0950</i> , <i>Internet Standard Subnetting</i><br><i>Procedure</i> and <i>RFC1519</i> , <i>Classless Inter-Domain Routing (CIDR): an</i><br><i>Address Assignment and Aggregation Strategy</i> for more information.                                    |
| ТСР            | transmission control protocol, which is a protocol in the TCP/IP suite of protocols. It provides reliable end-to-end data transmission.                                                                                                    |
| TFTP           | trivial file transfer protocol                                                                                                    |
| uEMS           | Universal Edge 9000 Element Management System, which is a graphical user<br>interface that provides OAM&P for UE9000 data service. uEMS runs on a<br>Hewlett-Packard UNIX workstation or a Sun Microsystems Solaris<br>workstation running HPOV NNM. uEMS communicates with the data<br>processor using SNMP.                                                                |
| VF             | voice frequency                                                                                                    |
| VLAN           | virtual local area network                                                                                                    |

## xDSL

x digital subscriber line. A generic name for digital subscriber line equipment and services. Digital subscriber line technologies provide high-speed digital bit stream over the same wires used for analog connection. Some DSL technologies are asymmetric DSL, Nortel Networks proprietary 1-Meg Modem, and synchronous DSL. *See also* ADSL.

Procedures and descriptions in this document that refer to xDSL line cards apply to the ADSL 4+4 multi-circuit line cards.
# Index

## Α

Alarm browser, troubleshooting 1-14 database, synchronizing 1-52 ATM core card replacing 2-29 restarting 2-14 state, changing 2-4

## С

Circuit card replacing 2-29, 2-32 UE9000, ATM cannot communicate with uEMS 1-32 cannot ping uEMS GUI 1-43 no hardware flag 1-36 not sending traps to UEMS 1-46 reboots with old software load 1-33 troubleshooting 1-16, 1-50

#### D

Data processor replacing 2-29 troubleshooting 1-16 circuit card 1-50 not sending traps to uEMS 1-46

#### Ε

Equipment ATM core card replacing 2-29 restarting 2-14 state, changing 2-4 inventorying 2-3 line cards replacing 2-32 restarting 2-20 state, changing 2-8 Event 4-2 alarm banner 4-2 deleting 4-6 Event Categories window 4-2 severity 4-3 troubleshooting 4-3 viewing 4-2, 4-3

## F

Facility DS1carrier state, changing 2-6 xDSL subscriber circuit state, changing 2-11

Inventory, UE9000 equipment 2-3

#### L

Line card UE9000

#### 6-1

troubleshooting, no hardware flag for xDSL 1-48 troubleshooting, xDSL fails loopback test 1-39 xDSL 1-19 xDSL MLC replacing 2-32 restarting 2-20 state, changing 2-8 Loopback, UE9000, xDSL fails test 1-39

### R

Replacing ATM core card 2-29 xDSL line card 2-32 Restarting ATM core card 2-14 xDSL line card 2-20

#### Т

Troubleshooting UE9000 alarm browser 1-14 ATM 1-16, 1-50 reboots with old software load 1-33 ATM, not sending traps to uEMS 1-46 connection problems 1-21 deleting events 4-6 events 4-3 no hardware flag for ATM 1-36 no hardware flag for xDSL 1-48 slow data rate speeds 1-5, 1-30 slow data transfer speeds 1-3 uEMS events 4-2 uEMS GUI 1-9 uEMS GUI cannot communicate with ATM 1-32 viewing events 4-3 workstation cannot ping ATM 1-43 xDSL 1-19 xDSL fails loopback test 1-39

## U

**UE9000** Events Browser window 4-3 workstation, cannot ping ATM 1-43 UE9000 element management system Event Categories window 4-2 events 4-2 deleting 4-6 severity 4-3 viewing 4-2, 4-3 Events Browser window 4-3 inventorying equipment 2-3 restarting ATM core card 2-14 xDSL line card 2-20 state, changing ATM core card 2-4 DS1carier 2-6 xDSL line card 2-8 xDSL subscriber circuit 2-11 troubleshooting events 4-2 uEMS GUI troubleshooting ATM not sending traps 1-46 cannot ping ATM 1-43 no hardware flag for ATM 1-36 uEMS GUI, troubleshooting 1-9 uEMS. See UE9000 element management system Upgrade UE9000 ATM reboots with old software load 1-33 User interface UE9000. uEMS GUI ATM not sending traps 1-46 cannot communicate with ATM 1-32 cannot ping ATM 1-43 no hardware flag for ATM 1-36 no hardware flag for xDSL 1-48 uEMS Events Browser window 4-3

inventory 2-3 User interface UE9000 troubleshooting 1-9

## Χ

xDSL troubleshooting 1-19 fails loopback test 1-39 no hardware flag for xDSL 1-48 xDSL subscriber circuit state, changing 2-11 6-4 Index

UE9000 DMS 297-8391-501 NA015

## **LED Quick Reference**

#### Circuit pack LEDs indicate card status.

For normal operation, all LEDs are **off**, or only the green LED is **on**. Any of the LEDs can be **on** simultaneously. On power up, the LEDs are **on** briefly before normal operation resumes.

*Note:* If there are two DS3 ATM core cards in the UE9000 shelf, the system LEDs on the standby DS3 core card are **off** when the card is ready and active-capable.

| LEDs for core cards and multi-circuit line cards                    |                                                                                                    |
|---------------------------------------------------------------------|----------------------------------------------------------------------------------------------------|
|                                                                     | Meaning: Maintenance activity in progress                                                                                                    |
| Amber                                                               | Causes: Loopback in place, download occurring, booting, line under test, etc.                                                                              |
|                                                                     | Action: This is a temporary condition. Do not replace the card                                                                                             |
|                                                                     | Meaning: Critical hardware failure                                                                                                    |
| Red                                                                 | <b>Causes:</b> Full or partial card failure, non-downloadable firmware incorrect, loss of signal on any interface, loss of framing, incorrect provisioning |
|                                                                     | Action: Check provisioning. If not correct, replace the card                                                                                               |
|                                                                     | Meaning: Activity in active/standby units                                                                                                    |
| Green                                                               | Causes: Customer voice or data traffic exists                                                                                                    |
|                                                                     | Action: Removing the card will interrupt service                                                                                                    |
| LED (single, tri-color) on DS3 core card for DS3 network connection |                                                                                                    |
| Red                                                                 | Meaning: Network loss of signal (LOS) or loss of frame (LOF) detected                                                                                      |
|                                                                     | Meaning: Remote alarm indication (RAI) signal detected                                                                                                    |
| Amber                                                               |                                                                                                    |
|                                                                     | Meaning: Normal activity                                                                                                    |
| Green                                                               |                                                                                                    |
| LEDs for the shelf interconnect (SI) card                           |                                                                                                    |
|                                                                     | Meaning: Shelf fail (any card failed)                                                                                                    |
| Red                                                                 |                                                                                                    |
|                                                                     | Meaning: Fail (SI)                                                                                                    |
| Red                                                                 |                                                                                                    |
| Green                                                               | Meaning: Active                                                                                                    |

### DMS-100 Universal Edge 9000 DMS

Data Troubleshooting Guide

Product Documentation, Dept 3423 Nortel Networks PO Box 13010 RTP, NC 27708-3010 Telephone: 1-877-662-5669

electronic mail: cits@nortelnetworks.com

Copyright © 2001 Nortel Networks. All Rights Reserved.

All information contained in this document is subject to change without notice. Nortel Networks reserves the right to make changes to equipment design or program components, as progress in engineering, manufacturing methods, or other circumstances may warrant.

ACCESSNODE, ACCESSNODE EXPRESS, UE9000, UNIVERSAL EDGE, NORTEL, and NORTEL NETWORKS are trademarks of Nortel Networks Corporation. UNIX is a registered trademark licensed exclusively through X/Open Company Limited. HP Open View, Hewlett Packard, and Network Node Manager are trademarks of Hewlett Packard Corporation. Ethernet is a trademark of Xerox Corporation. Solaris, Sun, and Ultra are trademarks of Sun Microsystems, Inc.

Publication number: 297-8391-501 Product release: NA015

Document release: Standard 01.01 Date: March 2001 Printed in the United States of America

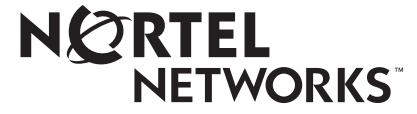